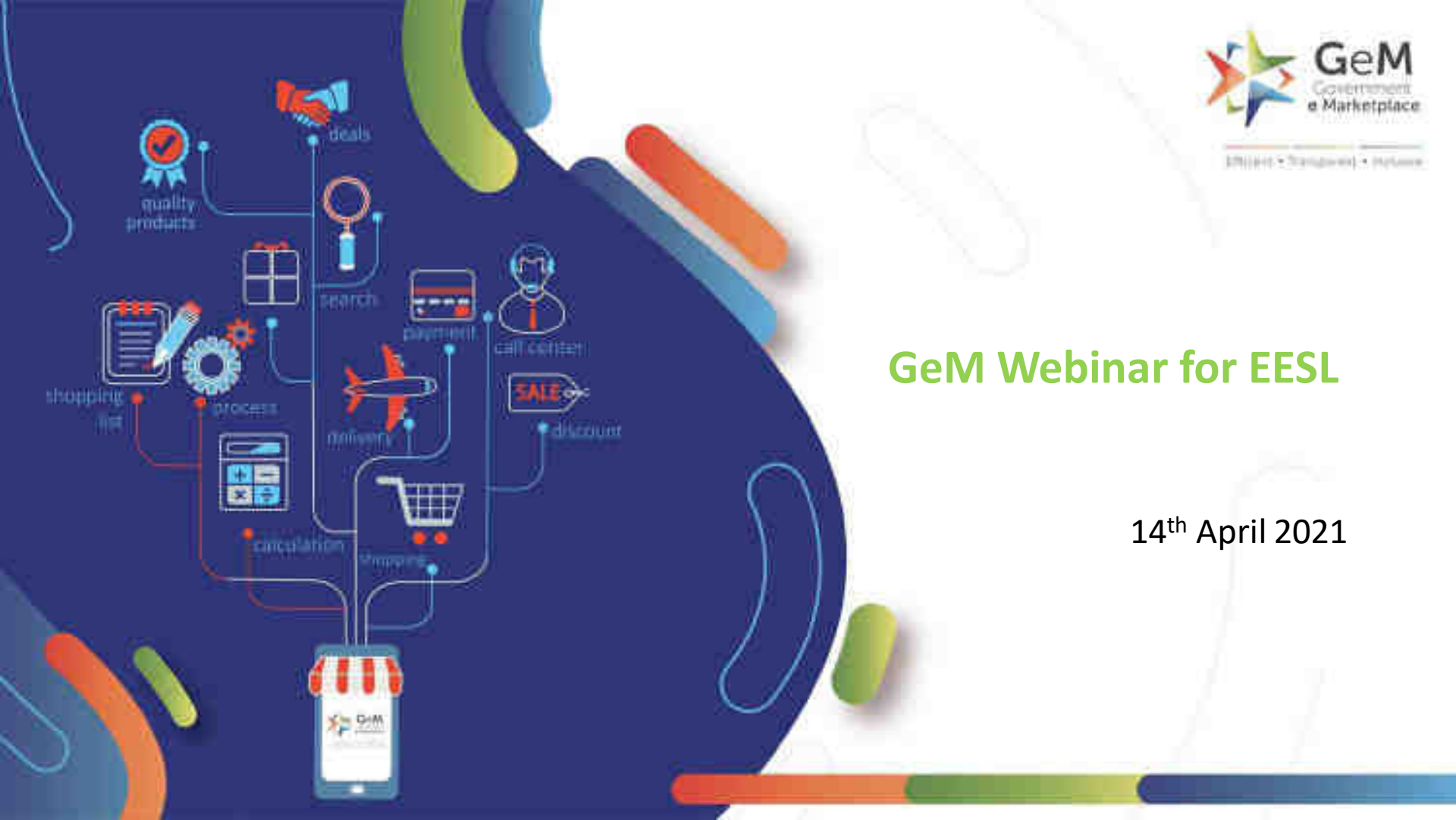

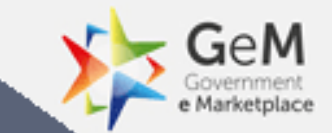

# Introduction to GeM

# **Government e Marketplace – The Genesis**

- A one-stop online procurement portal for all Government Buyers including Central/State ministries, Departments, Bodies & PSUs. Launched on 9th August 2016. (https://www.gem.gov.in/).
- Rule 149 of GFR amended to "Procurement of Goods and Services by Ministries or Department will be mandatory for Goods or Services available on GeM"
- GeM aims to enhance efficiency, transparency, inclusiveness in public procurement.
- It provides the tools of e-Bidding, Reverse Auction and Direct Procurement to facilitate Government users achieve the best value for their money.

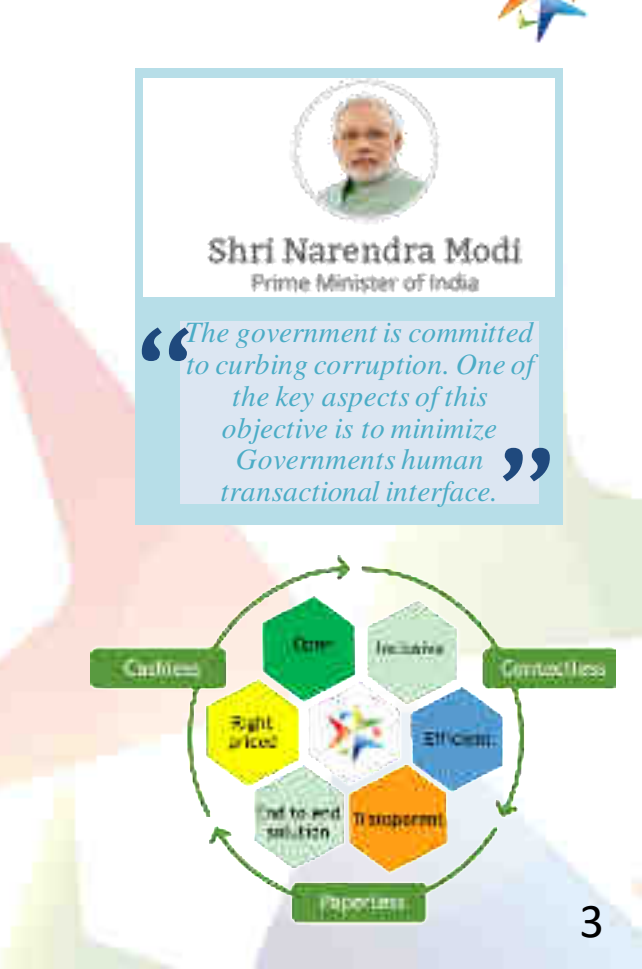

## GeM has established footprint across India

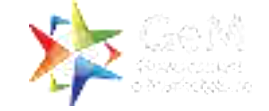

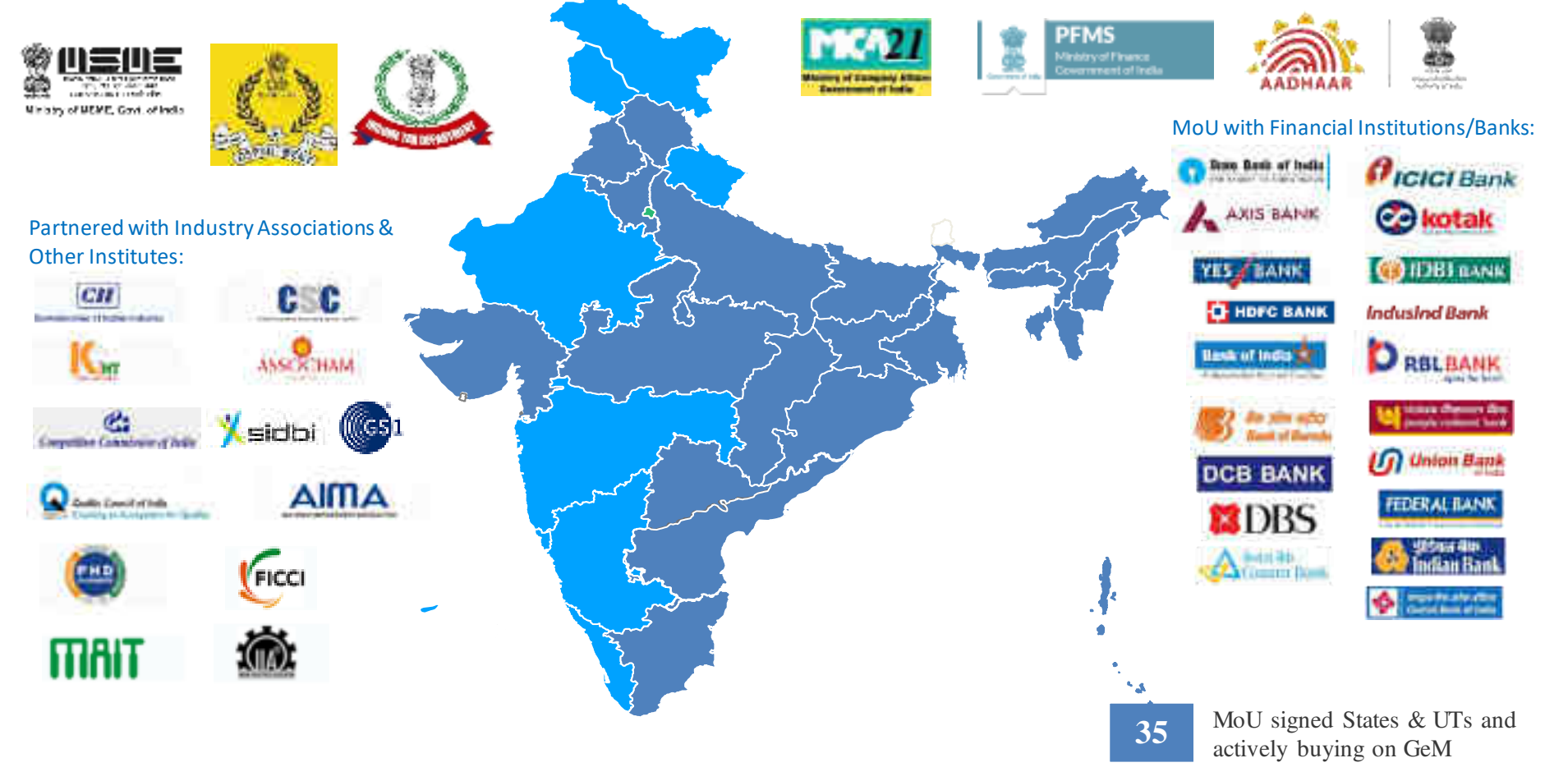

# **Offering Multiple Procurement Options**

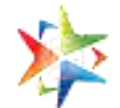

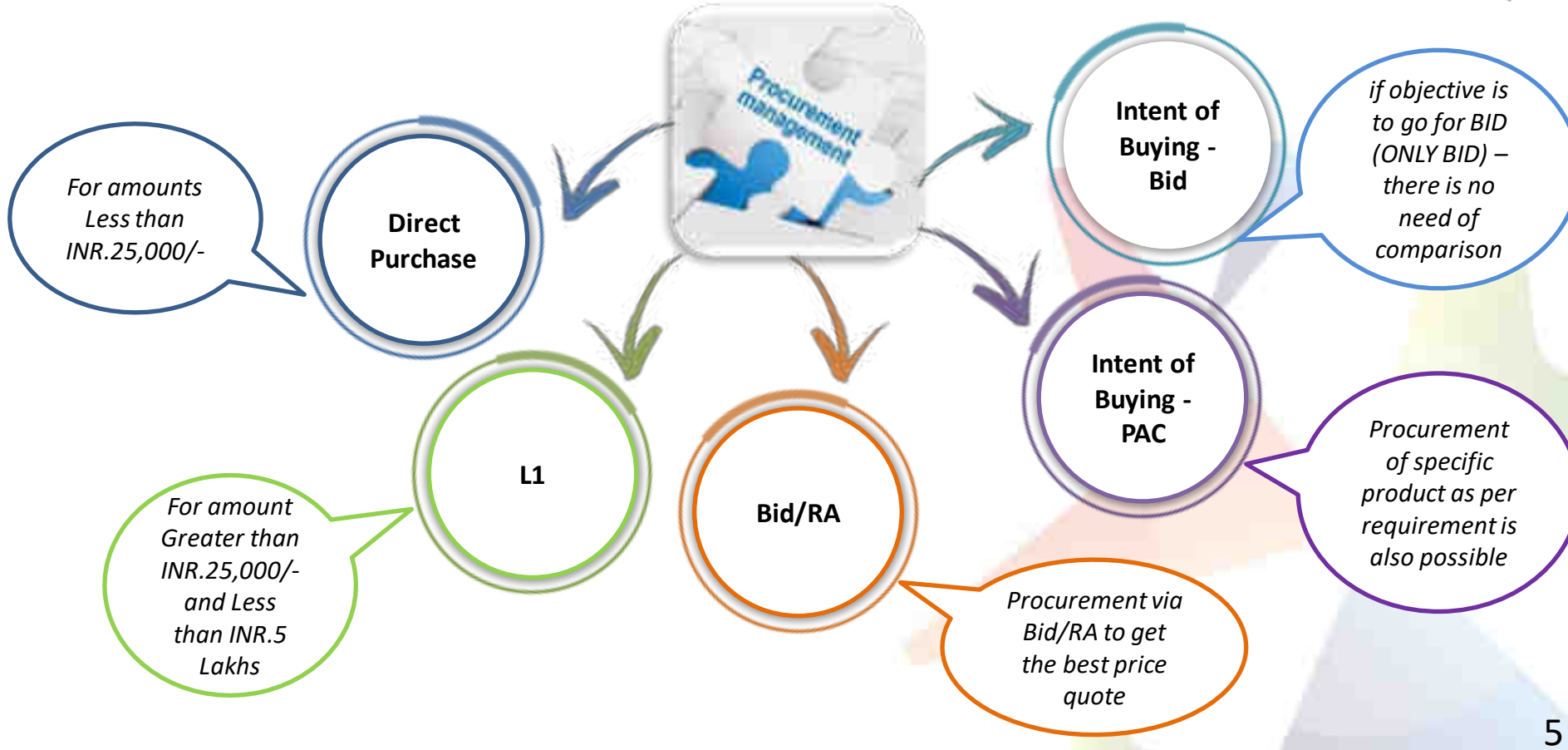

# **Integrated Incident Management**

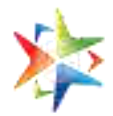

Incident Management can be used by Buyers and Sellers to raise issues for any Pre-order placement and/or Post-order placement deviations

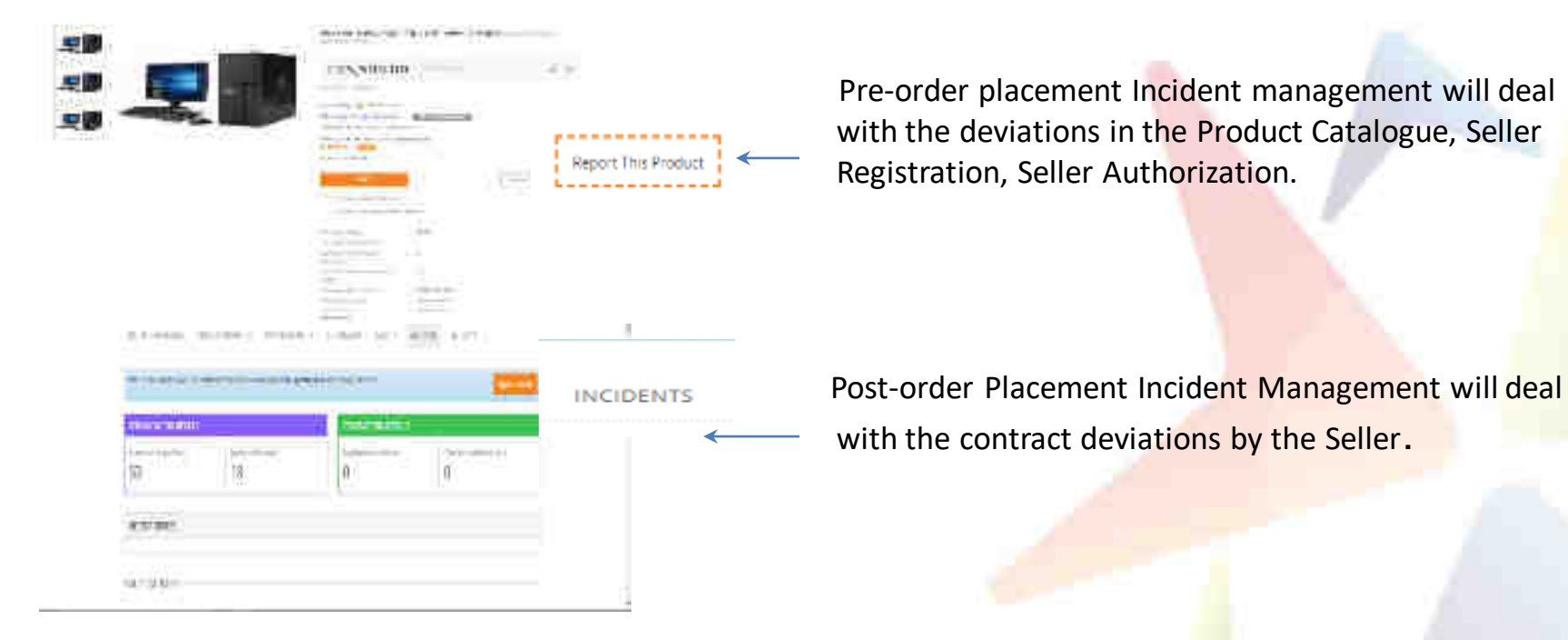

Details of Incident Management can be accessed at https://assets-bg.gem.gov.in/resources/pdf/Incident\_Management\_Policy\_V12.pdf

# Service Sanitization by QCI

- 1. Validation of Certification
- 2. Validation of Project Experience (Only Government/ Public listed company experience)

## Details validated by QCI under certification (if applicable) are as follows:

- Company name
- Validity
- State for which license has been issued (if applicable)

## Note: The details are verified against the document uploaded by the vendor

Details validated by QCI under project experience are as follows:

- Department name
- Oder Number
- Project Value
- Project Duration

## Note: The details are verified against the document uploaded by the vendor

"QCI verified" vendor for a service – Assures that the mandatory/ voluntary compliances, if any, & successfully completed/ executed relevant government/ public listed company project experience(s) declared by a vendor is validated by QCI.

Note: The total time for QCI Validation is 3 working days per service provider

| GeM Service<br>Provider  | Operations And<br>Support<br>Project/   | Helpdeck<br>Services,<br>Natwork | Graduate  | R.Tech(CSE/IT), RCA                     |
|--------------------------|-----------------------------------------|----------------------------------|-----------|-----------------------------------------|
| GeM Service<br>Provider  | Operations And<br>Support               | software<br>Developer            | taraduate | B.Tech(CSE/T),<br>B.Tech(ECE), BBA, BCA |
| Gett Service<br>Provider | Project/<br>Programme<br>Implementation | Digitization<br>Operator         | Graduate  | EBA BCA                                 |

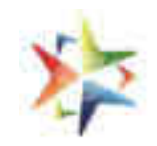

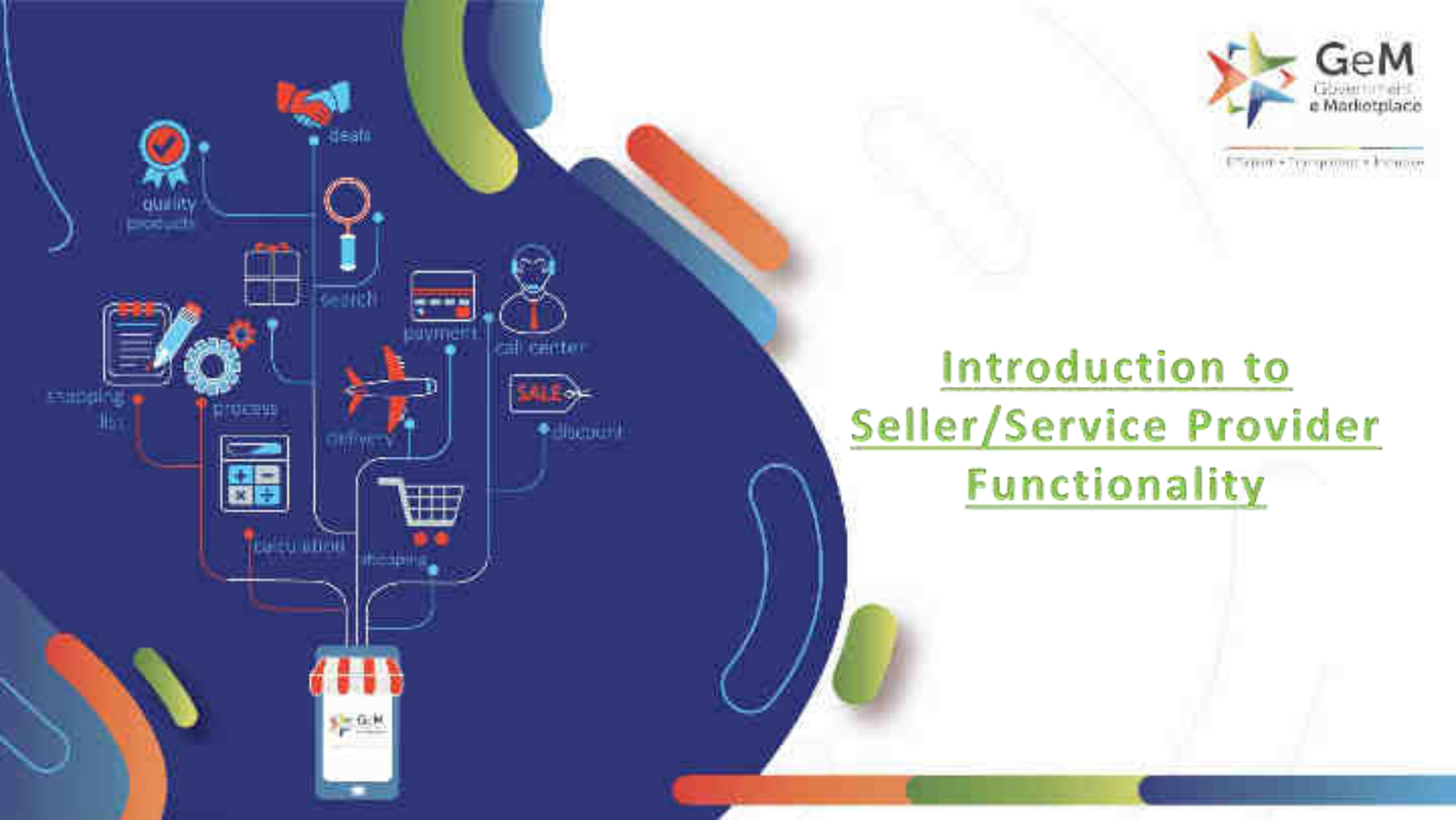

# **Pre-requisite For Registration**

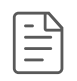

## For Primary User Registration:

- ✓ Aadhaar Number / Virtual ID/ PAN of the User.
- ✓ Mobile number linked with Aadhaar/Mobile number in case of PAN
- ✓ Active Email id
- ✓ Documents as per Constitution type such as CIN, PAN, DIPP, UAM, ITR details to Complete profile.
- ✓ Address details (Registered address as per ITR)
- ✓ Bank account details

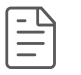

## Secondary User Registration:

- ✓ Aadhaar number
- ✓ Mobile number should be linked with Aadhaar
- ✓ Active Email ID.

# **Key Notes**

- Registration(Primary Seller) on GeM should be done by an authorized person of the organization (Director of the organization or a Key Person or authorized signatory of ITR).
- > Details of the authorized person will get validated as per the Income Tax Return filing.
- Primary seller have an option to create secondary seller's to assign roles like Bid Participation, Creation of Catalog and Order Fulfillment.
- For MSE , UAM (Udhyog Aadhaar Memorandum) and aadhar/mobile number linked with the same is required.
- For Start Up, DIPP (Department of Industrial Policy and promotion) number and mobile number linked with the same is required.
- > No separate registration required for Seller and Service provider.

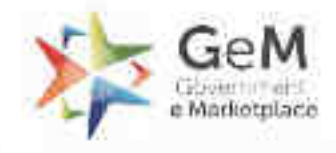

particule description a promotion

## Seller/Service Provider Registration-Using Aadhaar

ean

.....

call resister.

• diamani

quility

\* = × +

Cercu amont

E GEM

escoping |

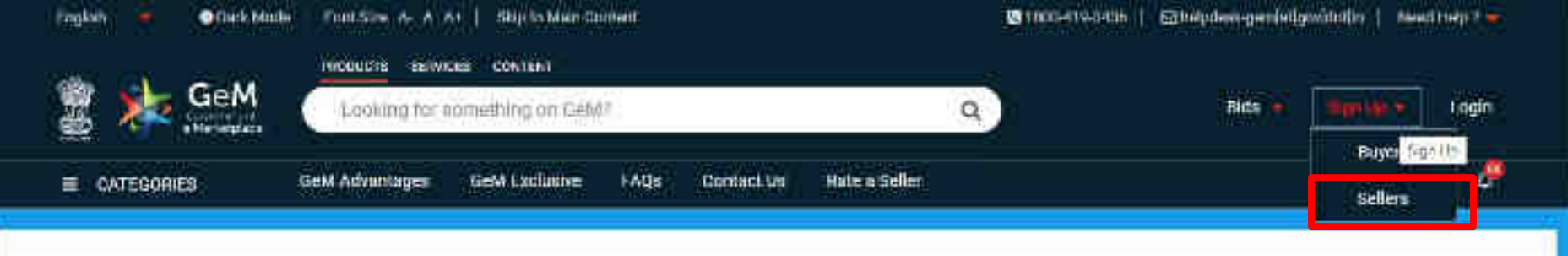

# Covid–19 Dashboard. Now Live.

# Everything you need to know about GeM's response to covid-19. In one place.

Rich Listing of Products / Services

Whearth

integrated Payment System Multiple Processmani Modes Transparancy and Ease of Selling

Popular Product Categories

Integration in the second second seco

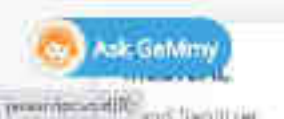

SARAS COLLECTION

his work in the line of the

FURNITURE

- search

X

9

o

(In

×

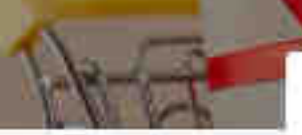

Contraction of the second second second second second second second second second second second second second s

## CREATE YOUR ORGANISATION SELLER ACCOUNT

We don't share your personal and official details with anyone.

Welcome to Registration process for Government # Marketprace

Before you initiate your registration, please read the pre-requisites by clicking have

Registrations on Gets should be done by an Atalian and person (Director of the briganisation) or a Key Renson: Please read and agree in the Terms & Construmy of Covarrament e-Marketplace Constrainform Sign Dat

*IEVIEW TERMS & CONDITIONE* 

## Why Sell On GeM?

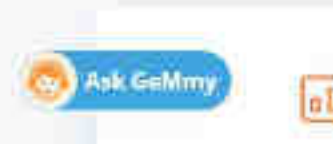

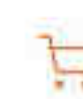

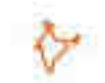

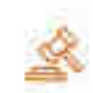

×

## **Review Terms And Conditions**

### General terms and conditions on GeM 3.0 (Version 1.13)

#### 1. Introduction

This document is an electronic record published by GeM under the provisions of the information Technology Act, 2000 and the rules made there under fail applicable) and shall act as valid agreement between Seller / Service Provider and Buyer. Further the use of GrM Portal for Sale / Purchase of Goods / Services and the resulting Contracts shall be governed by the following General Terms and Conditions (GTC) (unless utberwise superseded by Product / Service specific Special Terms and Conditions (STC), Product / Track / Domain Specific STC of Particular Service including its SLA (Service Lovel Agreement) and BID/Reverse Auction Specific Additional Terms and Conditions (ATC) as applicable).

Government e-Marketphase (GeM) is the National Public Procarement Portaic an and to and online Marketplace for Central and State Government Minutnes / Departments. Central & State Public Sector Undertakings (CPSD) & SPSU().

\*There read and agree to the Terms & Conditions of Government e-Marketplace (deM)

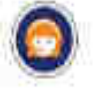

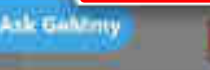

#### channe roon on an information acceler need of th

We don't share your personal and official details with anyone.

Welcome to Registration process for Government & Marketplace

Before you initiate your registration, please read the pre-requisites by clicking here

Registration on DeM should be done by an eichor well person (Dremor of the organisation or a Key Person) Please read and agree to the Terms & Conditions of Government & Workeiplace (DeM) hiftore Sign Up.

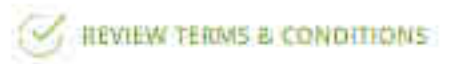

# Organisation Details Business / Organisation Type \* (i) Select Viewee enter your Business/Company maps Numeric / Organisation Name \* (i) Rese enter your Business/Company maps Numeric / Organisation Name

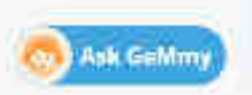

Person) Rease read and agree to the Ferris & Conditions of sovernment le Marketplace (Setti before Sign So-

## 

Organisation Details

 Business / Organisation Type \* 
 Select

 Select

 Select

 Select

 Select

 Select

 Select

 Select

 Select

 Select

 Select

 Select

 Select

 Select

 Select

 Select

 Select

 Select

 Select

 Select

 Select

 Select

 Select

 Select

 Select

 Select

 Select

 Select

 Select

 Select

 Select

 Select

 Select

 Select

 Select

 Select

 Select

 Select

 Select

 Select

 Select

 Select

 Select

 Select

 Select

 Select

 Select

 Select

 Select

 Select

 Select

 Select

 Select

 Select

 Select

 Select

 Select

 Select

 Select

 Select

 Select

 Select

 Select

 Select

 Select

 Select

 Select

 Select

 Select

 Select

 Select

 Select

 Select

 Select

 Select

 Select

 Select

 Select

 Select

 Select

 Select

 Select

 Select

 Select

 Select

 Select

 Select

 Select

 Select

 Select

 Select

 Select

 Select

 Select

 Select

 Select

 Select

 Select

 Select

 Select

 Select

 Select

 Select

 Select

 Select

 Select

 Select

 Select

 Select

 Select

 Select

 Select

 Select

 Select

 Select

 Select

 Select

 Select

 Select

 Select

 Select

 Select

 Select

 Select

 Select

 Select

 Select

 Select

 Select

 Select

 Select

 Select

 Select

 Select

 Select

 Select

 Select

 Select

 Select

 Select

 Select

 Select

 Select

 Select

 Select

 Select

 Select

 Select

 Select

 Select

 Select

 Select

 Select

 Select

 Select

 Select

 Select

 Select

 Select

 Select

 Select

 Select

 Select

 Select

 Select

## Why Sell On GeM?

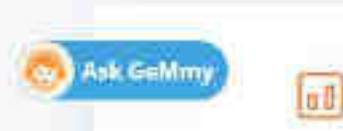

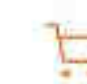

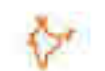

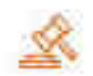

Person; Please read and agree to the Term's & Conditions of Government le Marketprace (GeN) before Sign Vp

## 

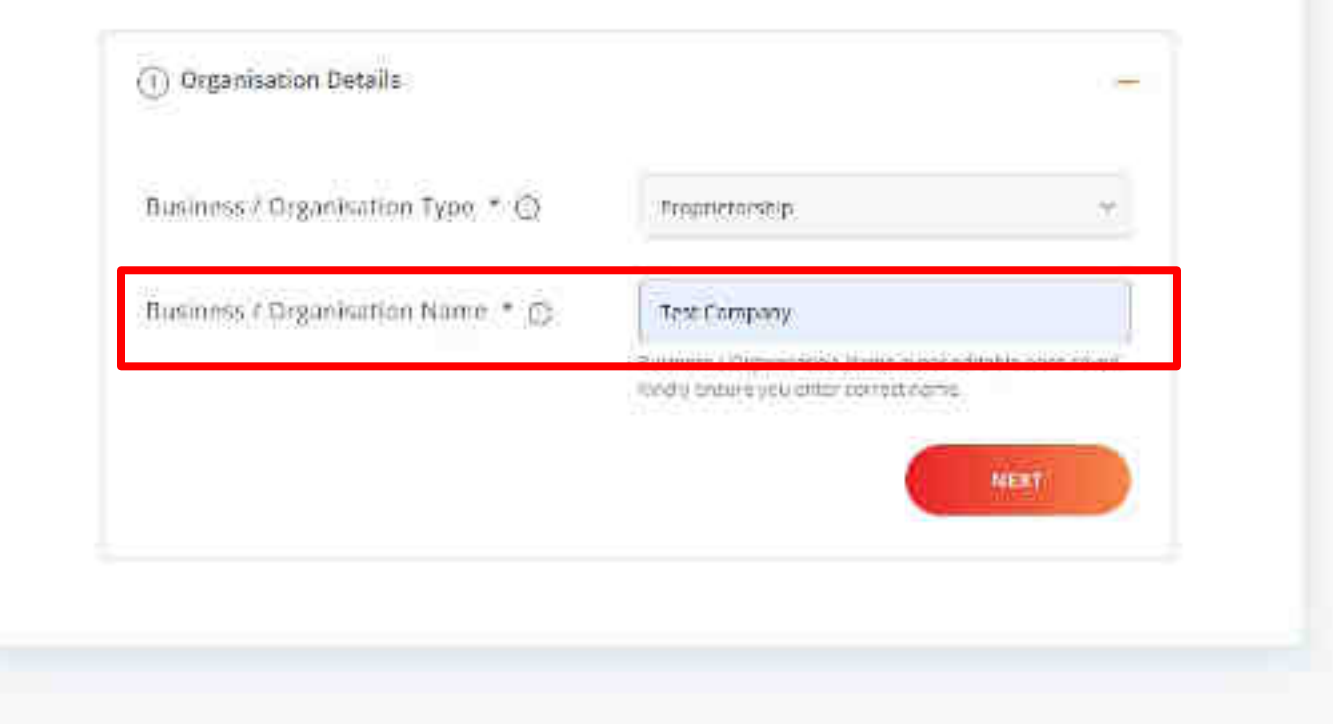

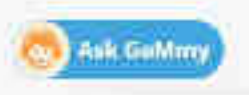

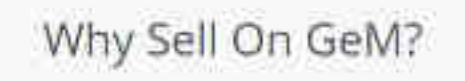

Person; Prease read and agree to the Term's & Conditions of Government te Marketprace (GeN) before Sign Up

## S REVIEW TERMS & CONDITIONS

(1) Organisation Details

Business / Organisation Type \* ()

Business / Organisation Name \* 🕤

Troprictorship Test Company

Butmiss ( Organissio's Name a not aditable price saved. Redry britare you ontar correct rights

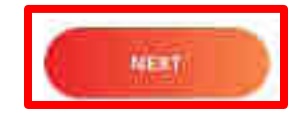

Υ.

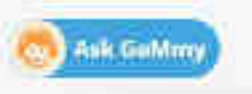

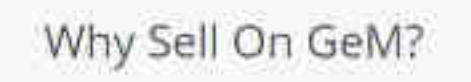

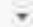

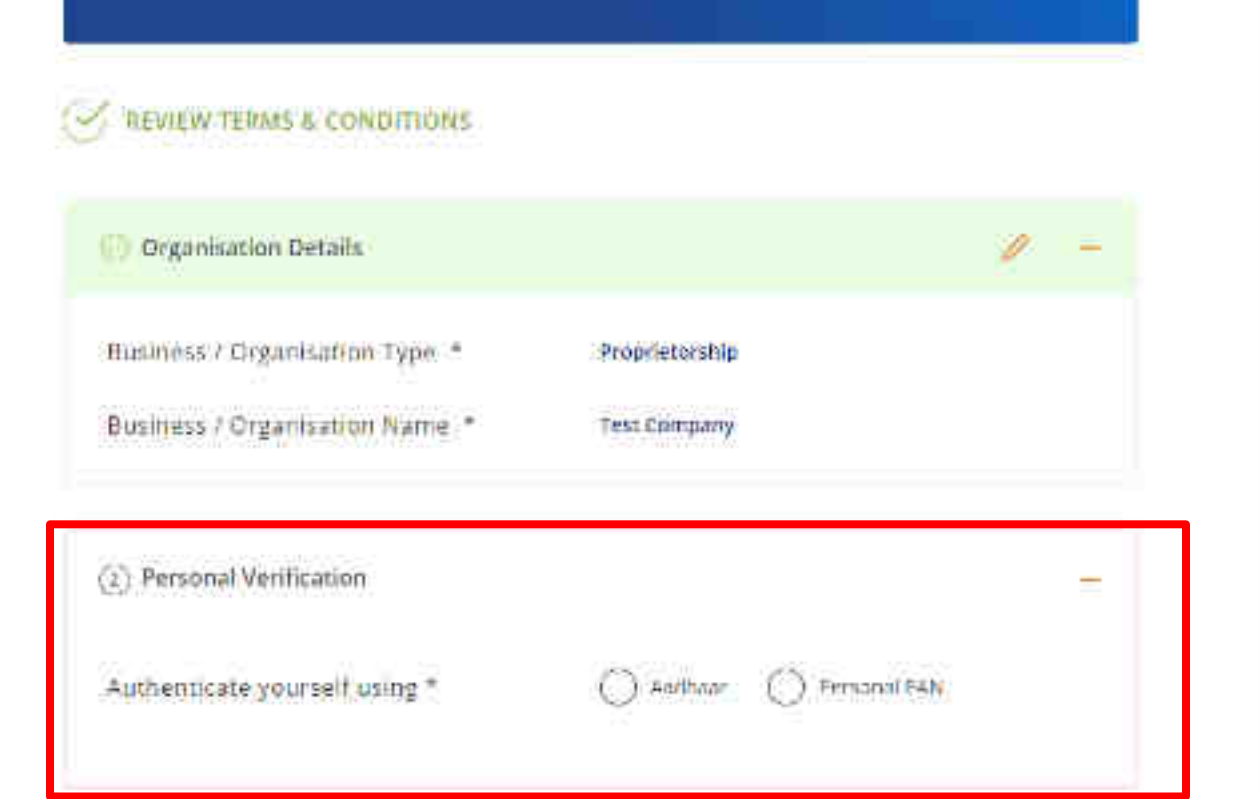

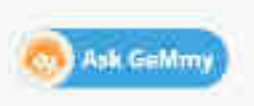

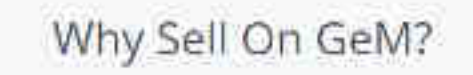

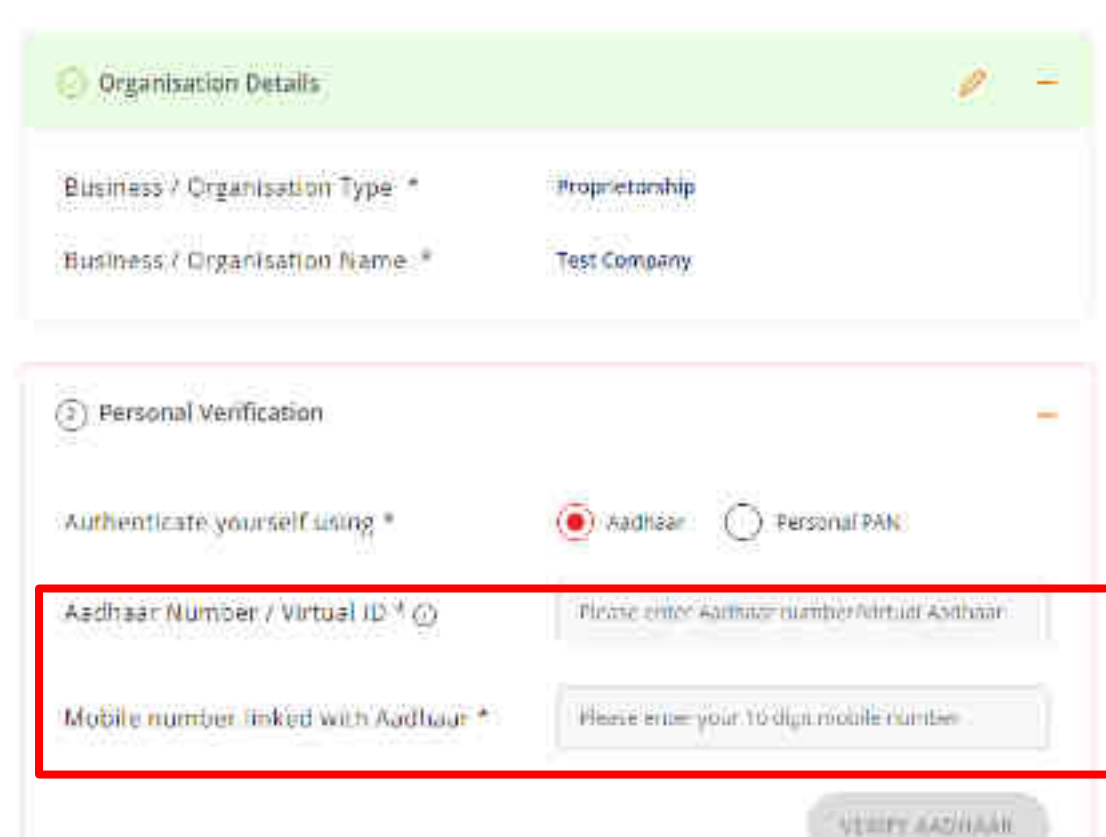

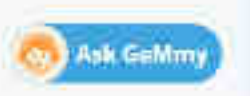

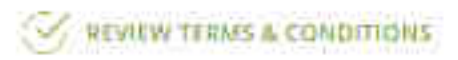

Organisation Details

Business / Organisation Type \* Business / Organisation Name \*

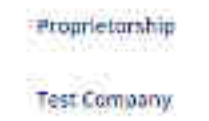

0 =

Personal Verification
 Authenticate yourself using \*
 Aadhaar Oumber / Virtual ID \* O
 Mobile number linked with Aadhaar \*

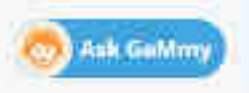

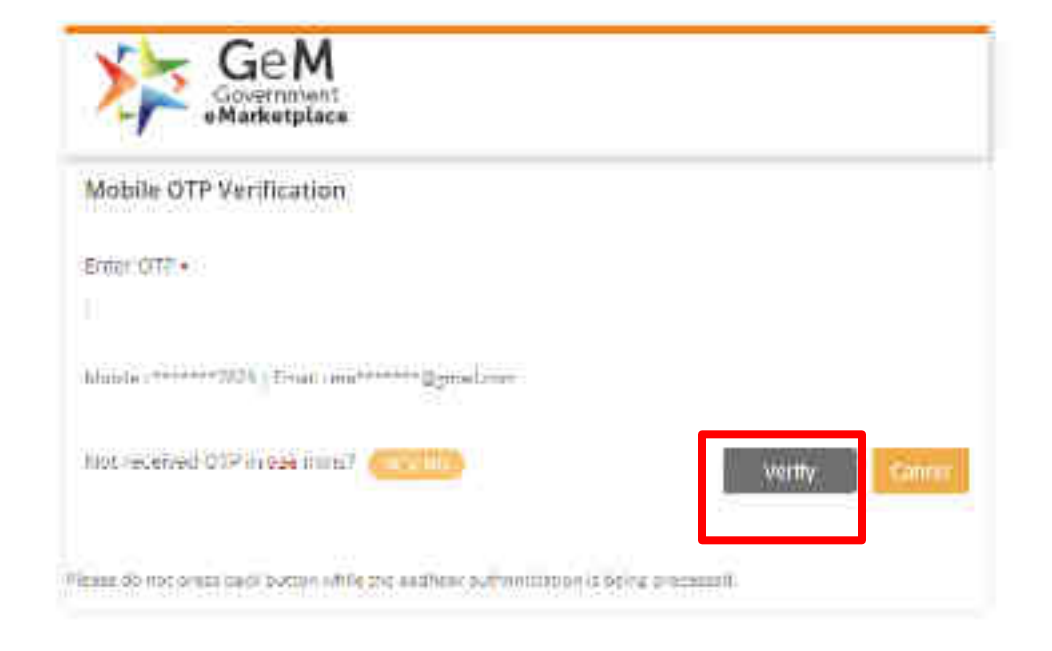

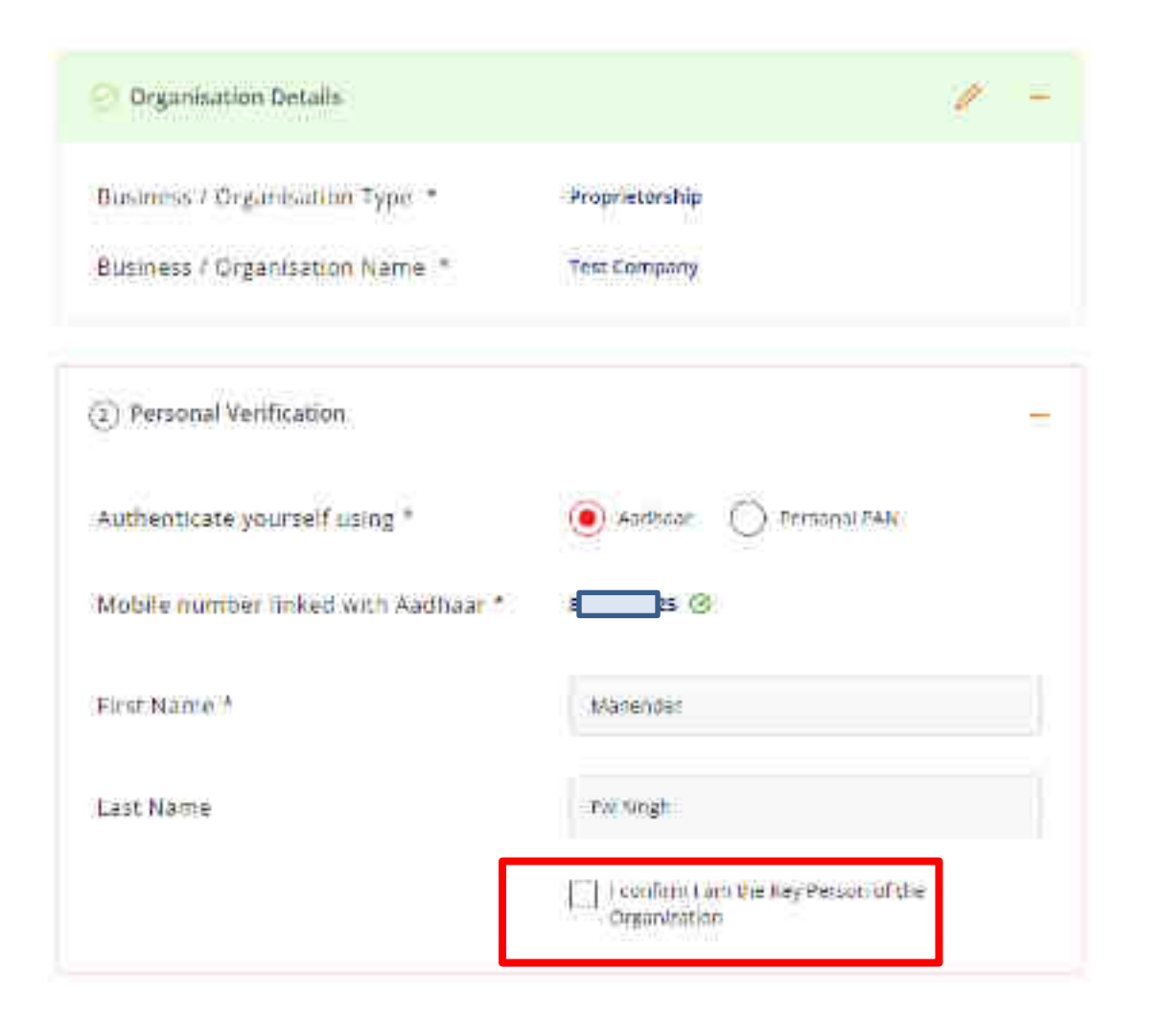

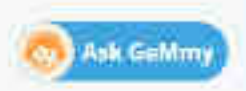

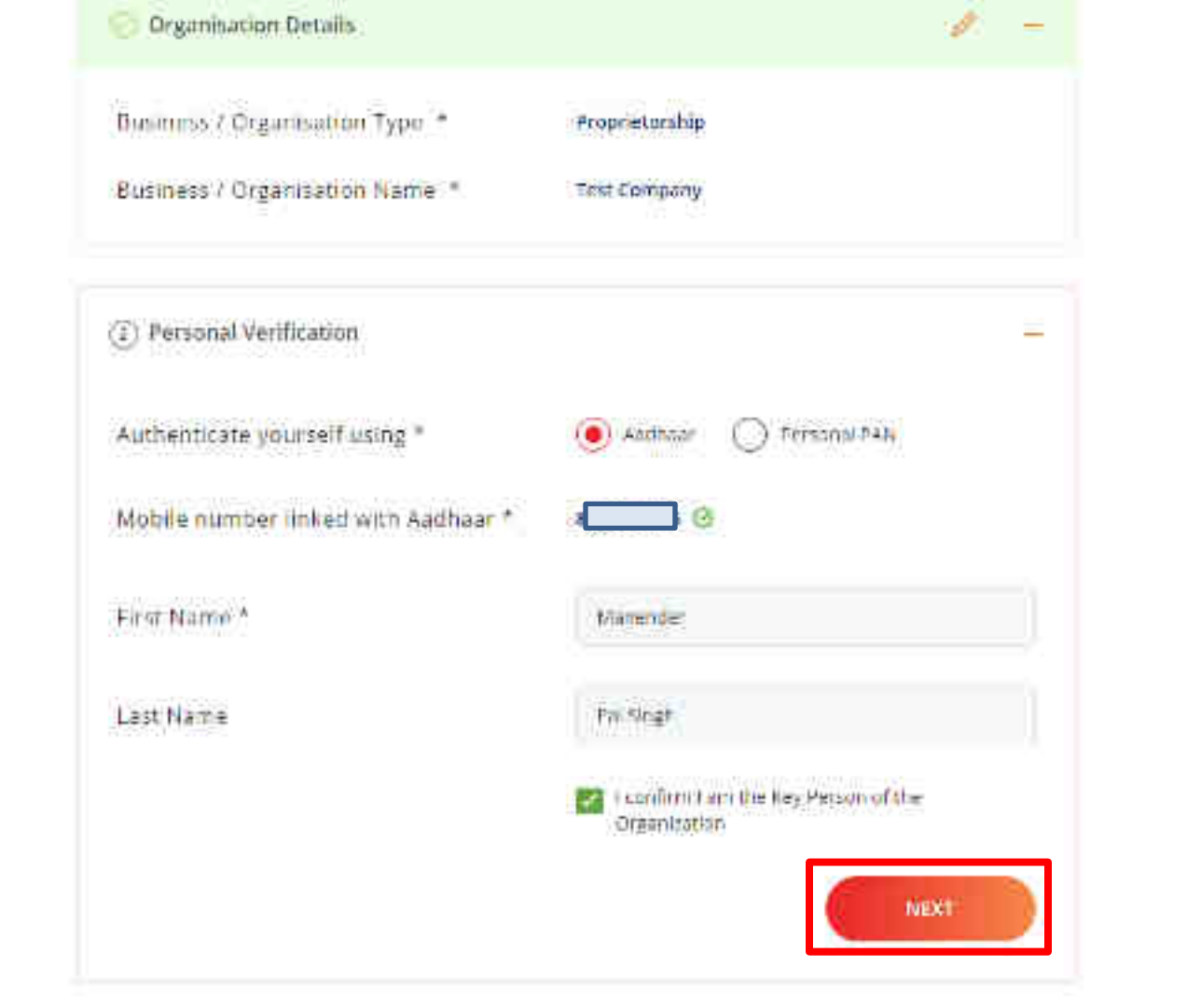

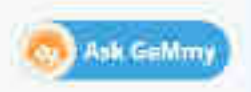

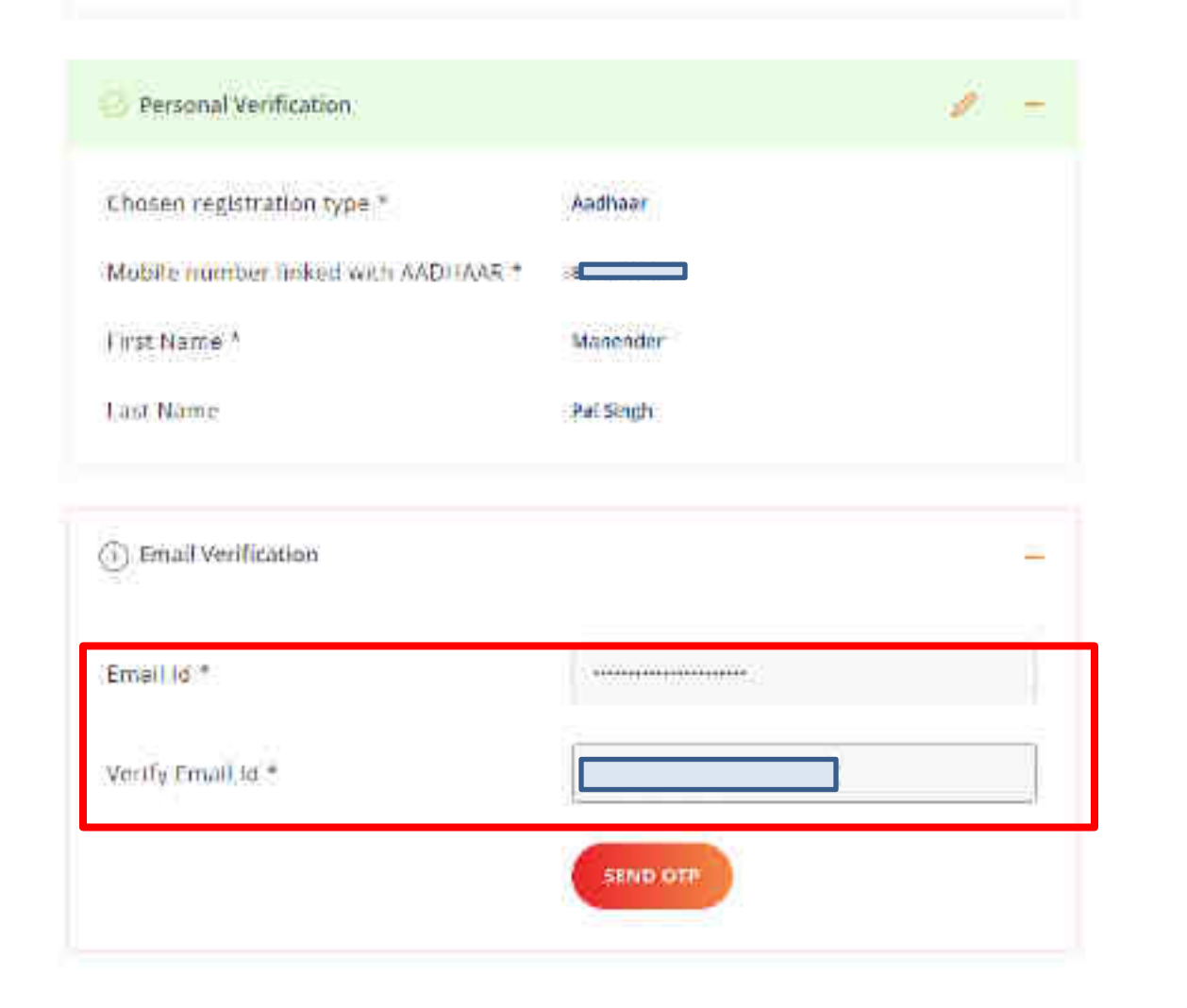

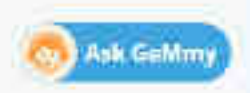

1

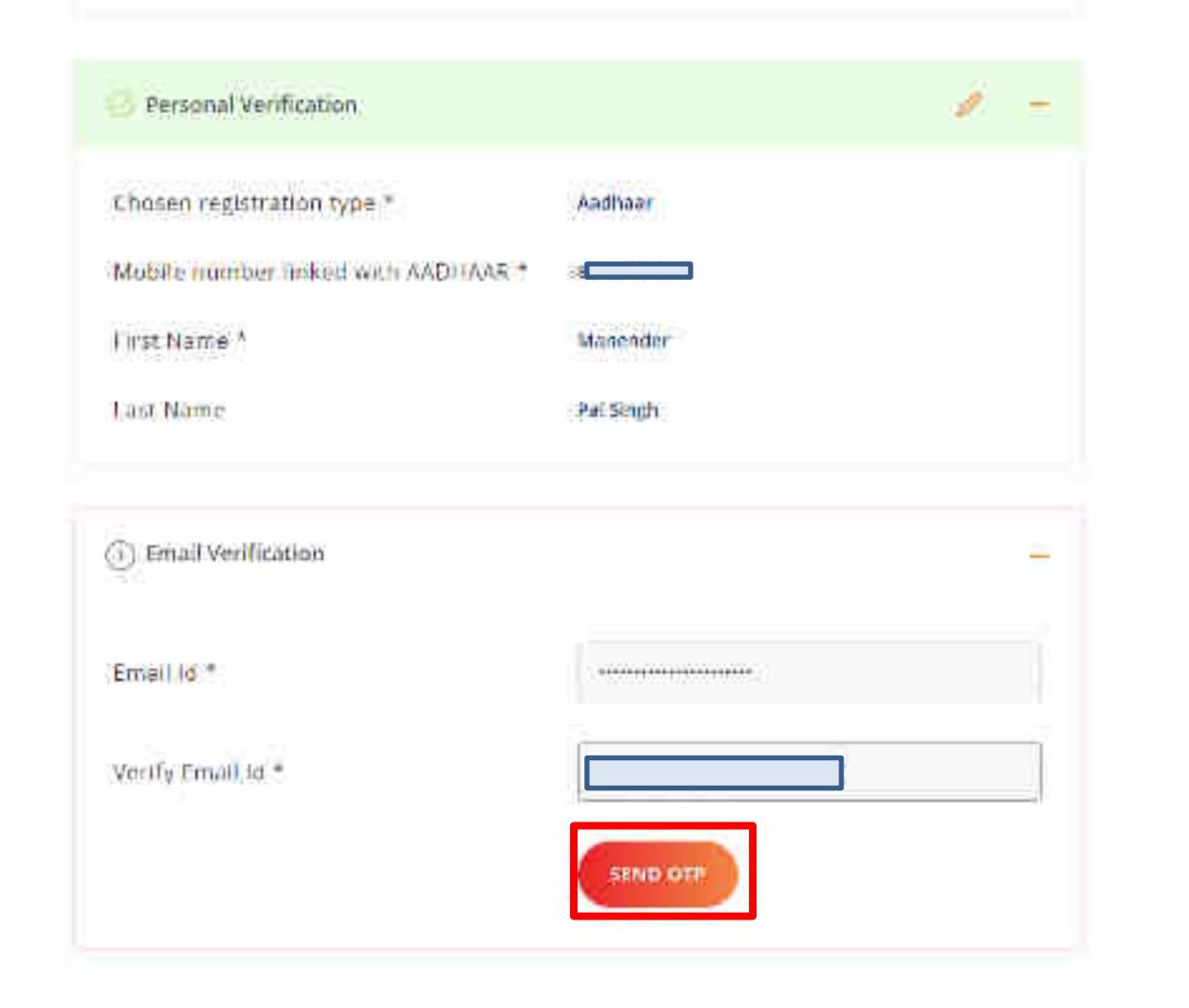

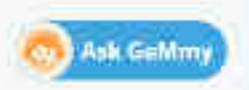

1

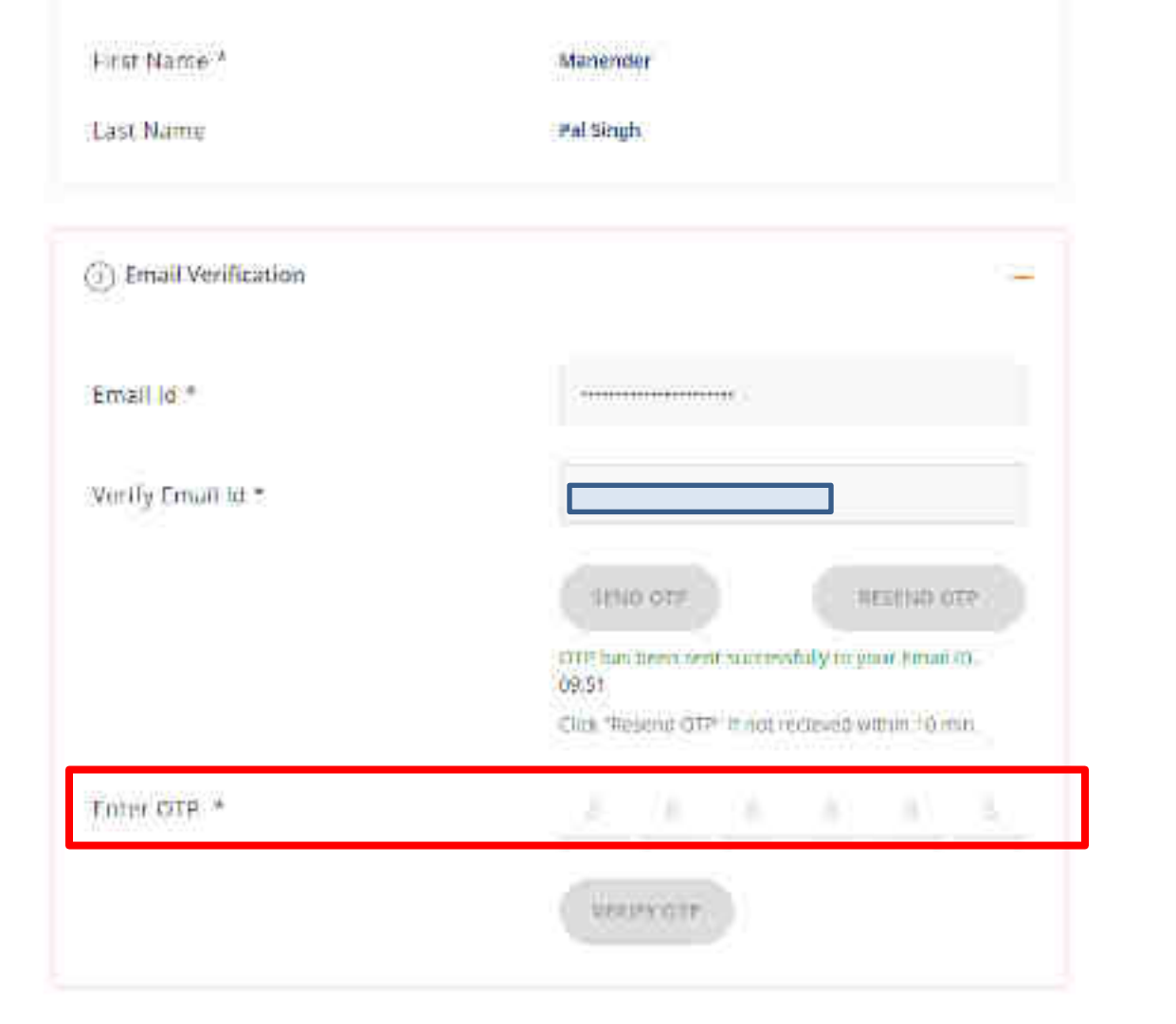

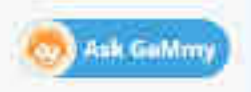

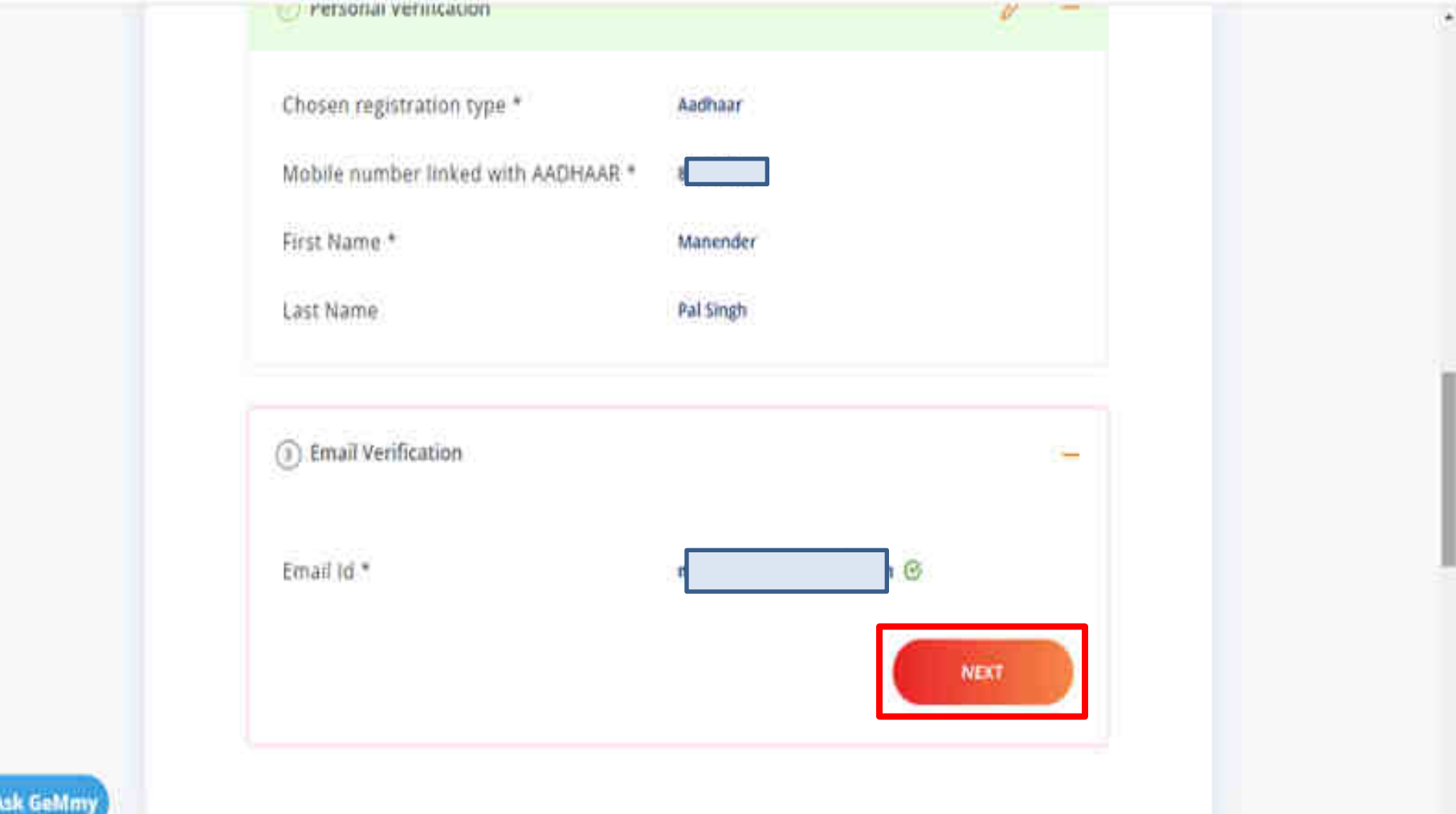

| Email *                   |                                                                                                    |
|---------------------------|----------------------------------------------------------------------------------------------------|
| ) User Credentials        | =                                                                                                    |
| Jzer Itil * 🛈             | Prever provide a towned for lager to starte                                                                                                    |
| Password * 🕞              |                                                                                                    |
|                           | Particular in an initial or Physics of                                                                                                    |
|                           | One tappe Case     One tappe Case     One tapp |
| o na manana kao manana ka |                                                                                                    |

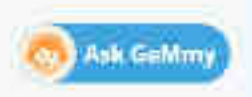

1

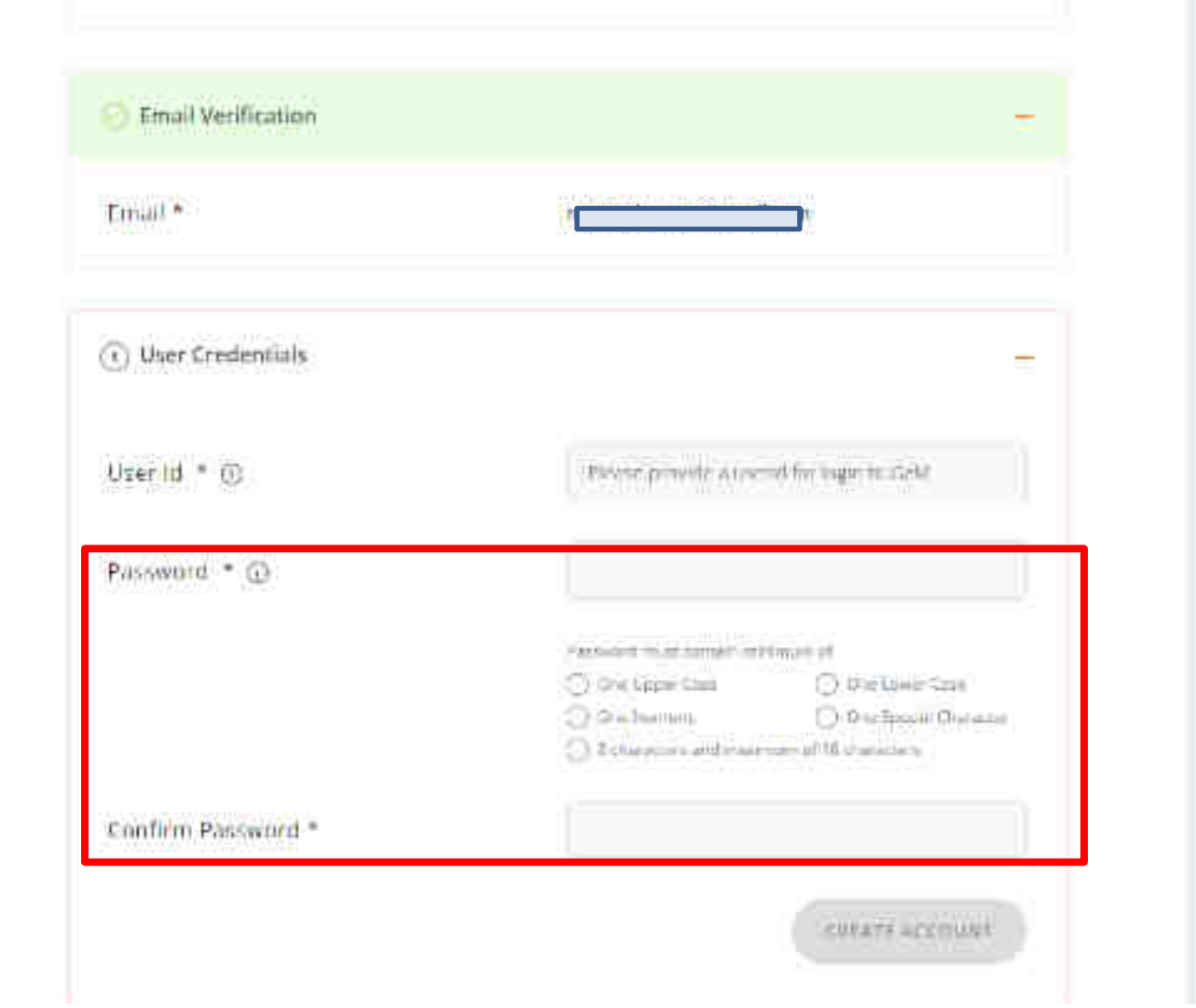

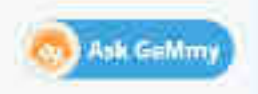

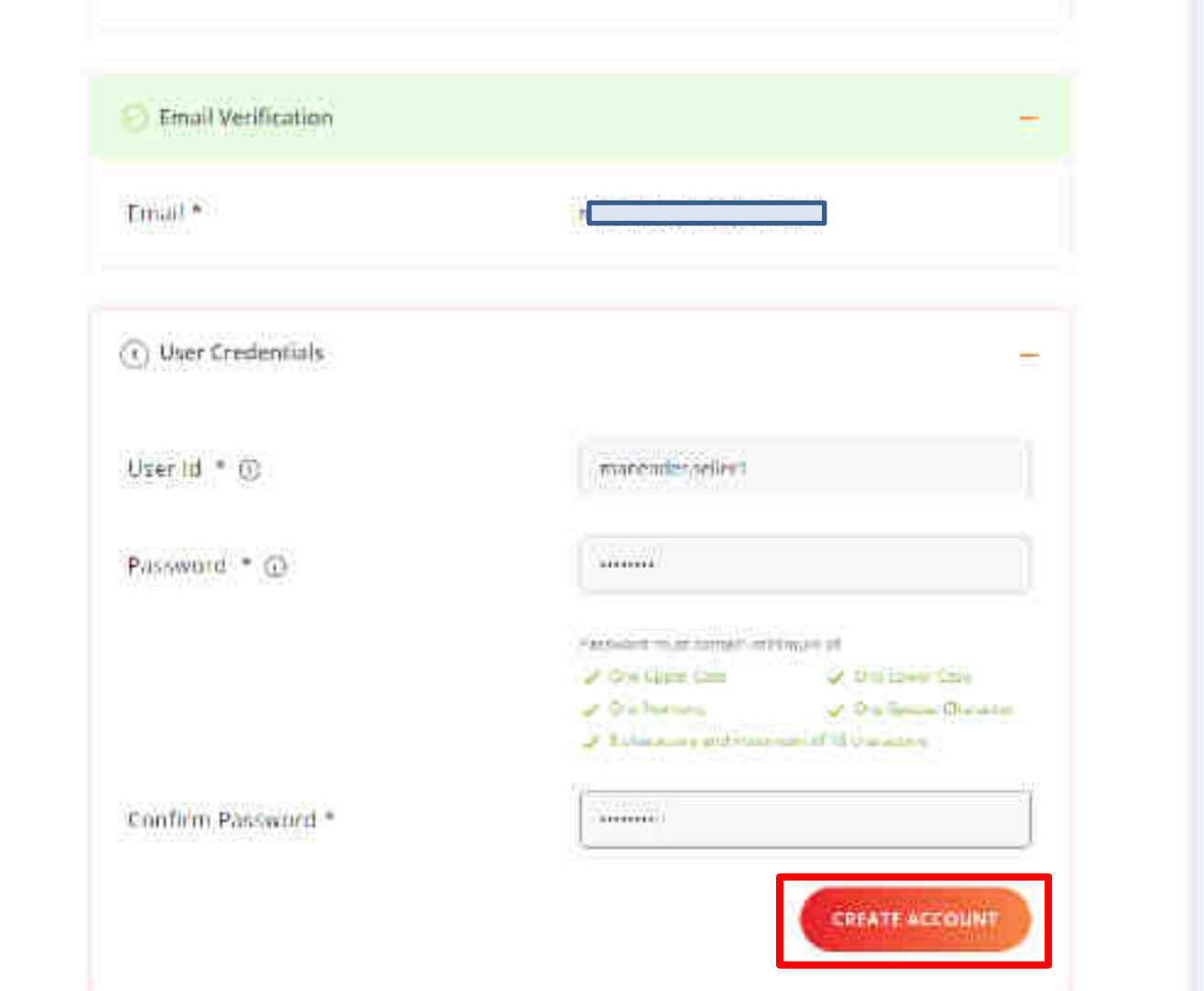

👧 Ask GeMmy

#### Seller Account created successfully

| Email *            |                                                                                                    |
|--------------------|----------------------------------------------------------------------------------------------------|
| ) User Credentials | -                                                                                                    |
| Uzerlid * 🛈        | macenderpellert                                                                                                    |
| Password * 🕞       |                                                                                                    |
|                    | Particular statistical and an end of the set                                                                                                    |
|                    | On the case                                                                                                    |
|                    | <ul> <li>O's bornes</li> <li>O's former O's and of the board of the board o</li></ul> |
| Confirm Password * |                                                                                                    |

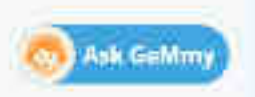

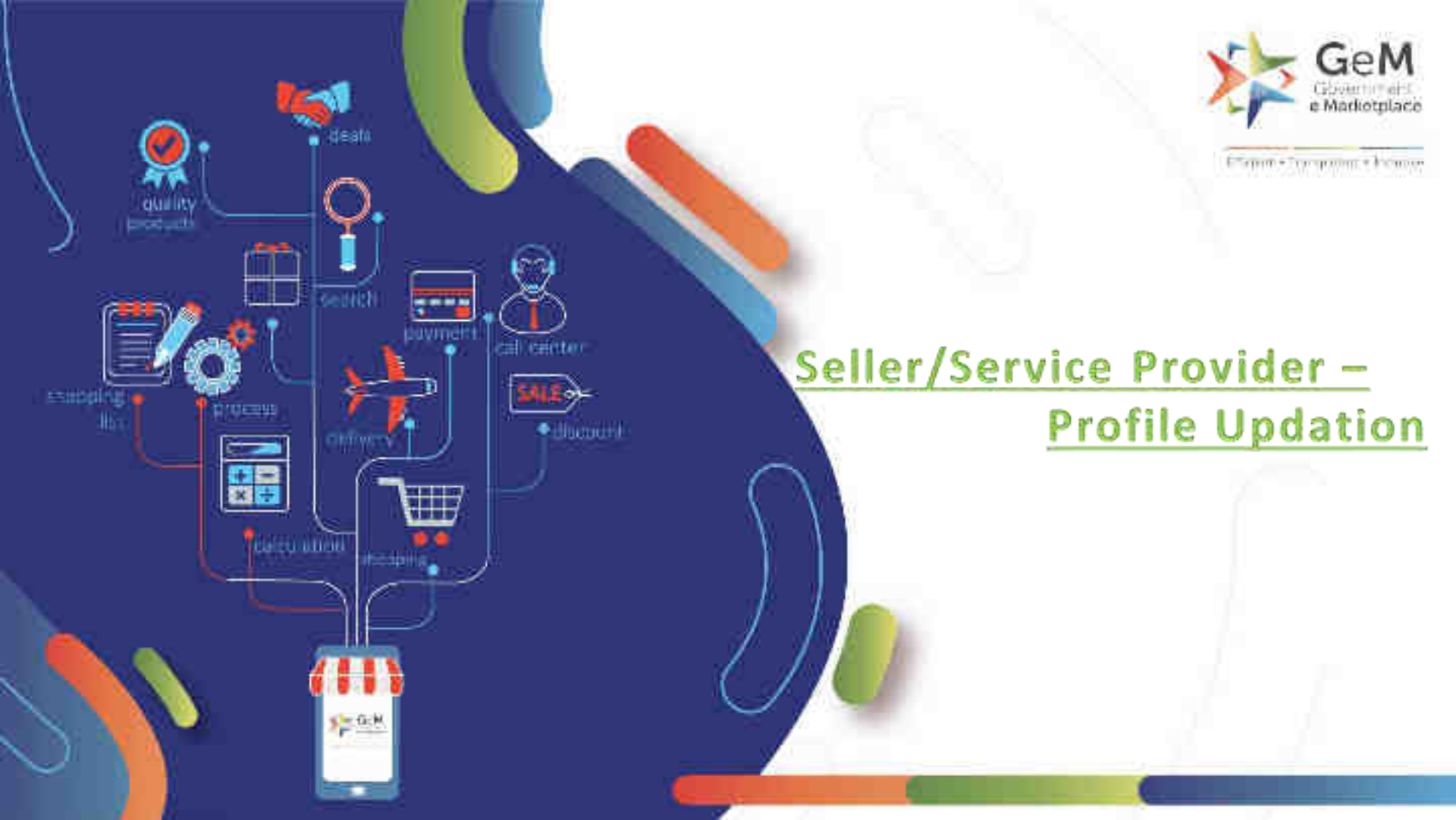

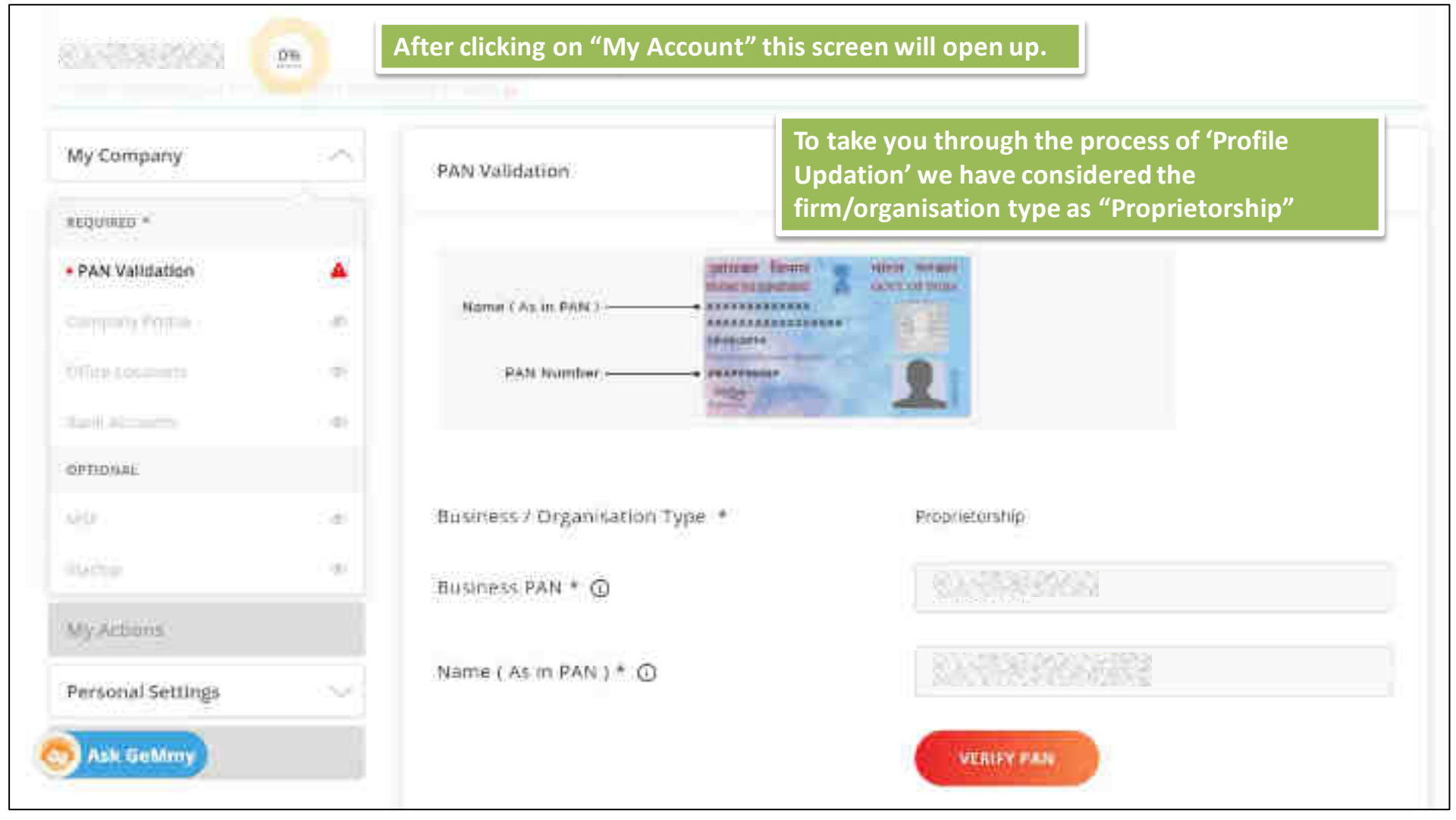

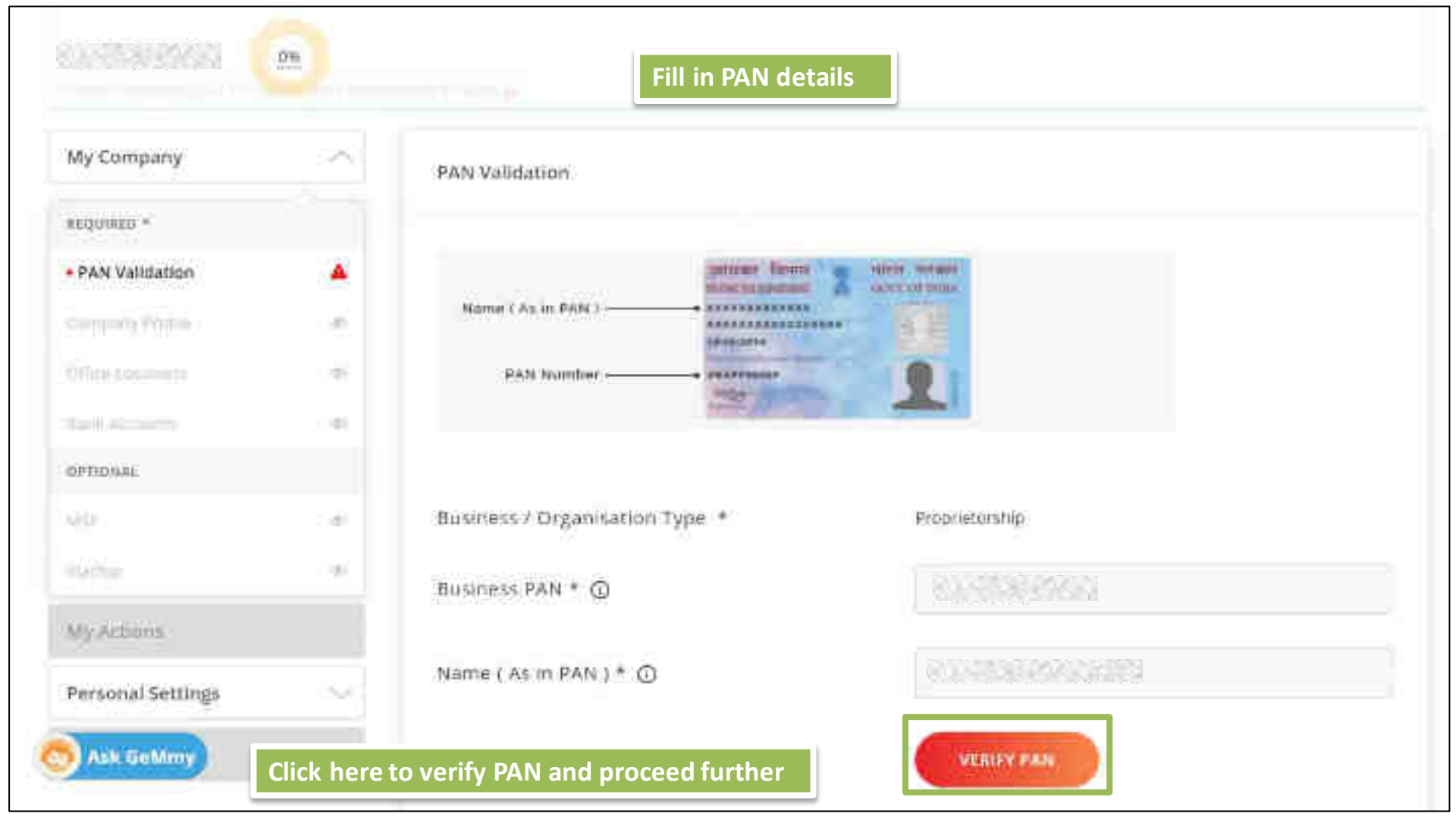

## PAN validaridri successfull

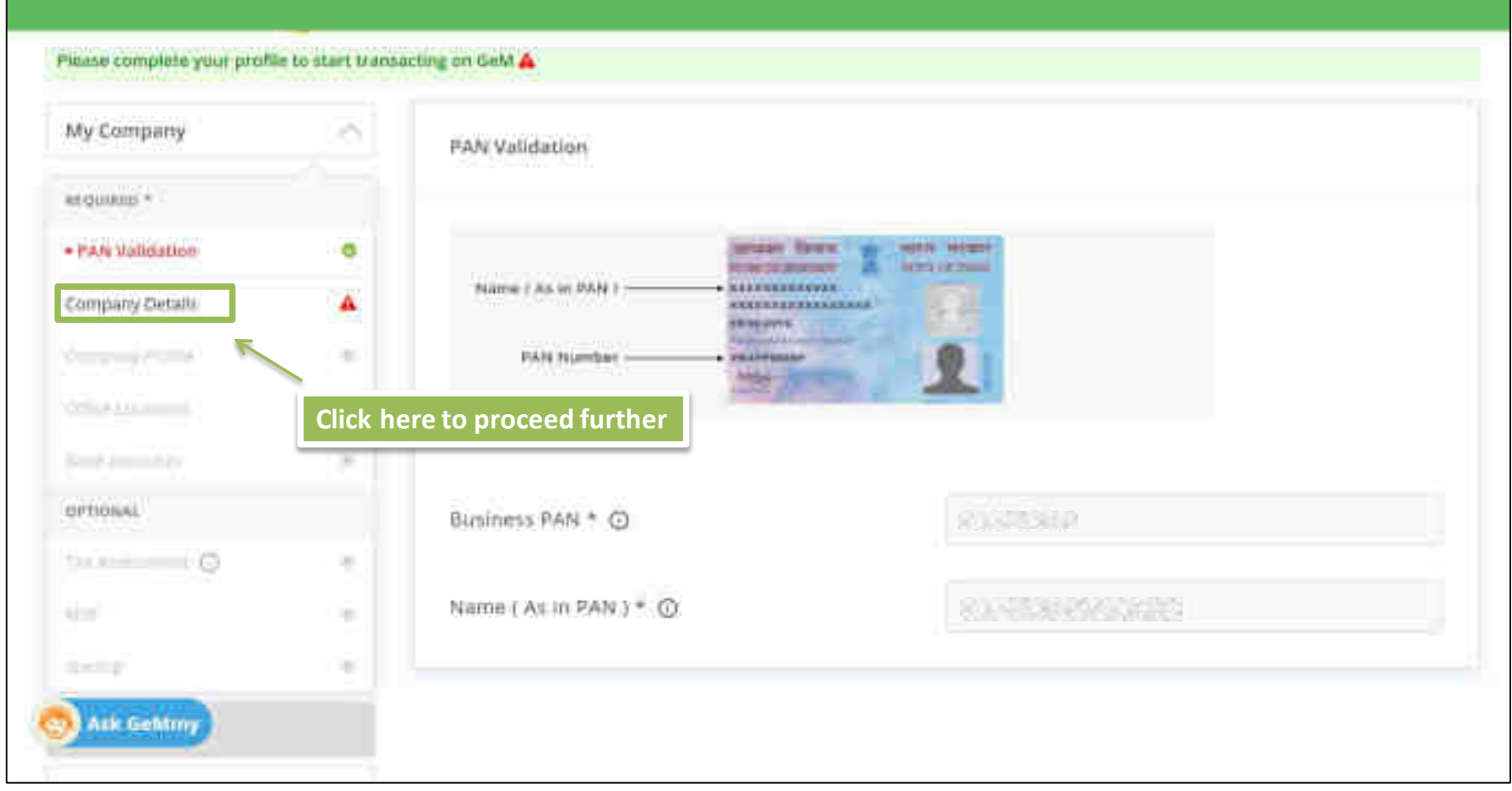
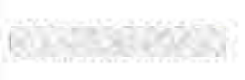

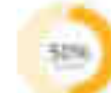

# Please complete your profile to start transacting on GeM 🚣

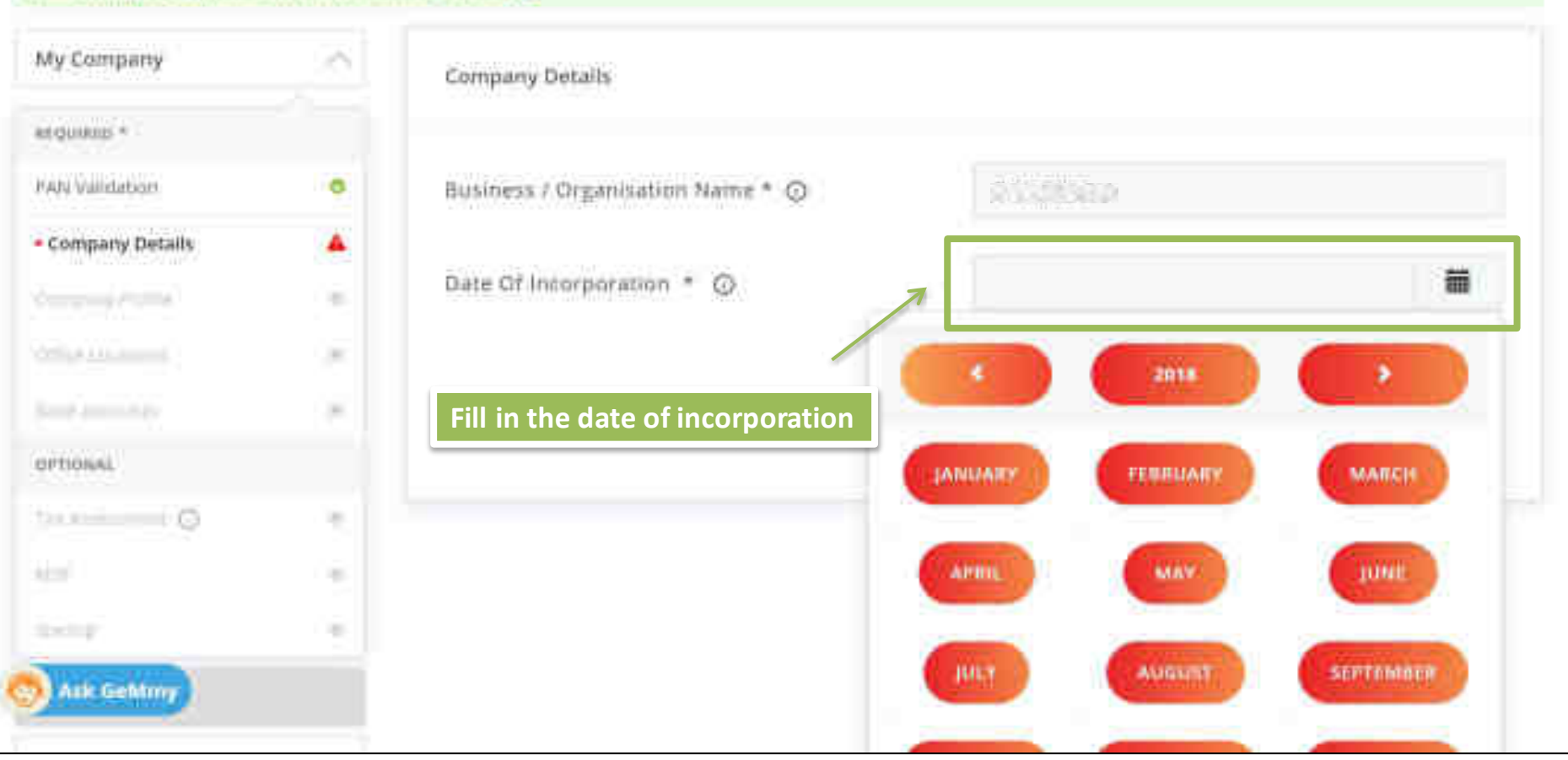

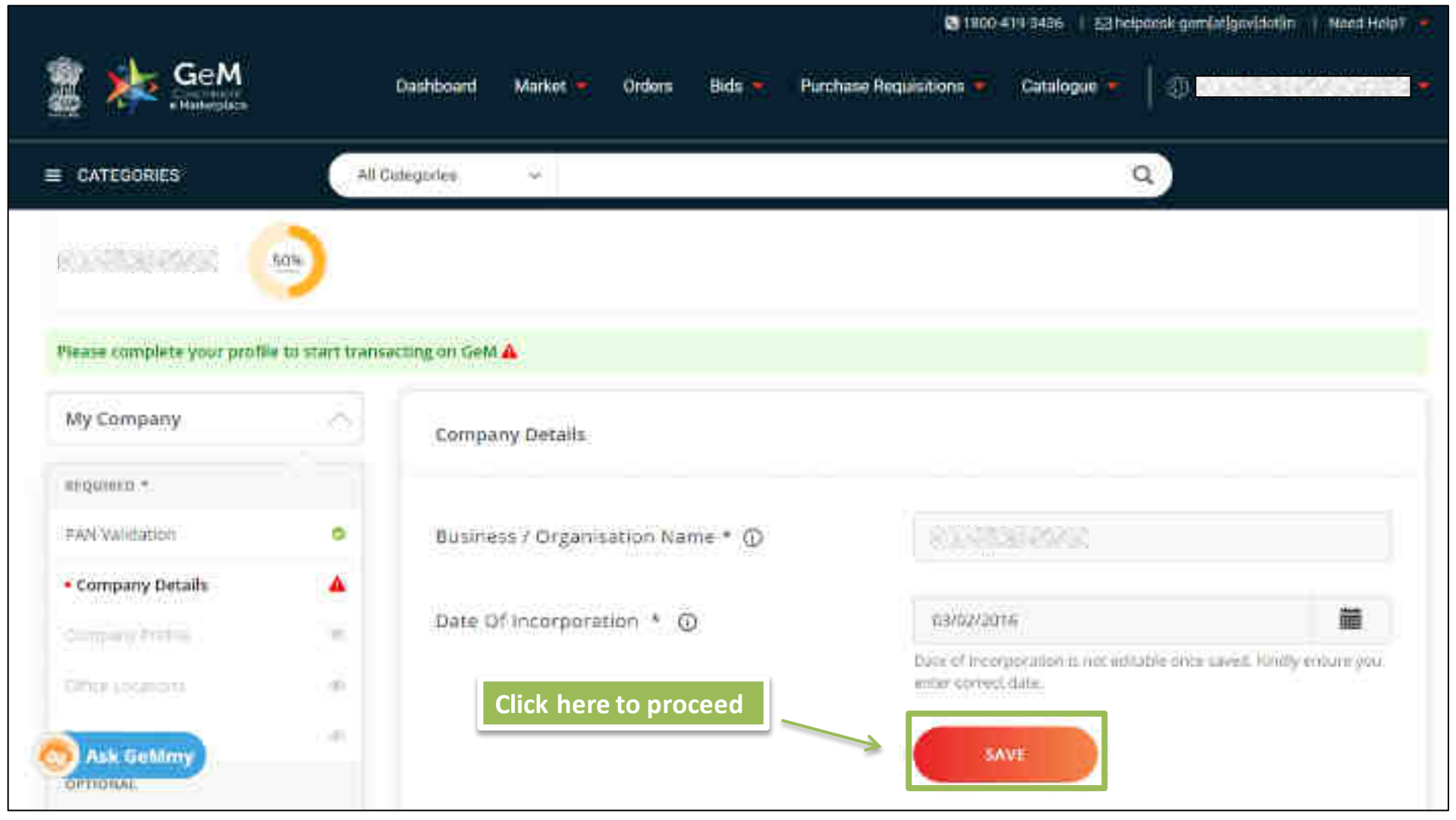

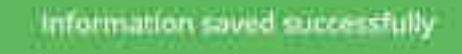

# Please complete your profile to start transacting on GeM A

| ing company         | -        | Company Details                   |              |  |
|---------------------|----------|-----------------------------------|--------------|--|
| * ariginero         |          |                                   |              |  |
| PAN Validation      | •        | Business / Organisation Name * () | A 1000 B 200 |  |
| Company Details     | ۰        |                                   |              |  |
| Company Profile     |          | Date Of Incorporation *           | 03/02/2016   |  |
|                     |          |                                   |              |  |
| COTTO IN RECEIPTING |          |                                   |              |  |
| GTH IC LOCATINGS    | Click he | re to proceed further             |              |  |
|                     | Click he | ere to proceed further            |              |  |
| COTTI IN LOCALINES  | Click he | ere to proceed further            |              |  |
| COMMERCICATIONS     | Click he | ere to proceed further            |              |  |

81-3388AKG

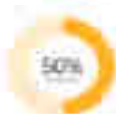

# Please complete your profile to start transacting on GeM 🔺

| My Company      |     | Company Profile                                                  |                                                                                                    |
|-----------------|-----|------------------------------------------------------------------|----------------------------------------------------------------------------------------------------|
| etquius *       |     |                                                                  |                                                                                                    |
| PAN Validation  |     | Business / Organisation Type                                     | Proprietorabip                                                                                                    |
| Company Details | •   | Business / Organisation Name                                     |                                                                                                    |
| Company Profile |     | Date Of Incorporation                                            | 03/02/2016                                                                                                    |
| Colline and an  | 100 |                                                                  | 🔿 ver 🧿 No                                                                                                    |
| Sent Associate  | 196 | Are you a Startup 7                                              | Once that up has been self-declared or verified with tracked DPP<br>member and mobile number, you rannot select her hir 'Ave you |
| OPTIONSE        |     |                                                                  | Distance?                                                                                                    |
| tar an oraș     | 1   | Are you registered with MSME as a Micro or<br>Small Enterprise ? | 🔿 res 🜔 No                                                                                                    |
| Alter 1         |     |                                                                  |                                                                                                    |
|                 |     | Do you want to participate in Bid ?                              | O Yes (e) No                                                                                                    |

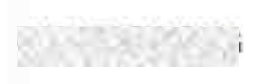

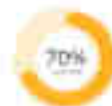

#### Please complete your profile to start transacting on GeM 🎄

| 0                    |
|----------------------|
| 0                    |
| •                    |
| 23                   |
|                      |
| : 00                 |
| $\neg_{\mathcal{D}}$ |
|                      |
| - 96                 |
| - (6)                |
| 1.0                  |
|                      |

Company Profile

Business / Organisation Type

Business / Organisation Name

Date Of Incorporation ()

Are you a Startup ?

Are you registered with MSME as a Micro or Small Enterprise 7

Do you want to participate in Bid 7

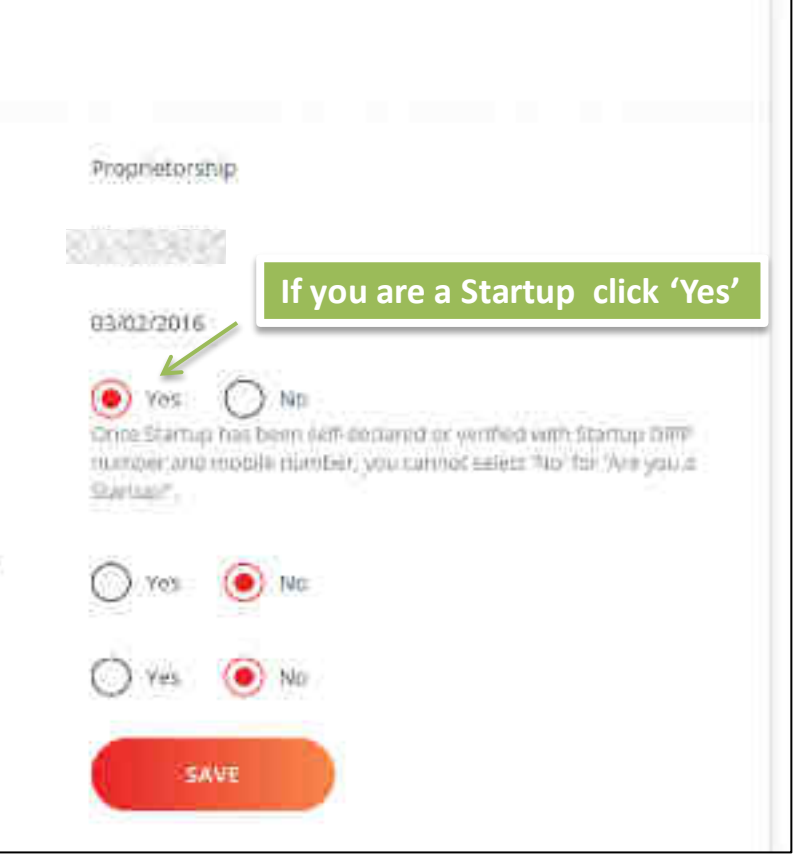

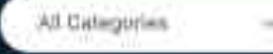

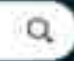

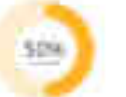

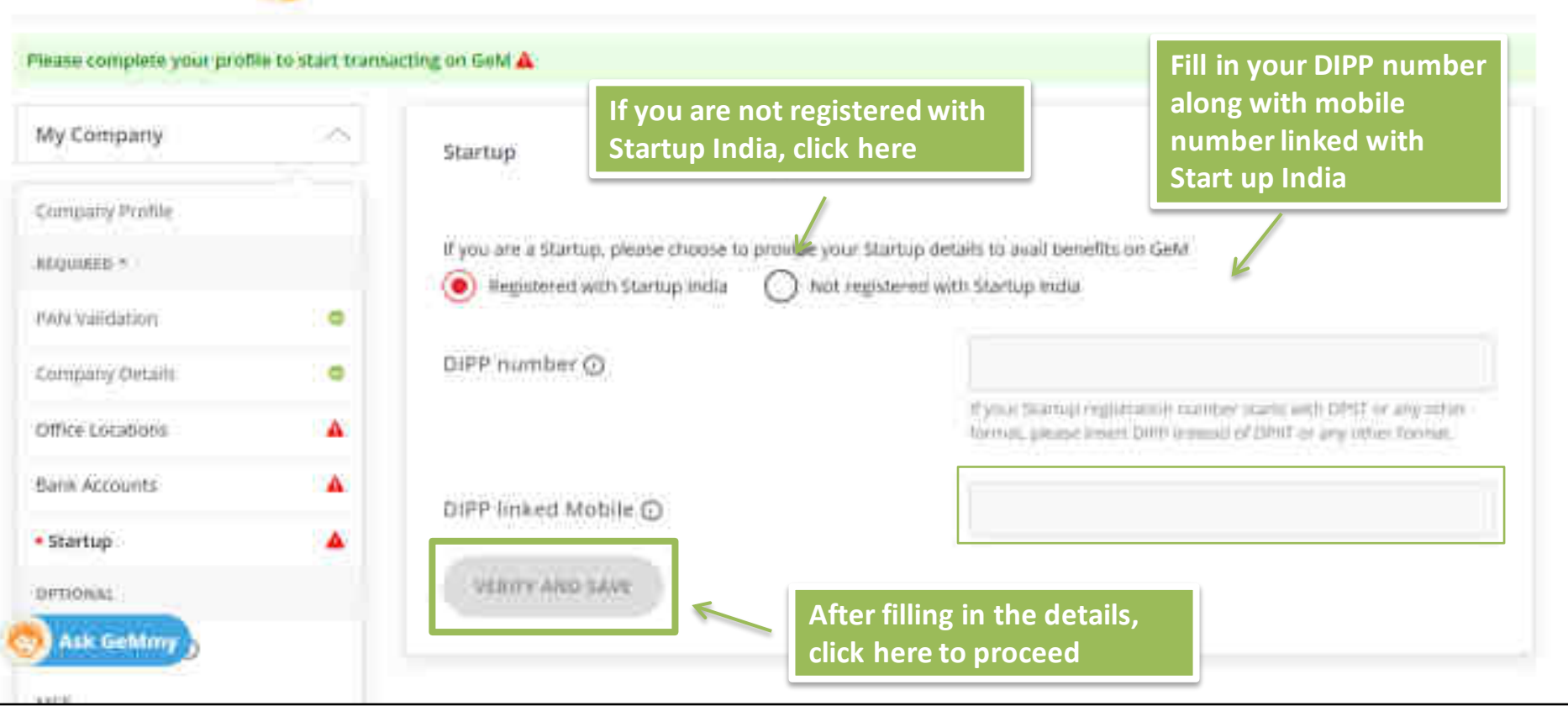

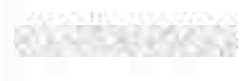

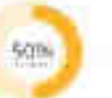

0

đ

# Company Profile

| REQUIRED *       |  |
|------------------|--|
| PANValidation    |  |
| Company Details  |  |
| Office Locations |  |
| Bank Accounts    |  |

Startup:

OPTIONAL

Tax Assessment O

**WSE** 

My Actions.

Personal Settings

Ask Geldiny

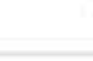

If you had declared yourself as a Startup in Profile, click 'Yes' to provide additional information.

If you are a Startup, please choose to provide your Startup details to avail benefits on GeM.

Registered with Startup India

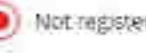

() Not registered with Startup India

Dear Startup, You are eligible to get yourself enlisted as a OPIIT recognised Startup if you fulfill the following eligibility criteria -

- Upto a period of ten years from the date of incorporation/ registration, if it is incorporated as a private limited company (as defined in the Companies Act, 2013) or registered as a partnership firm (registered under section 99 of the Partnership Act, 1=32) or a limited liability partnership runder the Limited Cability Partnership Act, 200ki in India
- Turnover of the entity for any of the financial years since incorporation/ registration has not exceeded one hundred crore ruppers.
- Enoty is working towards innovation, development or improvement of products or processes or services, or if it is a scalable business model with a high potential of employment generation or wealth creation.
- An entity formed by spritting up or reconstruction of an existing business shall not be considered as a "Startup"

Exemptions from prior turnover, prior experience and Earnest Money Deposit (EMD) are offered to DPIIT-certified Stantups GNLV

We incourage you to sign-up for DPIIT recognition and avail the exemptions offered to DPIT-certified Startups. Register New with Startup India

Furnishing incorrect / misrepresentation of information pertaining to status of Startup on GeM portal will invite

| 0.55569263        | 503 |
|-------------------|-----|
| Banil Accounts    |     |
| • Startup         |     |
| OFFICIAL          |     |
| TaxAssecutient 🛈  |     |
| MIE               |     |
| My Arbons         |     |
| Personal Settings | ~   |
| My Teach          |     |

# Ask GeMmy

- Up to a period of ten years from the date of incorporation/ registration, if it is incorporated as a private limited company (as defined in the Companies Act, 2013) or registered as a partnership firm (registered under section 59 of the Partnership Act, 1932) or a limited liability partnership lunder the Limited Liability Partnership Act, 2008) in India.
- Turnover of the entity for any of the financial years since incorporation/ registration has not exceeded one hundred crore ruppes.
- Entity is working towards innovation, development or improvement of products or processes or services, or if it is a scalable business model with a high potential of employment generation or wealth creation.
- An entity formed by splitting up or reconstruction of an existing business shall not be considered as a "Startup".

Exemptions from prior turnover, prior experience and Earnest Money Deposit (EMD) are offered to DPIT-certified Startups ONLY.

We encourage you to sign-up for DPIIT recognition and avail the exemptions offered to DPIIT-certified Startups. Register Now with Startup India

Furnishing incorrect / misrepresentation of information pertaining to status of Startup on GeM portal will invite disciplinary action.

certify that I have read and meet the above mentioned eligibility criteria for recognition as a self-declared / Non-DPIIT certified Startups, and AGREE to the same.

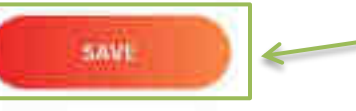

Click here to proceed further

SISTERATION .

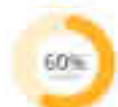

# Please complete your profile to start transacting on GeM 🚣

| My Company        | - | Company Profile                                                  |                        |
|-------------------|---|------------------------------------------------------------------|------------------------|
| + Company Profile |   |                                                                  |                        |
| ALCONOD *         |   | Business / Organisation Type                                     | Proprietorship         |
| PAN Validation    | • | Business / Organisation Name                                     | Protraining            |
| Computy Section   | • | Date Of Incorporation                                            | 03/02/2016             |
| Startup           | • |                                                                  | If you are registered  |
| Office Locations  |   | Are you a Startup r                                              | with wisher, there yes |
| Bank Accounts     | - | Are you registered with MSME as a Micro or<br>Small Enternoise 7 | 🖲 Ves 🔘 No             |
| ortional          |   | Attan Princi Milae I.                                            | 1-52)                  |
| Tax Autocoment, Q |   | Do you want to participate in Bid ?                              | Ves 💿 No               |
| Area .            |   |                                                                  | SAVE                   |
| Ask Gettiny       |   |                                                                  |                        |

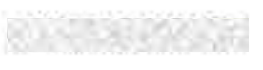

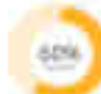

# Please complete your profile to start transacting on GeM 🍝

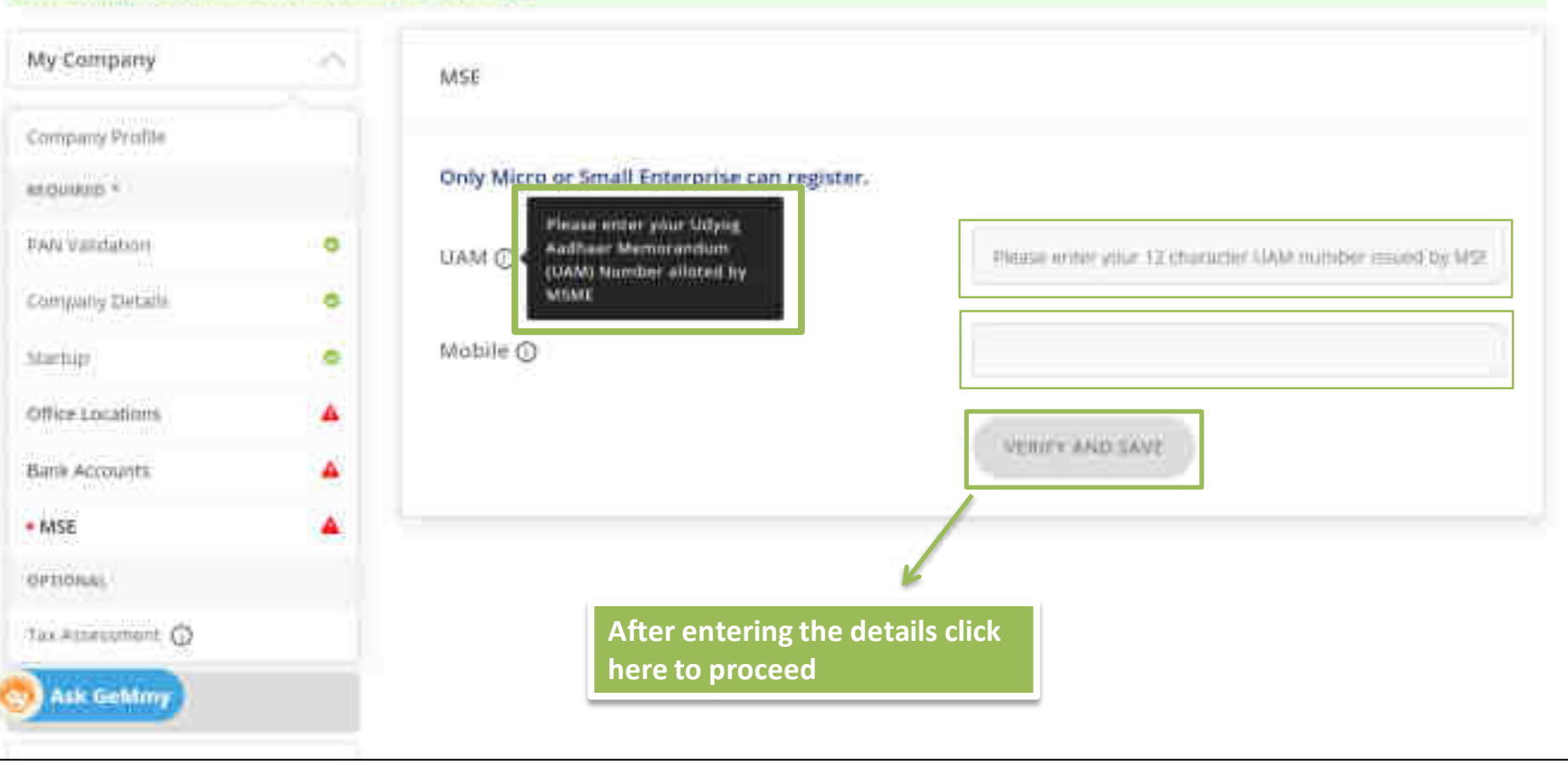

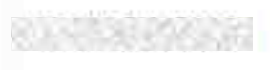

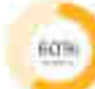

#### Please complete your profile to start transacting on GeM A

| • |
|---|
| 0 |
| 0 |
| A |
| Ä |
|   |
|   |
|   |
|   |

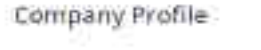

Business / Organisation Type

**Business / Organisation Name** 

Date Of Incorporation ③

Are you a Startup 7

Are you registered with MSME as a Micro or Small Enterprise 7

Do you want to participate in Bid 7

If you want to participate in Bid click 'Yes' Proportionship

Protraining

03/02/2016

No

NO

SAW

Yes.

۲

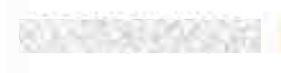

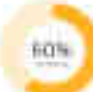

#### Please complete your profile to start transacting on GeM A

| My Company       |   | Company Profile                        |                       |  |  |
|------------------|---|----------------------------------------|-----------------------|--|--|
| Company Profile  |   |                                        |                       |  |  |
| #EDVIRED =       |   | Business / Organisation Type           | Proprietorship        |  |  |
| RAN Validation   |   | Business / Organisation Name           | Protestratedrag       |  |  |
| Company Details  | 0 | Date Of Incorporation ()               | \$3/02/2016           |  |  |
| Star(up          | 0 | 2 3 2 A                                |                       |  |  |
| Office Locations |   | Are you a Startup ?                    | Yes                   |  |  |
| Bank Accounts    |   | you registered with MSME as a Micro or | 🔿 Yes 🔘 ND            |  |  |
| Tax Assessment   |   | an chierprise r                        | Click here to proceed |  |  |
| ortional         |   | you want to participate in Bid ?       | 💽 Yes 🔘 Nip           |  |  |
| MSE              |   |                                        | LAVE                  |  |  |
| Ask Gelimy       |   |                                        |                       |  |  |

| ionseenad (                | 70%                 | Fill ir              | the office Locatior<br>Details | r                               |        |
|----------------------------|---------------------|----------------------|--------------------------------|---------------------------------|--------|
| Please complete your profi | lin to start transa | cting on GeM a       |                                |                                 |        |
| My Company                 | $\sim$              | Office Locations     |                                |                                 |        |
| Company Profile            |                     |                      |                                |                                 |        |
| KEQUINED >                 |                     | Adding Registered ad | dress is mandatory.            |                                 |        |
| FAN Validation             | •                   | You need to update   | your GSTIN for setting th      | e order above 30 lakbs          |        |
| Company Details            | 0                   |                      | And Sector (Sector Beauting of |                                 |        |
| tantuja                    | 0                   | Office               | Address                        | GSTIN                           | ACTION |
| Office Locations           | 4                   |                      |                                |                                 |        |
| ank Accounts               | <u>.</u>            |                      | No Address                     | details Tound, Add Address belo | W6.2   |
| PTIDNAL                    |                     | Add New              |                                |                                 | NEW    |
| as Amesisterit 🛈           |                     |                      |                                |                                 |        |
| /SE                        |                     | Office Name *        |                                |                                 |        |
| Ask GeMmy                  |                     | Type Of Office *     |                                | Neglisterest                    |        |

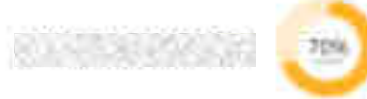

| Road/Street/Post Office |                                                                                                    |
|-------------------------|----------------------------------------------------------------------------------------------------|
| Area/Locality *         | 8.3.55539.8963                                                                                                    |
| Contact Number * 🕥      | 0.1463.00.0763.0                                                                                                    |
|                         | This number will be published on Gebr Arbitans buch as Contract<br>and Invoiced for Selping the Bayer communicate anto the Sellers<br>point contract |
| Email Id *              | eus attaciona                                                                                                    |
| Verify Email Id *       | 0.0000000000000000000000000000000000000                                                                                                    |
|                         | SEND OTP                                                                                                    |
| GSTIN                   |                                                                                                    |

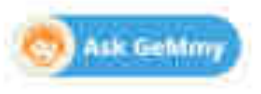

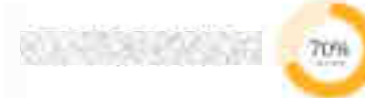

Name of Premises/ Building/ Village

**Click here to proceed** 

Road/Street/Post Office

Area/Locality \*

Contact Number \* 💿

Email Id.\*

GSTIN

80.000000000

#### CONTRACTOR OF A

This number, will be publicited on Celd Antifacts (such as Contractand Invoice) for helping the Buyer communicate with the Sellers post contract.

# 0

CAPATE

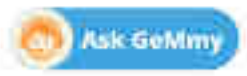

### Location details saved successfully

| :Bank Accounts:   |         | Fernoology Study Centre /<br>Registered |             |      |
|-------------------|---------|-----------------------------------------|-------------|------|
| OPTIONAL          |         |                                         |             |      |
| Tan Aturssement @ | Click h | nere to proceed                         |             | NEW. |
| My Actions        |         | Office Name *                           |             |      |
| Personal Settings | ~       | Type Of Office *                        |             | u    |
| MyTeam            |         | Pincode *                               | in original |      |
|                   |         | State *                                 |             |      |
|                   |         | Town/City/Dissrict *                    |             |      |
| S Ask Gehtmy      |         | Flat/Door/Block No *                    |             |      |

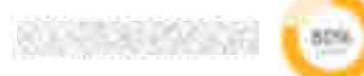

# Fill in the bank details

# Please complete your profile to start transacting on GeM 🚣

| My Company                        |   | Bank Accounts     |              |                 |      |          |        |
|-----------------------------------|---|-------------------|--------------|-----------------|------|----------|--------|
| Company Profile                   |   |                   |              |                 |      |          |        |
| enquisite *                       |   | SI.No IPSC Bank   | Bank Account | Account Holder  | PFMS | ls       | ACTION |
| FAN Validation                    | • | Name              | Number       | Marrie          | Code | Primaryr |        |
| company patala                    | • |                   | No           | accounts added. |      |          |        |
| Office Locations.                 |   | Add New           |              |                 |      |          |        |
| Startup                           |   | IFSC Code *       |              |                 |      |          |        |
| <ul> <li>Bank Accounts</li> </ul> |   |                   |              |                 |      |          |        |
| ortional                          |   | Bank Name *       |              |                 |      |          |        |
| Tax Assessment 🕢                  |   |                   |              |                 |      |          |        |
| Alexa.                            |   | Bank Address *    |              |                 |      |          |        |
| Ask Gehtmy                        |   |                   |              |                 |      |          |        |
|                                   |   | Bank Account No * |              |                 |      |          |        |

| starcup o             | IFSC Code *                                    | 8.3.755395926666       |
|-----------------------|------------------------------------------------|------------------------|
| Bank Accounts         |                                                |                        |
| OPTIDNAL              | Bank Name *                                    | 8.1.4538.6563636353783 |
| Tax Assessment ()     |                                                |                        |
| NGE                   | Bank Address *                                 |                        |
| My Actions            |                                                |                        |
| Personal Settings 💫 🕓 | Bank Account No *                              | ********               |
| wy team               | Confirm Bank Account No *                      | 80.4838465235          |
|                       | Account Holder Name *                          | 80058586998586         |
|                       | After fill in all the<br>details click here to |                        |
| Ask Gellmy            | 'Save' and proceed                             |                        |

# Please read the instructions carefully and fill in the ITR Details

#### You have completed your profile. You can now create catalogue, fulfil orders and participate in Bids.

Tax Assessment

ITR Type

My Company

| - 63 | mpar | 19 1 | 4 III II | ŧ ( |
|------|------|------|----------|-----|

seguinen.\*

| #WN Validation      |  |
|---------------------|--|
| Company Details     |  |
| Office Locations    |  |
| Barth Accounts      |  |
| Staraup             |  |
| OPTIONAL            |  |
| • Tax Assessment () |  |
|                     |  |

MSE.

Ask GeMmy

If you are a Proprietor exempted from filing ITR, please update and verfiy GSTIN of your Registered Office Location.

Fill the information on the grid below as per instruction given here. Information entered in the grid shall be validated with income Tax database for correctness. Misleading or wrong information will lead to rejection of your registration with GeM.Select appropriate assessment year from the drop-down.For each of the assessment year unter the information on the subsequent columns as following:

- Acknowledgement No. for ITR Enter the correct Acknowledge No. in this field as submitted in the ITR 6.
- Sale/Gross Receipts of Business Net of returns and retunds and duty of sales if any as submitted in Part A P&L 1. A iv of ITB – 6.
- Profit and gain from business or profession as submitted in Part 8 Ti 2 w of ITR 6.
- In case your date of incorporation is more than 24 months and your are not providing your ITR records then you
  will not be able to participate in Bids. Your turnover also will not reflect in the Market.

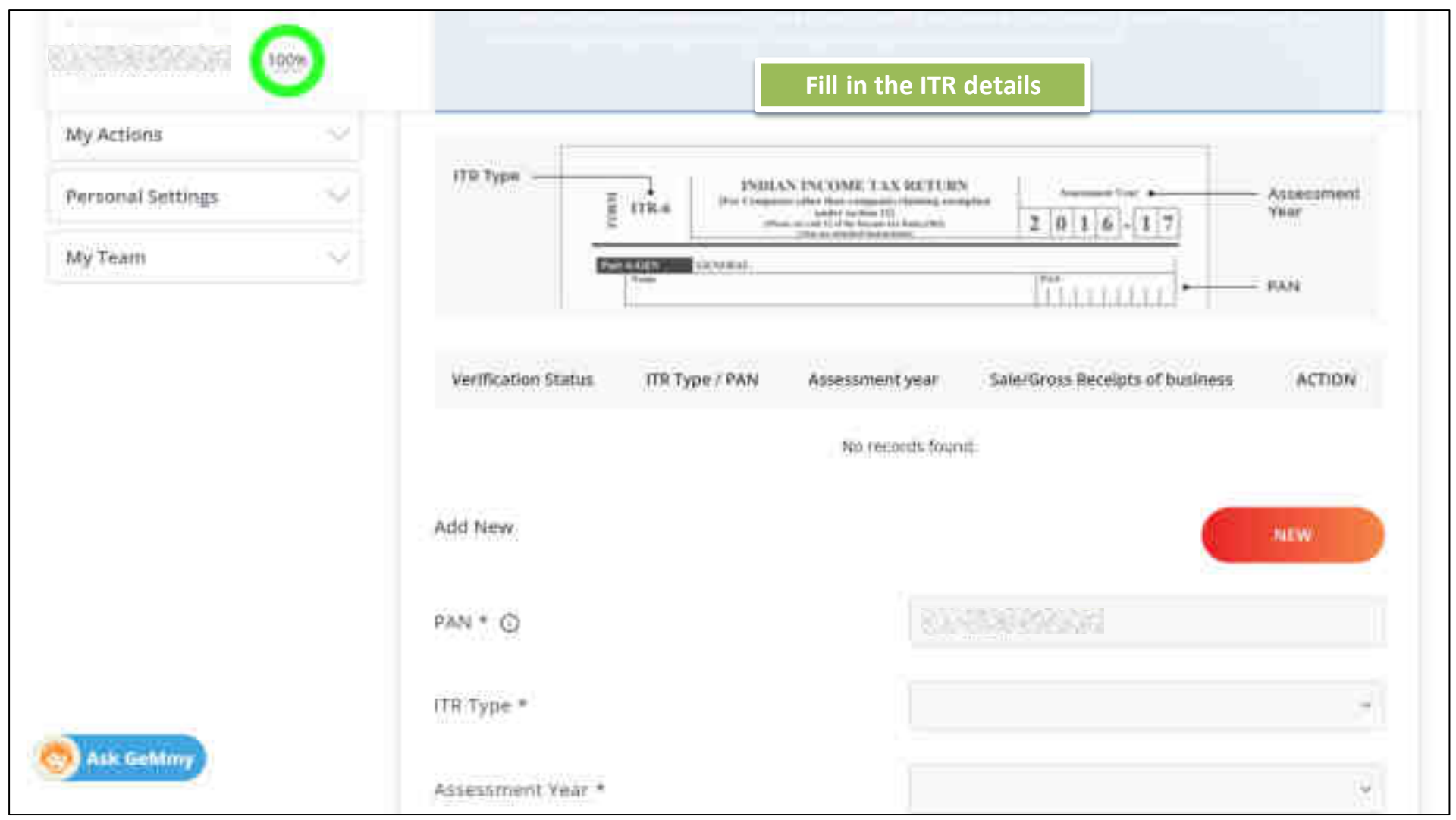

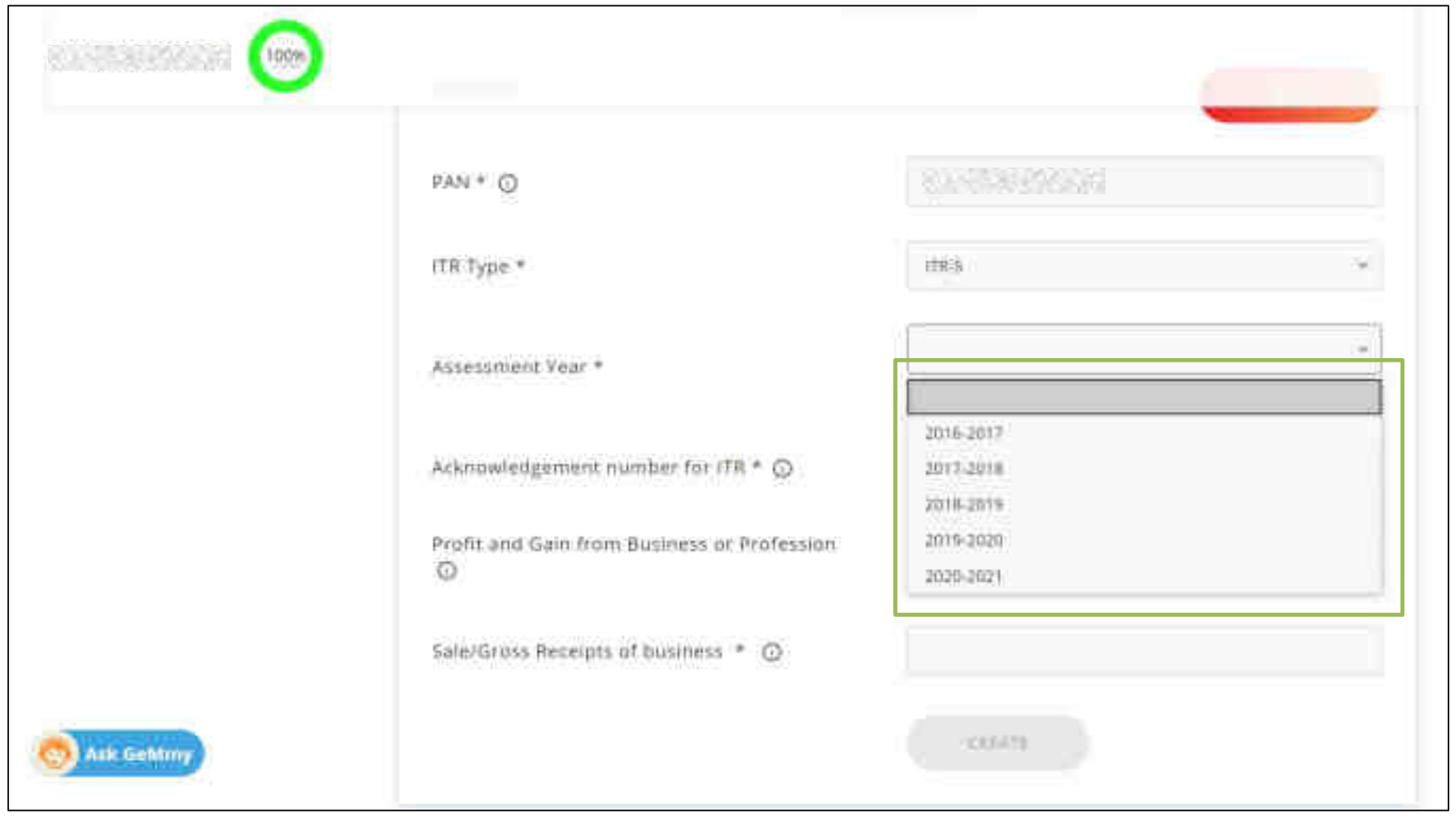

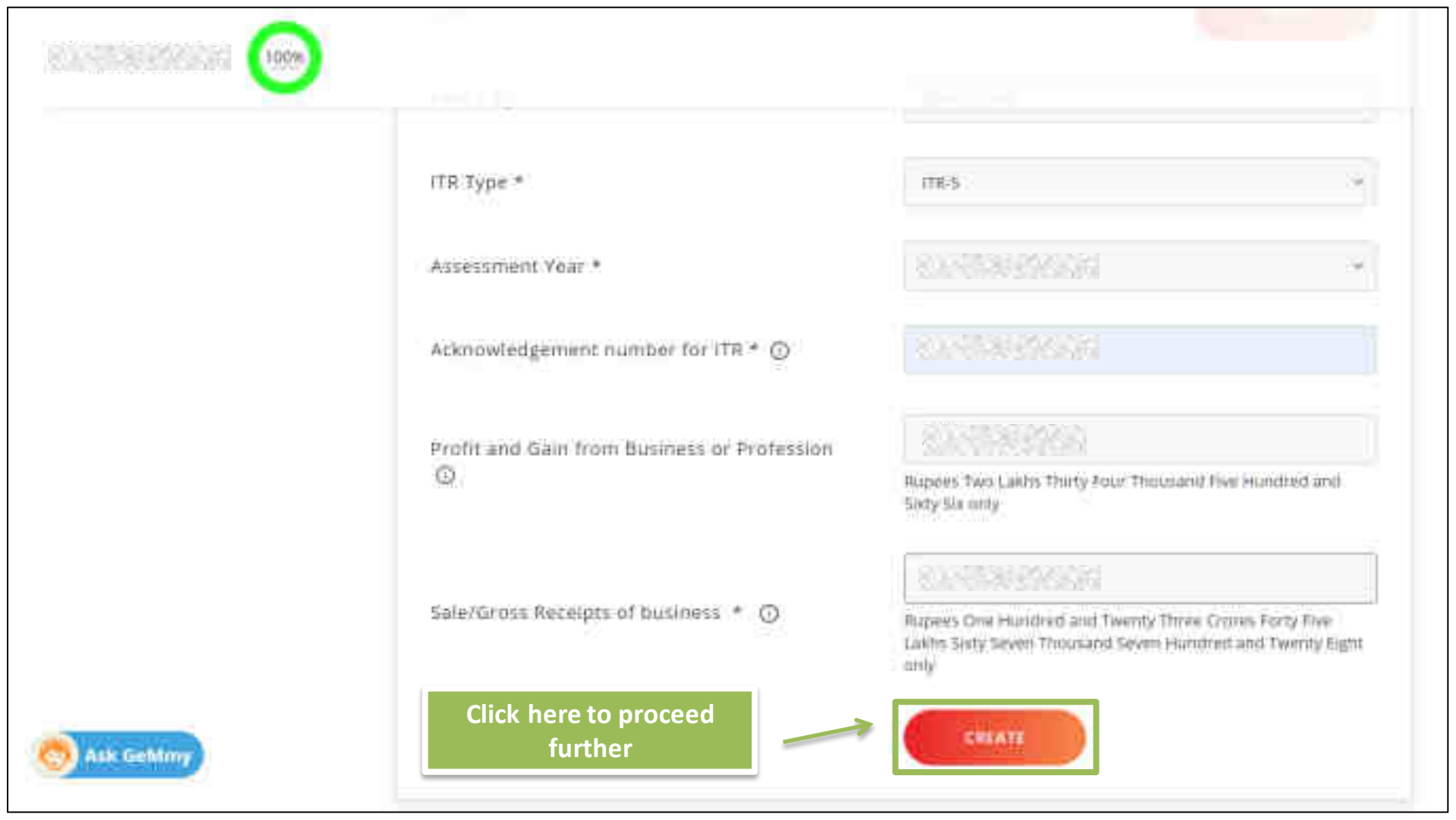

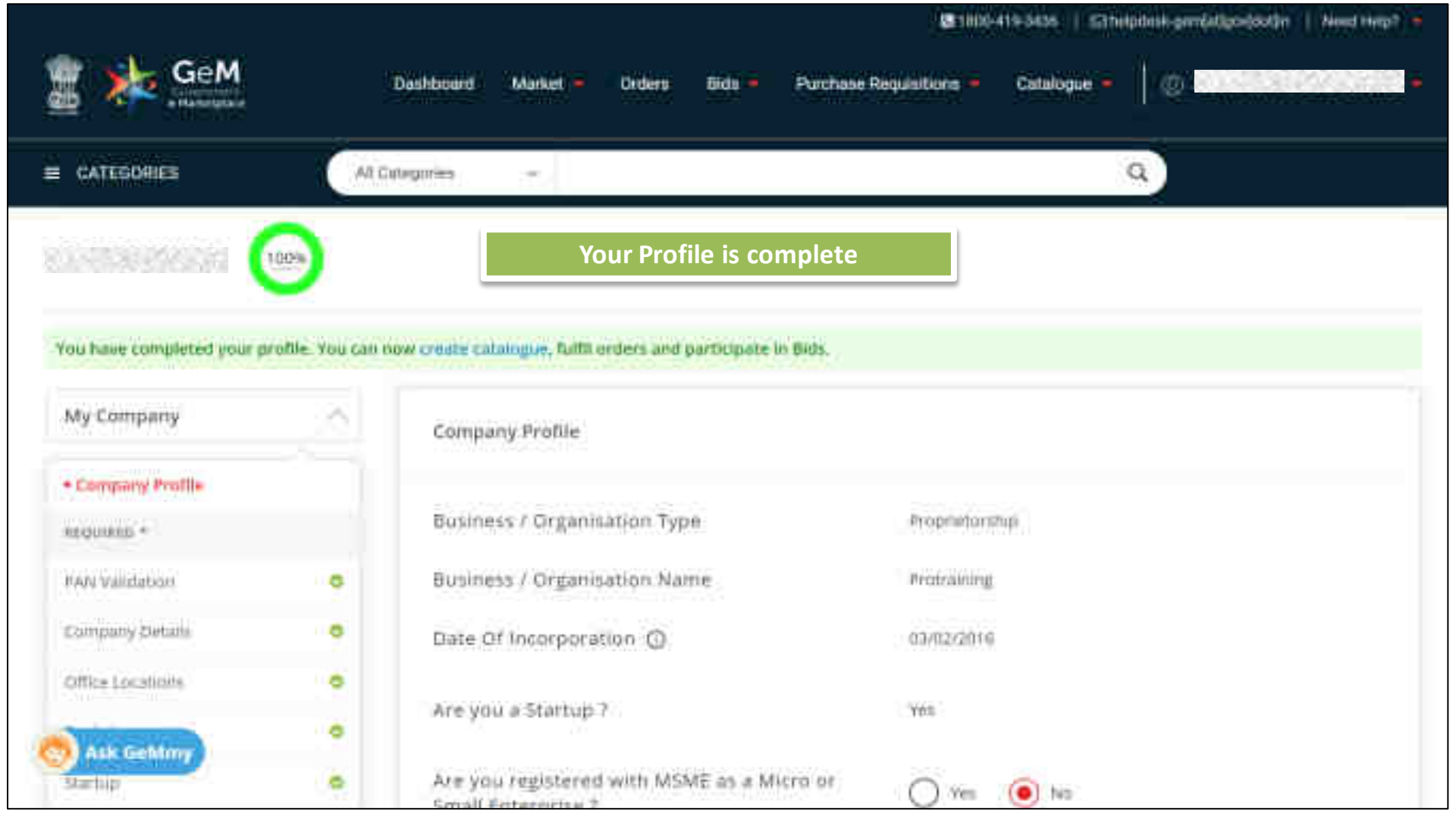

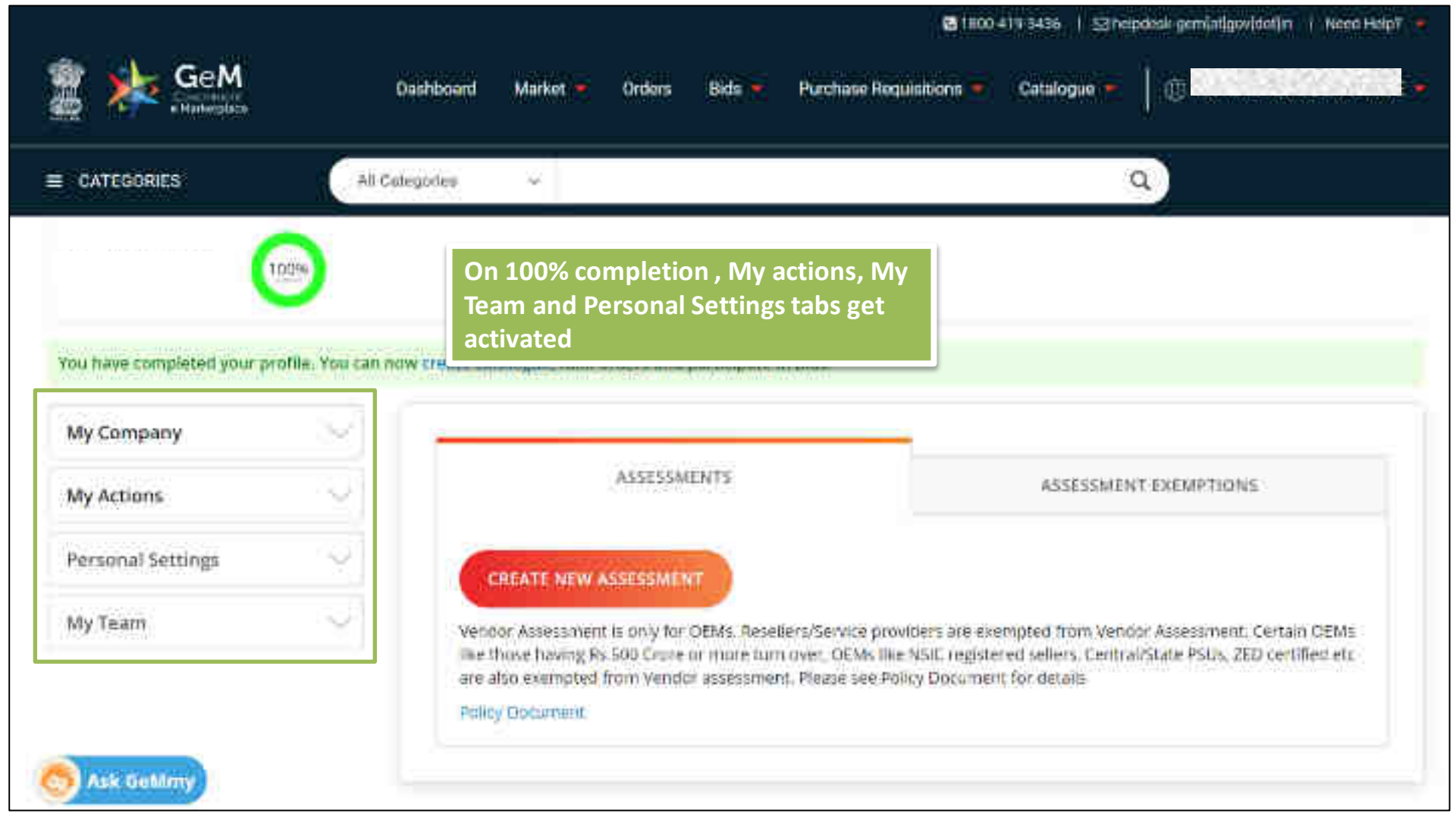

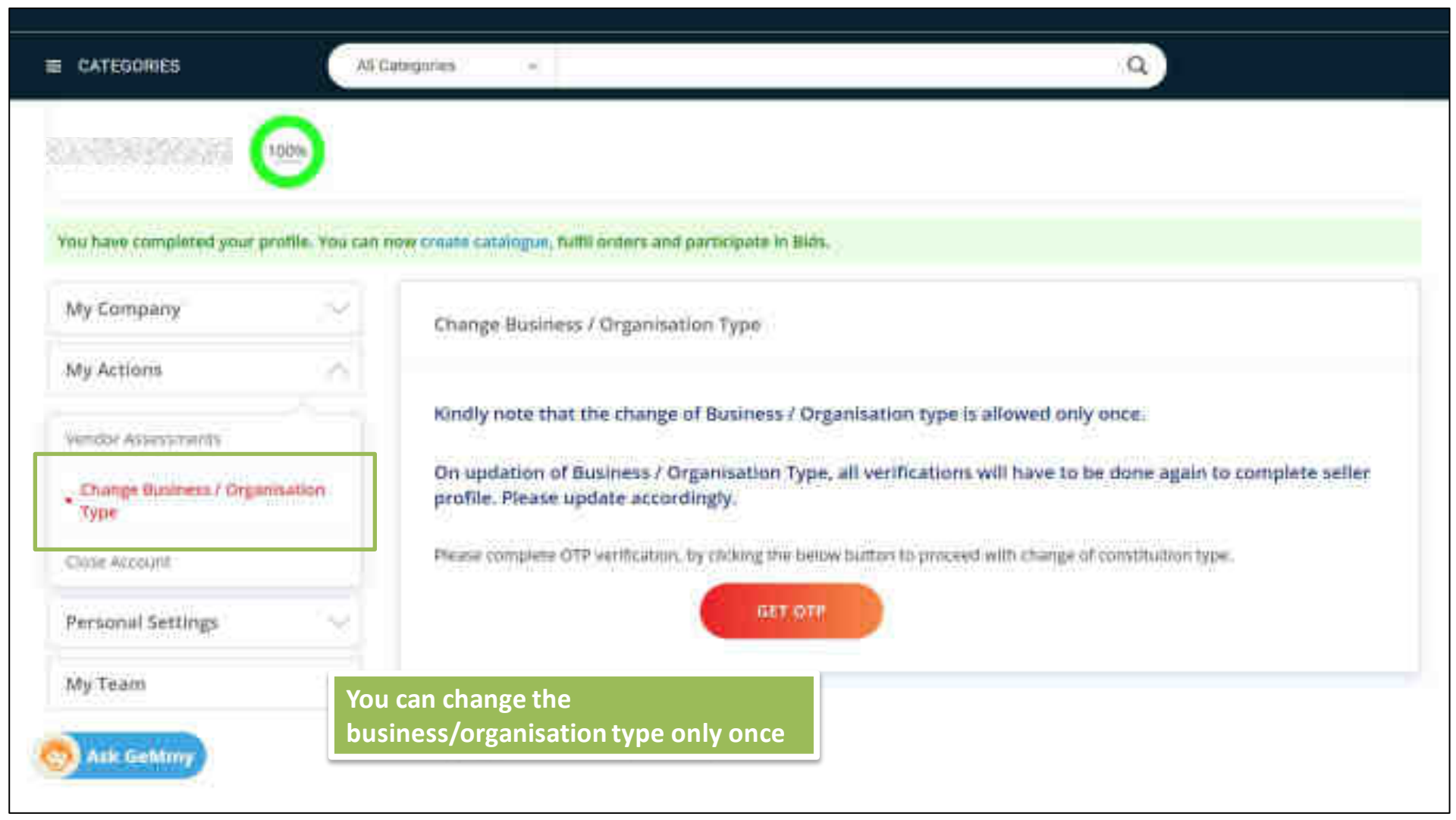

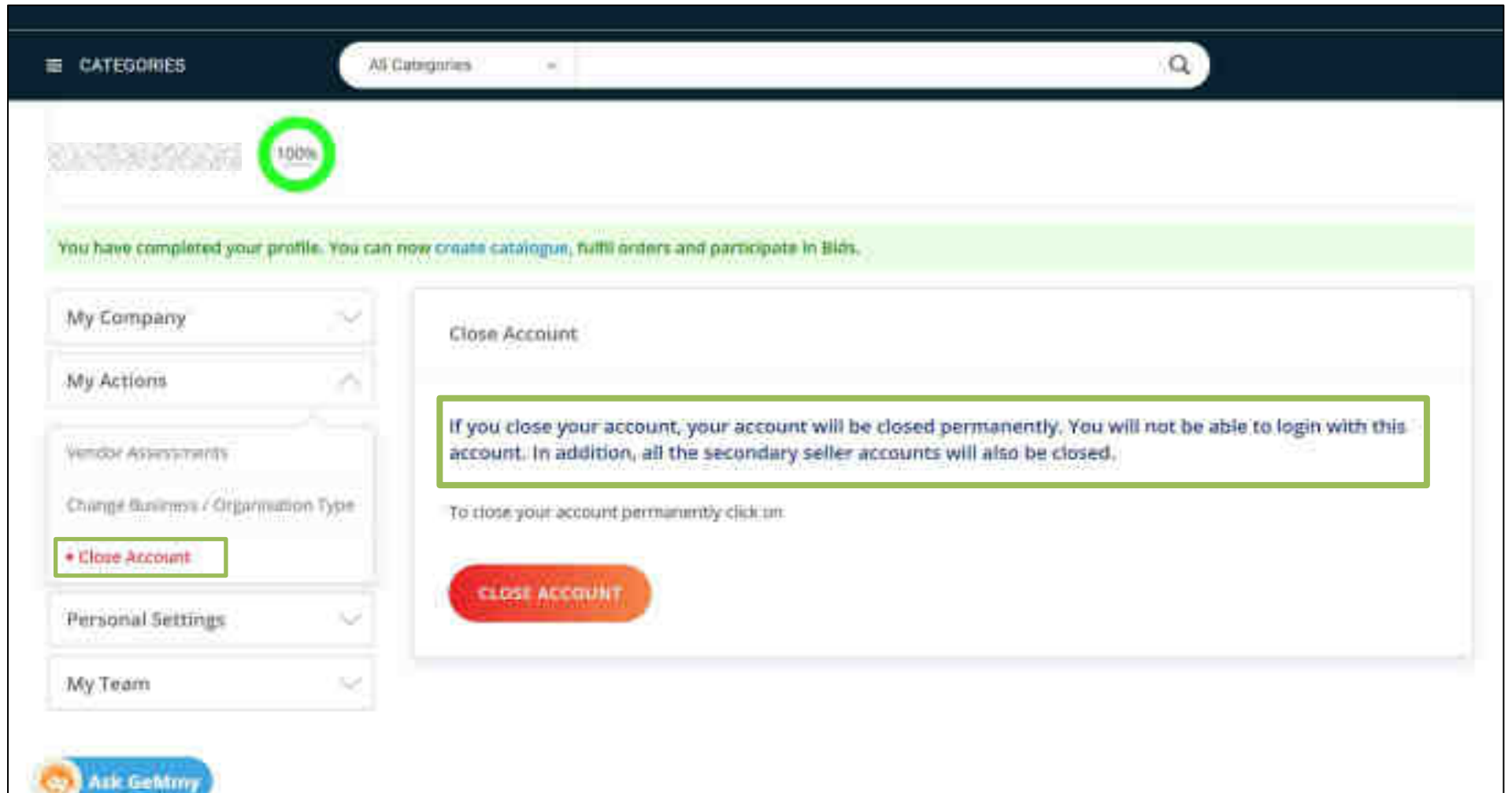

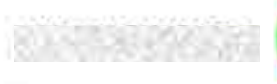

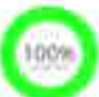

# You have completed your profile. You can now create catalogue, fulfil orders and participate in Bids.

| My Company        | ×. | Seller Profile | You can view the seller details here |
|-------------------|----|----------------|--------------------------------------|
| My Actions        | ~~ |                |                                      |
| Personal Settings |    | First Name     | R. L'ARRENT CONTRACTOR               |
| Seller Brofile    |    | Last Name      | REALING PRODUCTS                     |
| Change Password   |    | Mobile         | REAL ROOM PROVIDENTS                 |
| Judute Mobile     |    |                | 2000, 2009, 2019, 2019, 2019, 2019   |
| ily Team          |    | Email 1d       | State Frank State State State        |
|                   |    | Roles          | Primary Seller                       |

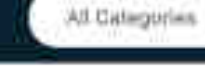

80.585.86 596 5,50 100%

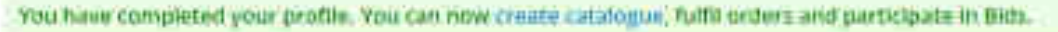

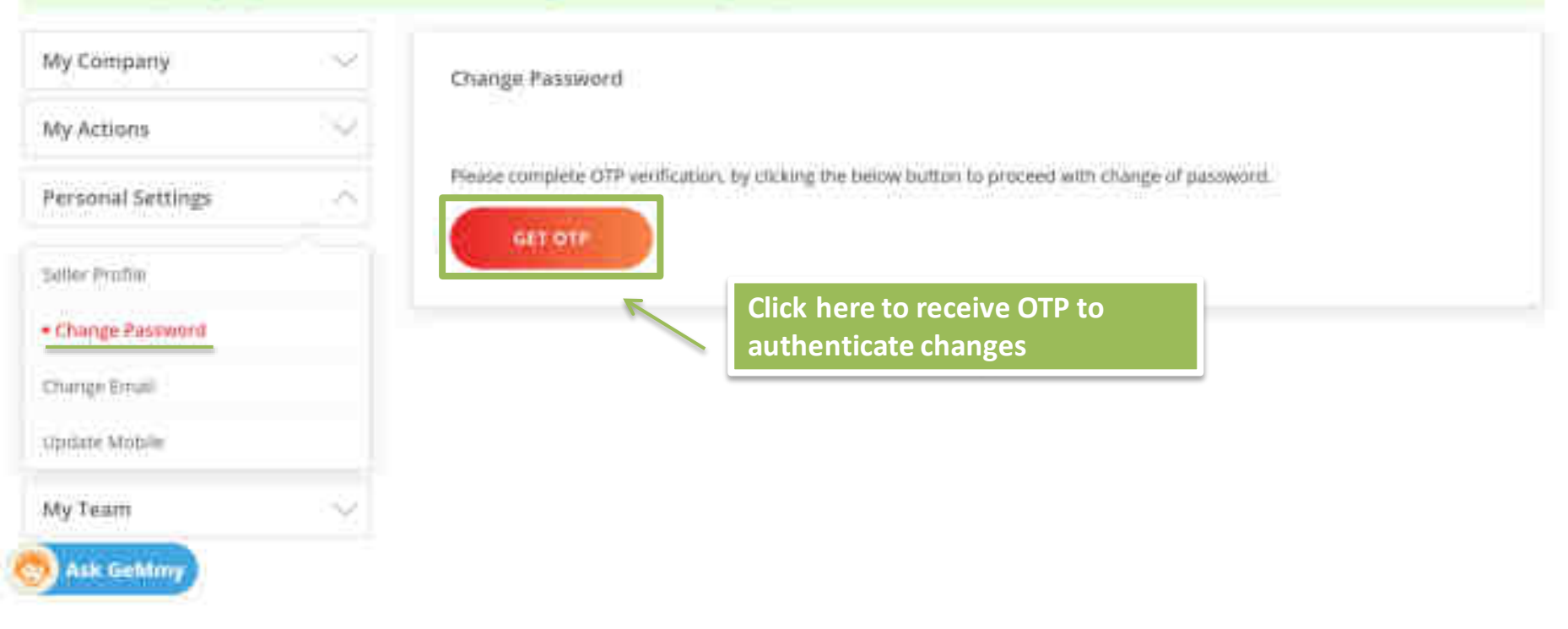

Q

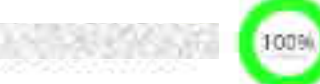

### You frave completed your profile. You can now create catalogue, fulfil orders and participate in Bids.

| My Company        | $\sim$ | Change Email                            | You can update the e-mail<br>here   |
|-------------------|--------|-----------------------------------------|-------------------------------------|
| My Actions        | ~      |                                         |                                     |
| Personal Settings | - 24   | Current Email ID                        |                                     |
| Seller #rofile    |        | Email Id •                              | Pseudie enter your entail antitros. |
| Change Password   |        | Verify Email Id *                       | Please writer your email address    |
| Change Email      |        | 000000000000000000000000000000000000000 | A CONTRACT RESIDENCE INCOME.        |
| Update Mobile     |        |                                         | SEND GTH                            |
| My Team           | 12     | Click here to receiv                    | e OTP                               |
| Ask Gelimy        |        | to validate the upd                     | ate                                 |

Q

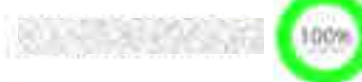

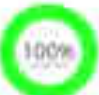

# You have completed your profile. You can now create catalogue, fulfil orders and participate in Bids.

| My Company        | ~  | Update Mobile                        | You can change the  |
|-------------------|----|--------------------------------------|---------------------|
| My Actions        | ~~ | 111.042.4111.0444.014-01444.0        | mobile nere         |
| Personal Settings |    | USER DETAILS                         |                     |
| Seller Profile    |    | Linux Int                            |                     |
| Change Pastword   |    | Monile                               | ******9990          |
| Change Erist      |    |                                      |                     |
| · Opstate Mobile  |    | Mobile Number *                      |                     |
| My Team           |    | Verify Mobile *                      |                     |
|                   |    | Click here to red<br>to validate the | ceive OTP<br>update |
| Ask Gehtmy        |    |                                      |                     |

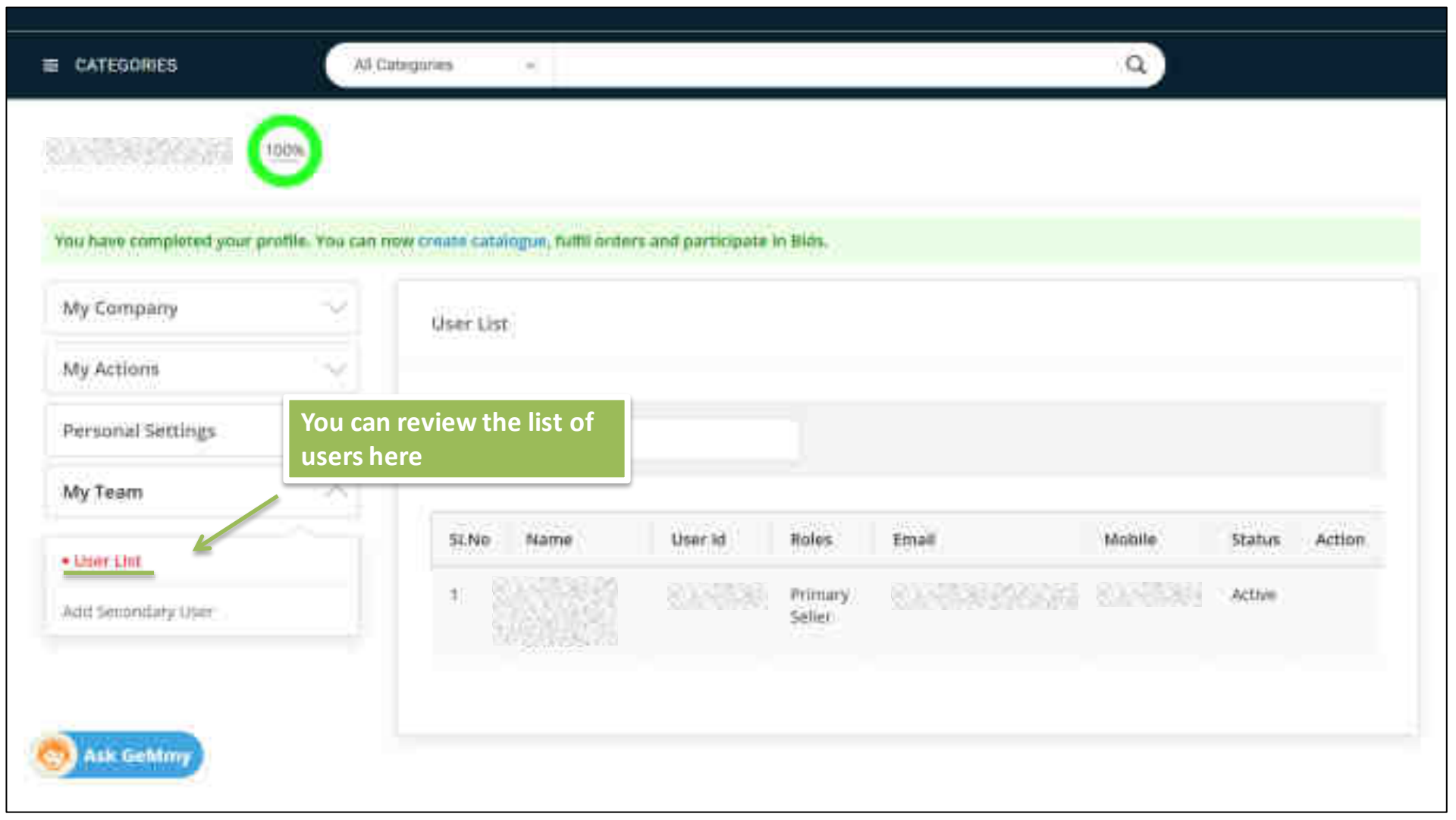

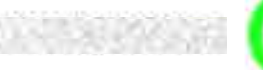

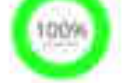

You have completed your profile. You can now create catalogue, fulfil orders and participate in Bids.

-

| My Company         | ~~  | Add Secondary User    |                                         |
|--------------------|-----|-----------------------|-----------------------------------------|
| My Actions         | 192 |                       |                                         |
| Personal Settings  | 2   | Email /D *            | shalfall.dhwakan@yafioo.com             |
| My Team            | :6  | Select Roles * 🔘      | Select -                                |
| User List          |     | You can add secondary | Can Participate in Bel/KA               |
| Add Secondary User |     | user and define roles | Cati Create Catalog                     |
|                    |     | here                  | Can Manager Dirder Fulfillnivent        |
|                    |     |                       | Can Farticipate In Punchase Requisition |
| 😒 Ask Gehtmy       |     |                       | 0.7.4 checked                           |

Q

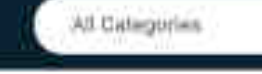

RANGERSON (

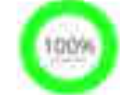

You have completed your profile. You can now create catalogue, fulfil orders and participate in Bids.

| My Company         | 10  | Add Secondary User    | You can choose more than one role for secondary user   |
|--------------------|-----|-----------------------|--------------------------------------------------------|
| Personal Settings  | ~   | Email (D)*            | shaltait.dhwakan@yatioo.com                            |
| My Team            | - 6 | Select Roles * 🔘      | 2 Checked +                                            |
| User Liz           |     | Choosen Rales         | Can Participate in Bin/RA.Can Manage Order Fielbliment |
| Add Secondary User |     | Click here to proceed | ADD MSEN                                               |

Q

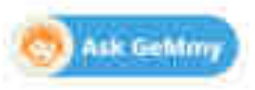

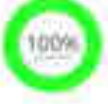

You have completed your profile. You can now create catalogue, fulfil orders and participate in Bills.

| My Company         | ~~ | Add Secondary User                            |                                                        |
|--------------------|----|-----------------------------------------------|--------------------------------------------------------|
| My Actions         | 19 |                                               |                                                        |
| Personal Settings  | Ŷ  | Email (D.*                                    |                                                        |
| My Team            | 1  | Select Roles * 🕥                              | 2 Checked +                                            |
| User Litz          |    | Choosen Roles                                 | Can Participate in BlitRA.Can Manage Order Fulliliment |
| Add Secondary User |    | estre a la la la la la la la la la la la la l |                                                        |
|                    |    |                                               | ADD MSER                                               |

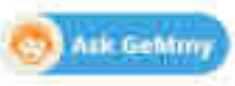

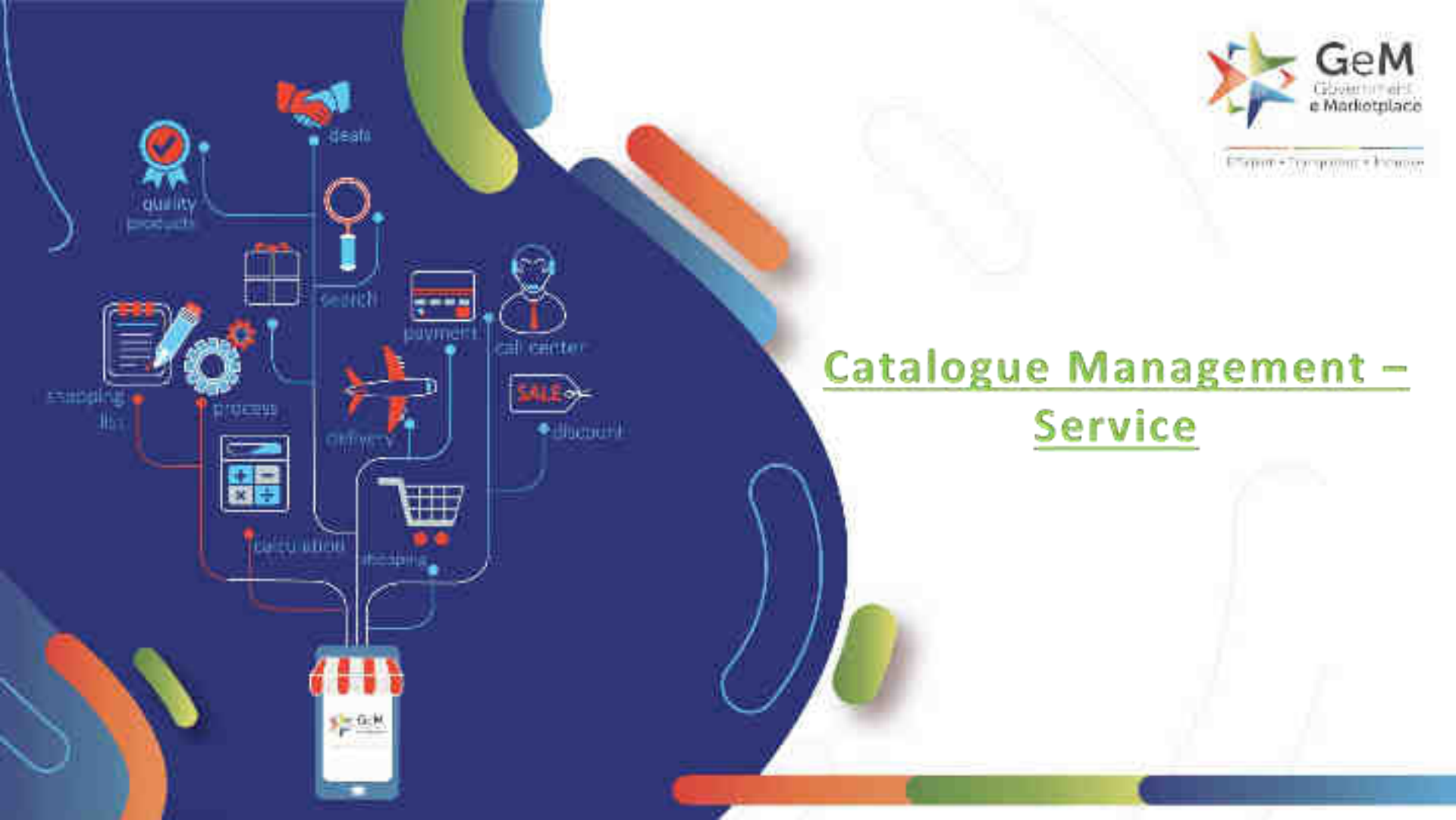

| fello                                                                                                    | Services Add New Office                                                                                                    |
|----------------------------------------------------------------------------------------------------|----------------------------------------------------------------------------------------------------|
| National Street, Grant Manual Const                                                                                                    | A Caligory evident ( Demonstration Services and Services and Services Search Offices                                                                                                    |
| <ol> <li>All the Soliers are hereby notified that you will not the<br/>for the order created after 08.07,2020</li> <li>All the Soliers are hereby notified that they can now<br/>Rejected Goods.</li> <li>Solier would get the following options to create the<br/>0 Rectification at Consignee End</li> <li>II) Rectification at Solier End</li> <li>III) Replacement at Solier End</li> </ol>                                                                                                    | select "Add New Offering" to enlist the<br>services you want to offer<br>supplementary invoice for the rejected quanty                                                                                                    |
| <ul> <li>W) Rectification &amp; Replacement at the Seller End<br/>V) Rectification at Consignee End and Replaceme<br/>3. Dear Seller.</li> <li>In order 12 ensure that all your offerings on GeM at<br/>An order 12 ensure that all your offerings on GeM at<br/>An order 12 ensure that all your offerings on GeM at</li> </ul>                                                                                                    | ent at Seller end<br>re up to date in terms of offer or the investory position, delivery locations, discourds esc. If its non-mandatory                                                                                                    |
| N) Rectification & Replacement at the Seller End<br>V) Rectification at Consignee End and Replaceme<br>3. Dear Saller.<br>In order 12 ensure that all your offerings on GeM at<br>An order 12 ensure that all your offerings on GeM at<br>An order 12 ensure that all your offerings on GeM at<br>An order 12 ensure that all your offerings on GeM at<br>An order 12 ensure that all your offerings on GeM at<br>An order 12 ensure that all your offerings on GeM at<br>An order 12 ensure that all your offerings on GeM at<br>An order 12 ensure that all your offerings on GeM at<br>An order 12 ensure that all your offerings on GeM at<br>An order 12 ensure that all your offerings on GeM at<br>An order 12 ensure that all your offerings of GeM at<br>An order 12 ensure that all your offerings of GeM at<br>An order 12 ensure that a | ent at Seller end<br>re up to date in terms of offer price, investory position, delivery locations, discours esc. If its non-mandatory<br>and the selected of the selected of the selected of the selected of the selected of the selected of the select<br>Lateral Announcement |
| <ul> <li>W) Rectification &amp; Replacement at the Seller End<br/>W) Rectification at Consignee End and Replaceme<br/>3. Dear Seller.</li> <li>In order To ensure that all your offerings on GeM at<br/>Context Rids</li> <li>GEM 2020 B 050109 has been extended to 03-05-2020 05</li> </ul>                                                                                                    | re up to date in terms of offer price. Inventory position, celluery locations, discourds etc., it is not mandatory                                                                                                    |
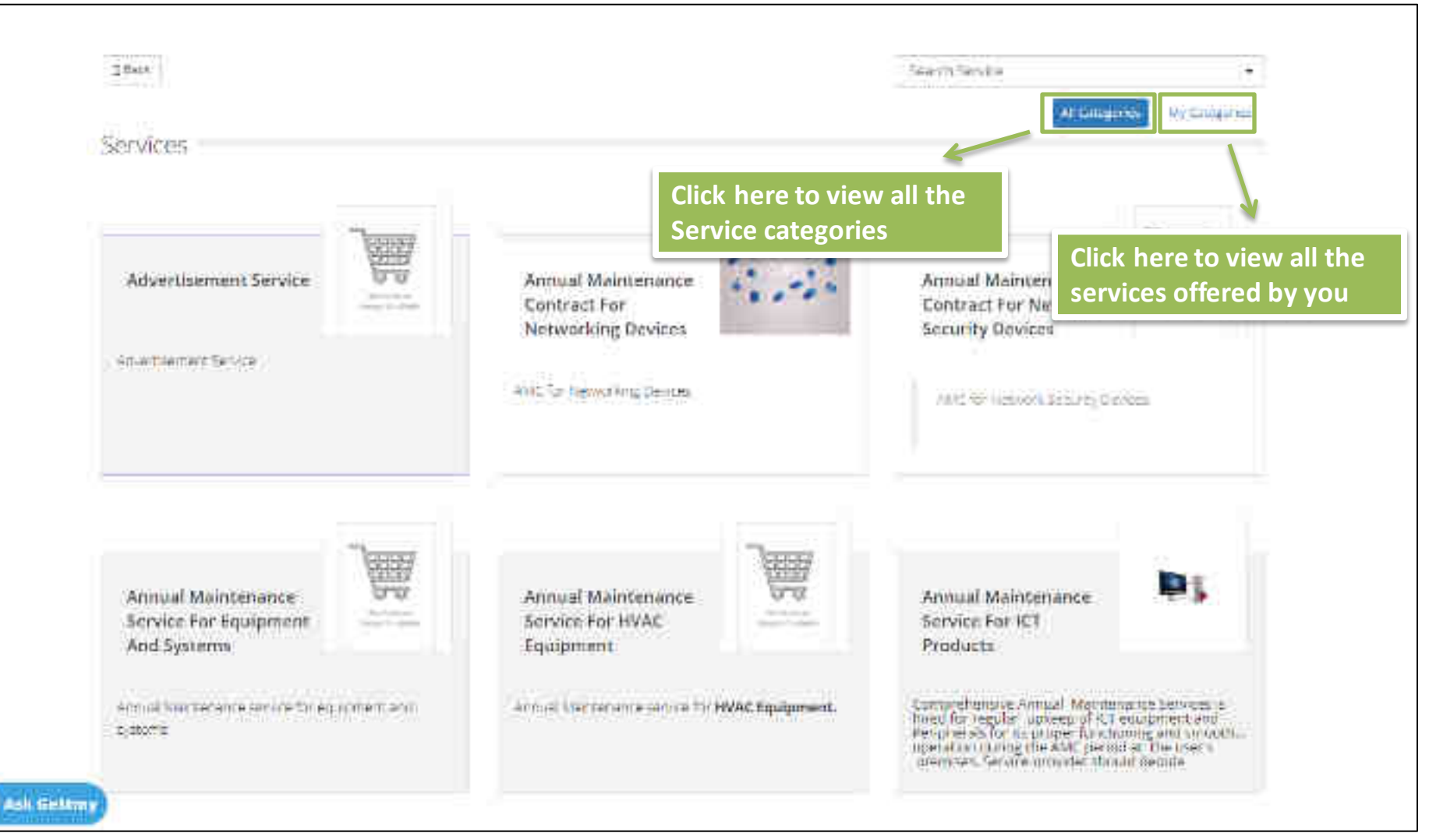

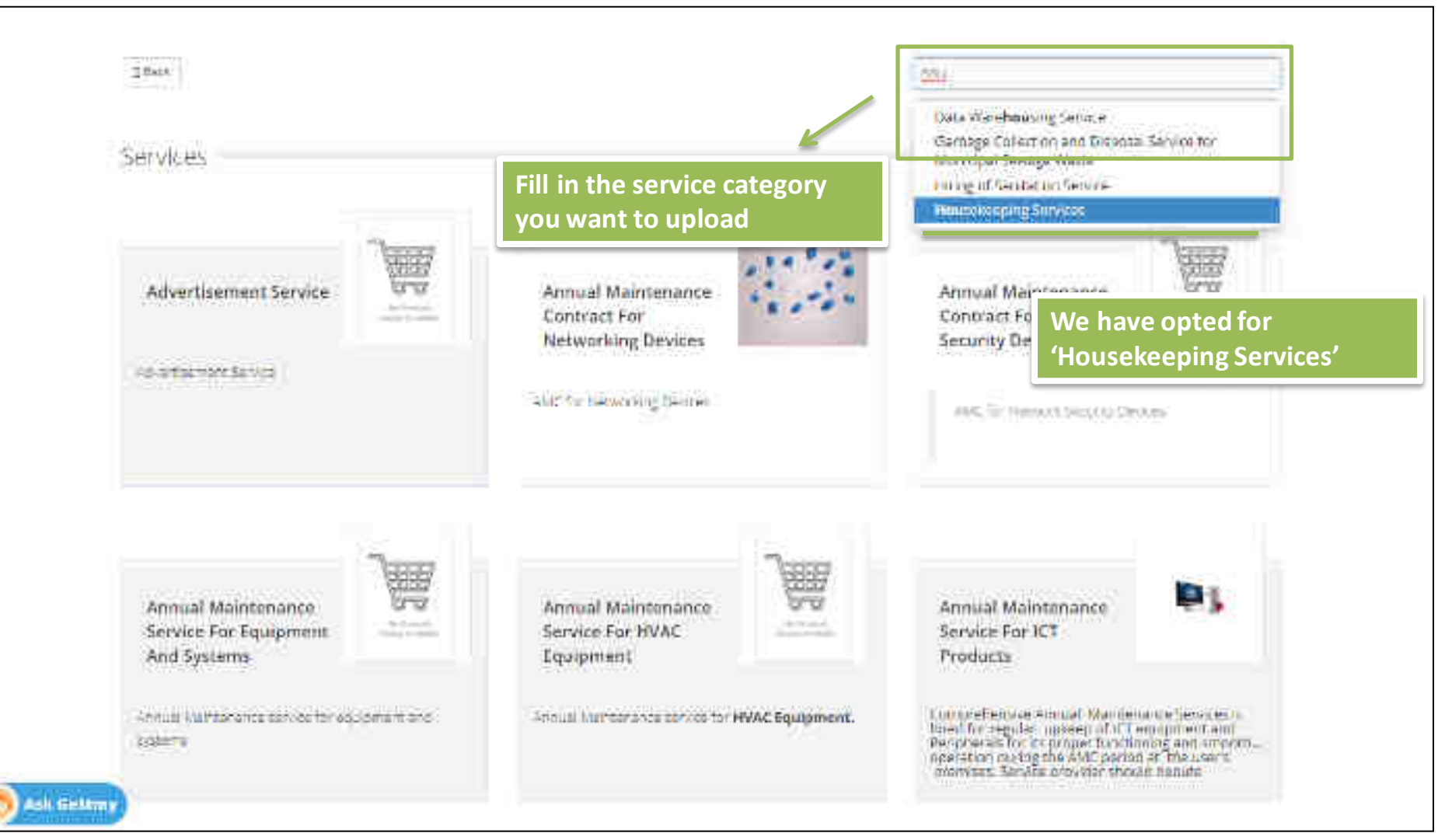

#### Housekeeping Services

This say in a provides rear unset reduced to maintain

roums contidors stantage furniture office tubbles ...

clearly ness of all obtine conference rooms, wash-

Service

The Housekeeping Service refers to manterwork of the Gover's facility. The service would include housekeeping person et consumablematerias is set, equipment and inot etc. The Service Principles must be set presting includes a structure of the service Rest Consuming period bed restructed and other such Services.

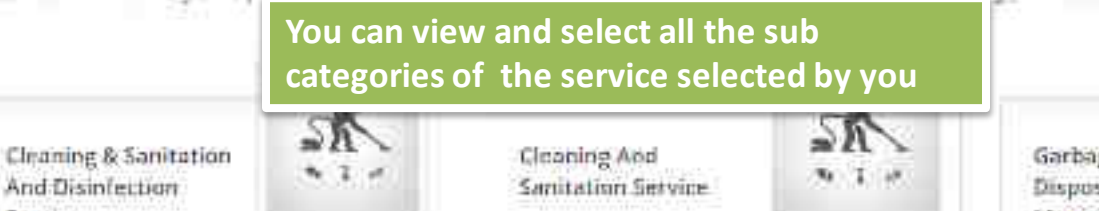

This service provides resources regure alternary pain clear there at 40 patient, conversione report, were regime control to star cook furnicular off coloridation Garbage Collection And Disposal Service For Municipal Sewage Waste

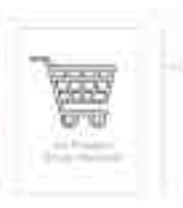

Gerage Colomon and Discoss Service for Humboo Note is required to do 5 op har and memory an effective of the color of color to registry of

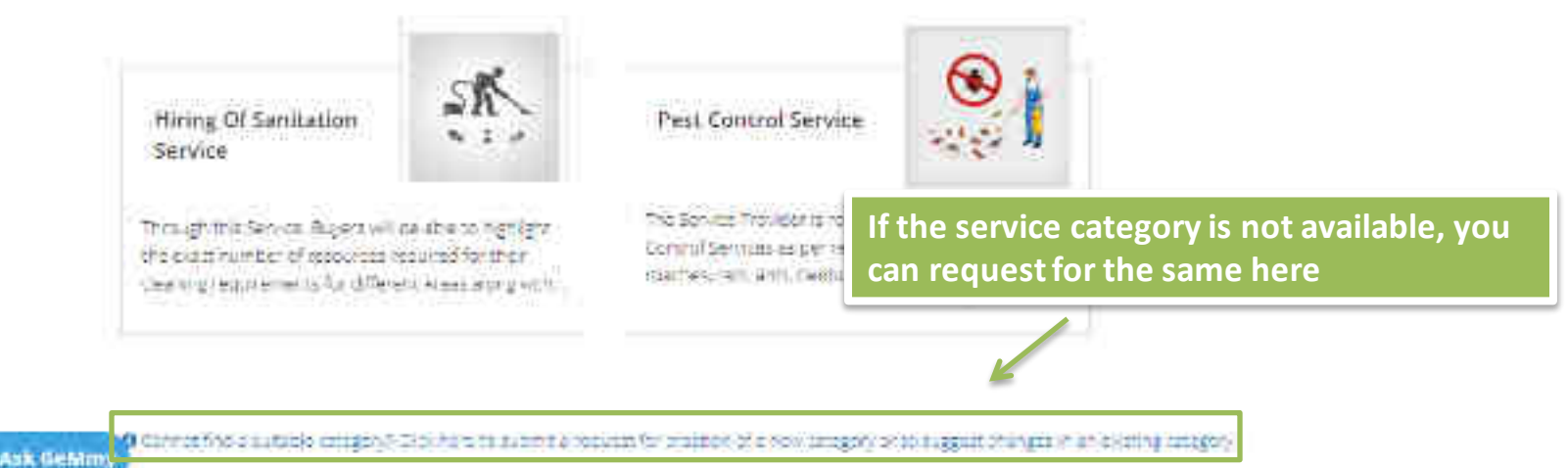

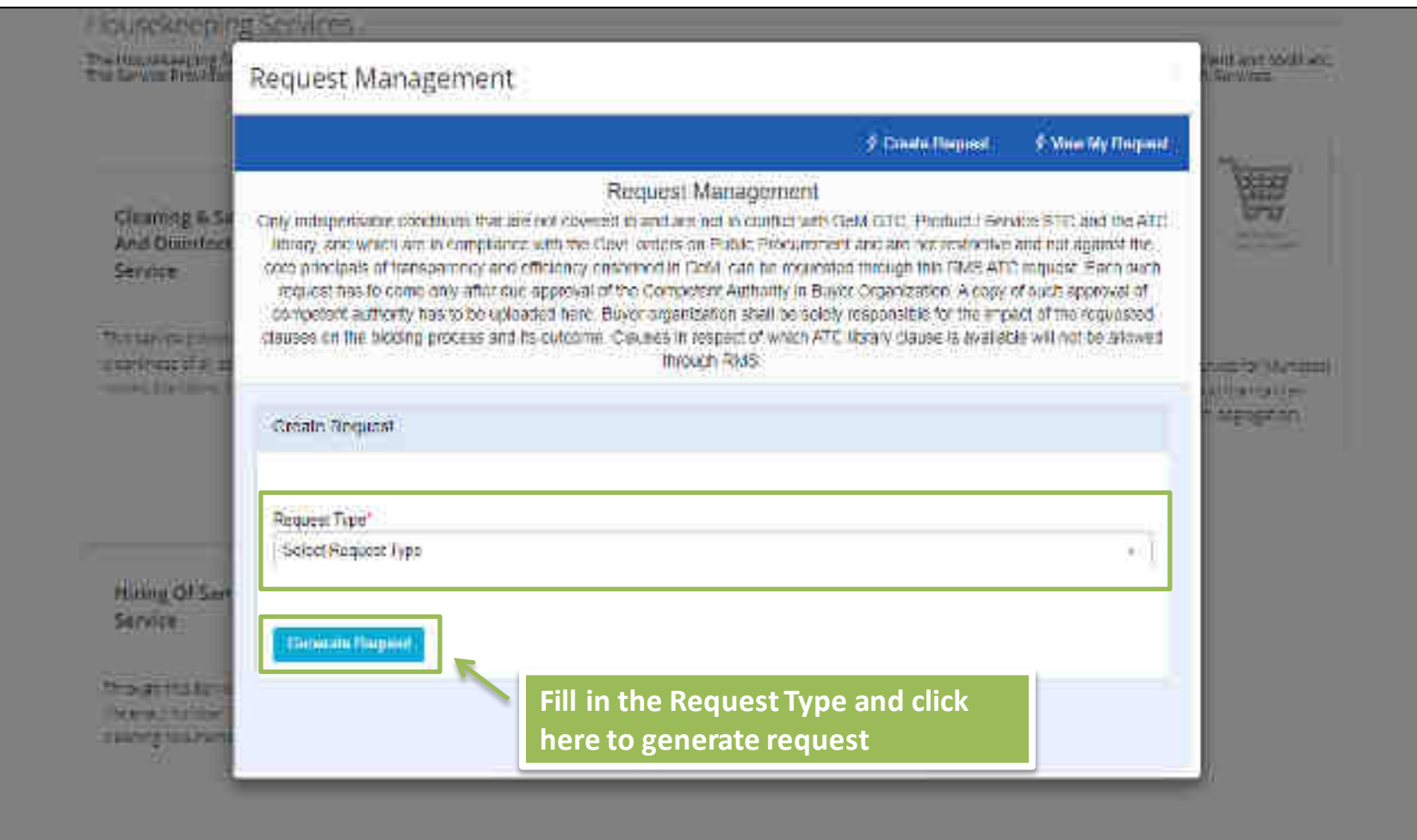

o farming a financial of the second second second second second second second second second second second second

ASK STRATT

#### Housekeeping Services

The House seeing Service reteration automatics of the Buyer's facility. The service would include houseseeing personnel committee (antate the used, equipment and house etc.) The Service Provident may be required to maintain examiness at the buyer's premises, provide Pert Control solutions using permitted monocols and other such Services.

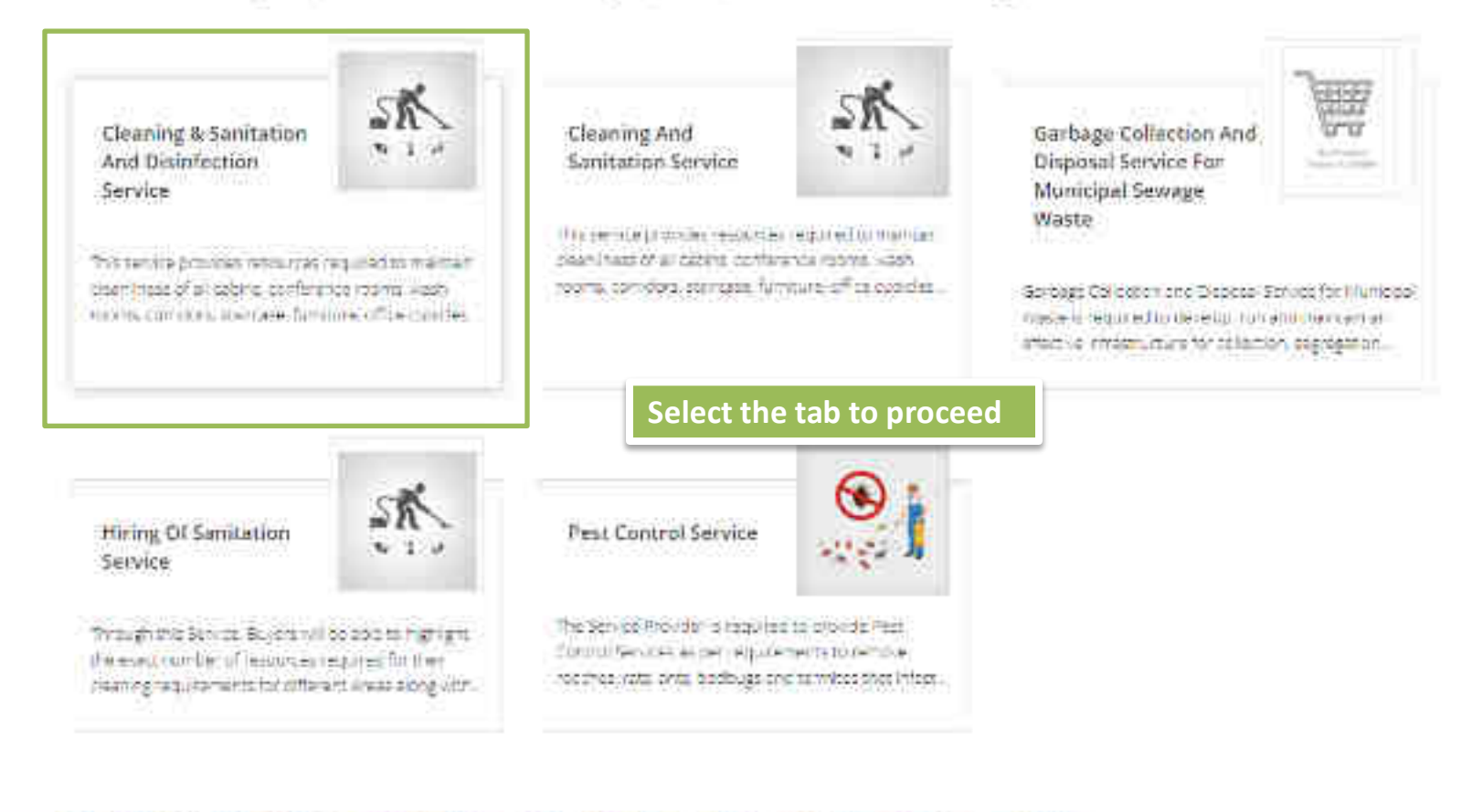

p Calcord fine a subside category. If the next to summinal issues the cristian of the new category of the signal cristiges in an average category

NULL - THE PART OF

Ash thiskney

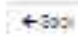

## The home screen for your selected service

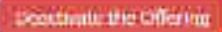

#### Cleaning & Sanitation and Disinfection Service

| Description             | 0 |
|-------------------------|---|
| Ramilea Lavel Agreement | 0 |
| Lageneras               | 0 |
| Rate Sneet              | 0 |

#### Validate & South

## WEB INFO

and draw

Permitte Projular

Consistent fields

Ask GeMitty

Burling second lines

Hari Ari

ABOUT GeM

hysingen i del Saorre

Digitaria (effermaniae), Dial digitaria Noner and Carlo

TRAND GAM

NEWS & EVENTS

Antony .

Analysis and a second second s

TESTINICIALIALE

RESOURCES

00000000000

ferre and locations

Unselecture .

TOUT:

Jillion Index

TRAINING

Nilme Olivia

2149101212224114

Personal Difficult

NEED HELP?

------

hans a firmer.

Contaction (

----

-----

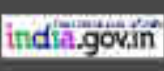

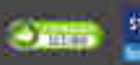

Second Street Street

Obstanting and the Provide a Sharings Carlos Provider

00000

|   |   |   | - |    |   |  |
|---|---|---|---|----|---|--|
|   |   | - | ~ | ·  | - |  |
| _ | ٠ |   | - | ۰. | ÷ |  |
|   |   |   |   |    |   |  |

#### Seactivate the Offering

## Cleaning & Sanitation and Disinfection Service

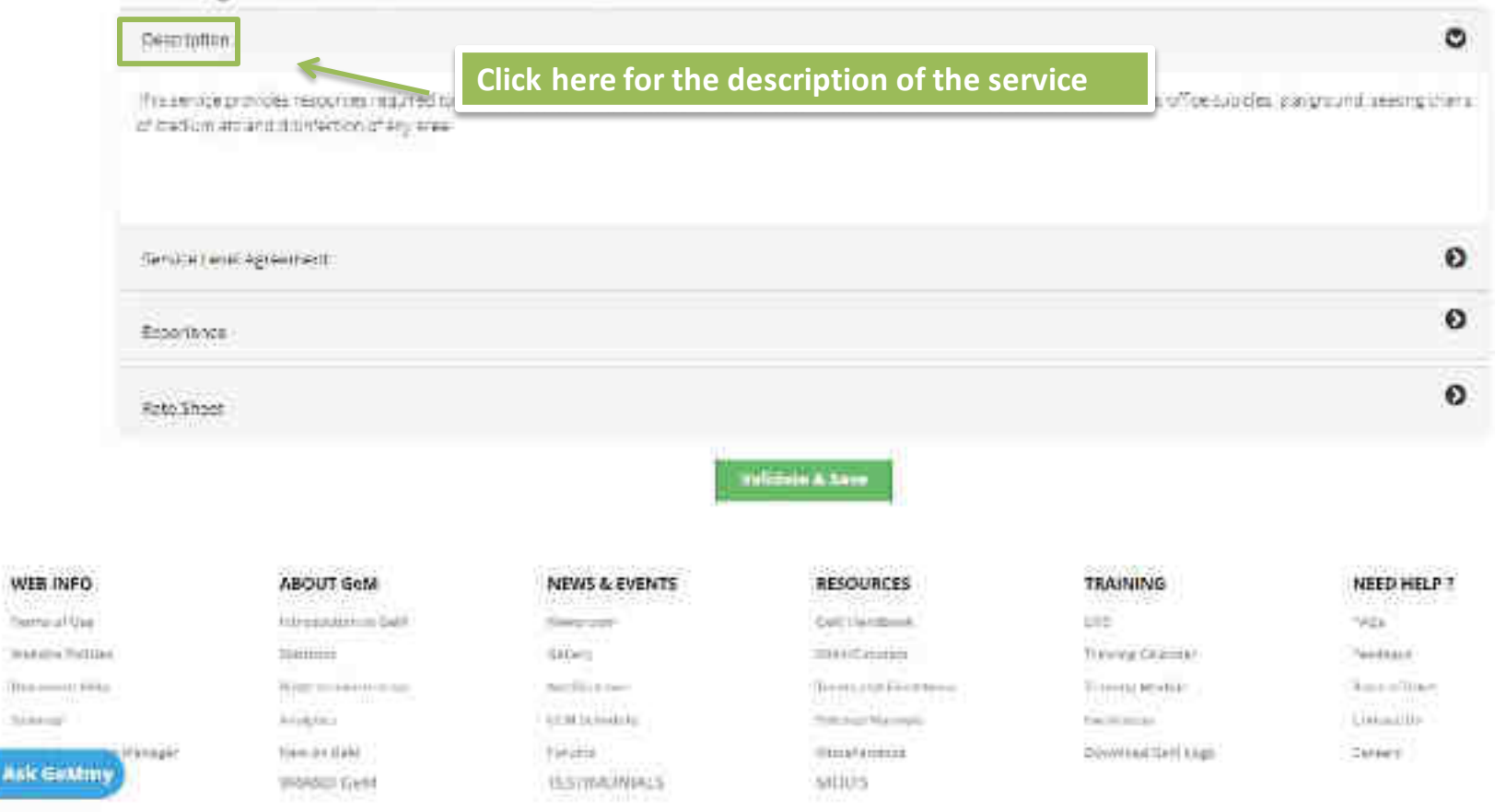

# CLEANING & SANTATION SERVICE

Click here to read the Service Level Agreement of the Service selected by you

0

#### 1. Agreement Overview

This Agreement represents a Service Level Agreement ("SLA" or "Agreement") between the Buyer and Senitation Services provider. The purpose of this agreement is to facilitate Implementation of Senitation Measures at the Buyer's premises. This Agreement outlines the scope of work, Buyer's Obligations and Special Terms and Conditions of Services covered as they are mutually understood by the stakeholders.

#### 2. Objective And Goals

The objective of this Agreement is to ensure that the proper elements and commitments are in place to provide consistent delivery of service to Buyer by Service Provider.

#### The goals of this Agreement are to:

- 1. Present a clear, concise and measurable description of service provision to the customer.
- 2. Establish Terms and Conditions for all the involved stakeholders.
- 3. To ensure that both the parties understand the consequences in case of termination of services due to any of the stated reasons.
- 4. To provide clear reference to service ownership, accountability, roles and/or responsibilities.

### 3. Service Scope

The scope includes requires the Service Provider to provide manpower and resources for the Buyer Department to maintain cleanliness and hygiene of the mentioned area. The buyer will have option to outsource sanitation service depending upon the area or event.

Ask GeMmy Here we are classifying the Areas into following parts:

+ Back

#### Cleaning & Sanitation and Disinfection Service

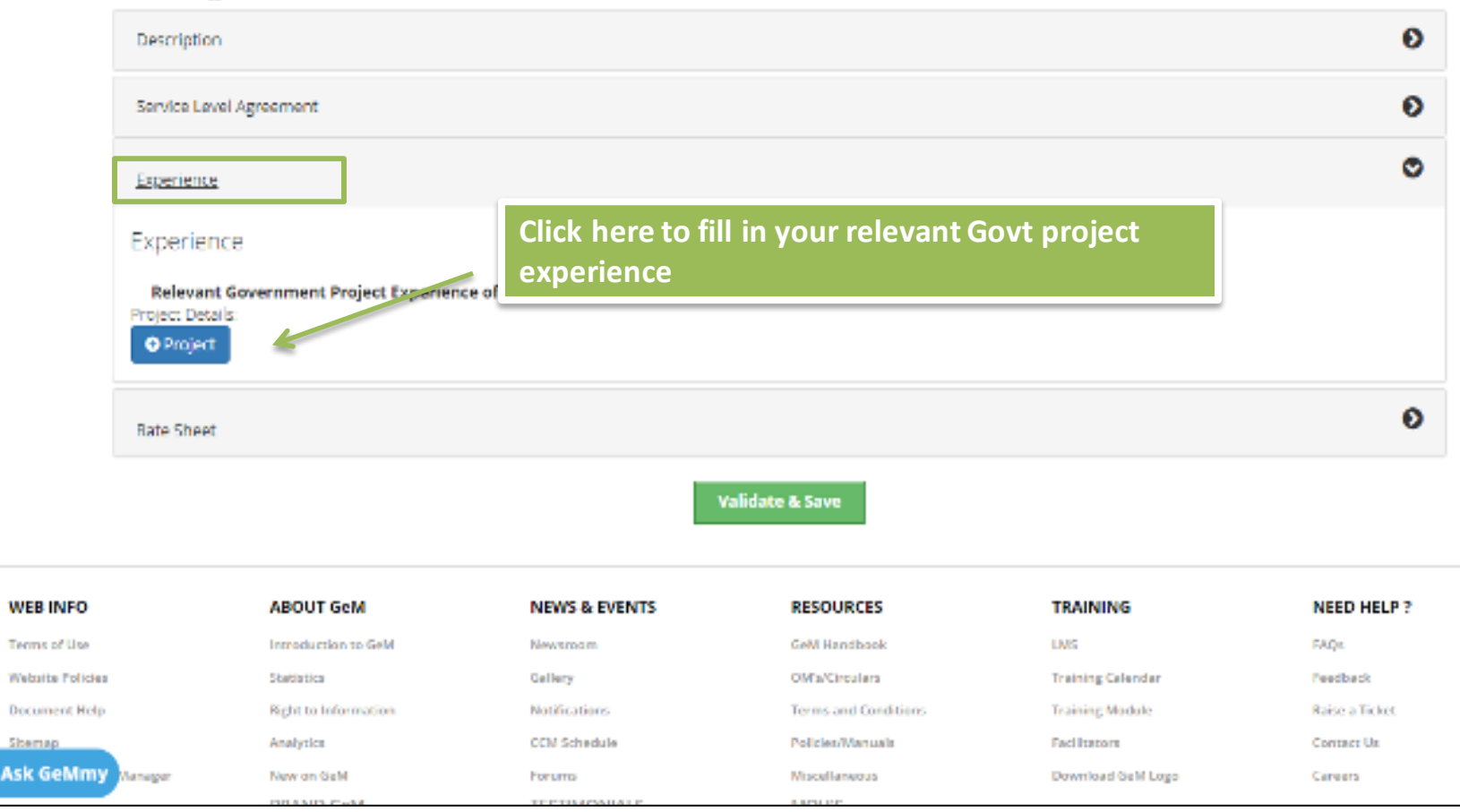

| Grivt Deportment<br>Name: *  |                                                     |    |                                                                |
|------------------------------|-----------------------------------------------------|----|----------------------------------------------------------------|
| Order Number: *              |                                                     |    | Ubiçad Helevam Document *                                      |
| Curront Project Status:<br>4 | 00mptator                                           | 34 |                                                                |
| Project vzlue(Rupees):       |                                                     |    |                                                                |
| Project Guration: *          | Cate of Extrategraphicas per Contrast<br>providence | -  |                                                                |
|                              | Gee of Completion as per Company<br>Mary VIII est   |    | Fill in the required details and upload the relevant documents |
| Buyer Dotalita               |                                                     |    |                                                                |
| Name: *                      |                                                     |    |                                                                |
| Designation *                | 1                                                   |    |                                                                |
|                              |                                                     |    | · · · · · · · · · · · · · · · · · · ·                          |

Ask Genery Olimet

\_\_\_\_\_

| Exper                                                                                                    | lance.        |                   |              |                           |                       |             |                                                            |                                            | Θ          |
|----------------------------------------------------------------------------------------------------|---------------|-------------------|--------------|---------------------------|-----------------------|-------------|------------------------------------------------------------|--------------------------------------------|------------|
| Rate<br>Hate                                                                                                    | iner<br>Sheet | CI                | ick here to  | quote your p              | orices                |             |                                                            |                                            | ۰          |
| ates                                                                                                    | Type Of Se    | wic#              | Type Of Area | Cleaning Cycle            | Cleaning<br>Prequency | Consumables | Minimum Area Tu<br>Be Serviced<br>ISquare FL3 For<br>Order | Max Arco To Be<br>Serviced (Square<br>Ft.) |            |
| × 11                                                                                                    | CSelect XII   |                   | Dataset A0   | TheatA                    | Climater (            | Clokert ##  | Į                                                          |                                            |            |
| . And                                                                                                    | line O        |                   |              |                           |                       |             |                                                            |                                            |            |
|                                                                                                    |               |                   |              |                           | Vehilein & Sere       |             |                                                            |                                            |            |
| WEB INFO                                                                                                    | AB            | OUT GeM           | <u>6</u>     | NEWS & EVENTS             | RESOUR                | CES         | TRAINING                                                   | NEED HEI                                   | <b>P</b> ? |
| $T(\tau,\tau) \in (+\tau') \setminus I = 0$                                                                                                    | 00            | del tra           | 89.HH        | Report Local              | third incom           | inite (     | 0.644                                                      | 1940                                       |            |
| 2010 at 1 1 1 1 1 1 1 1 1 1 1 1 1 1 1 1 1 1                                                                                                    | 34            |                   |              | 0-(hes)                   | (INCOMPANY)           |             | Thomas Selficialer                                         | Printles er                                |            |
| Constanting                                                                                                    | Plat          | i na frittarria   | at here to   | Restording to provide the | Tarres and            | Constitute  | traveling strength                                         | Salas a Tala                               |            |
| 100000                                                                                                    | Trip          | ÷+)               |              | FT9C Seconde              |                       |             | 9.10.00 mm                                                 | ()+()+) (0,                                |            |
| Shirtenner Hespe                                                                                                    | 100           | er own<br>ND Orth |              | For any For All States    | MOU'S                 | 11-C        | Over-the Sold Lage                                         | Gran                                       |            |
| and the second second se |               |                   |              |                           |                       |             |                                                            |                                            |            |

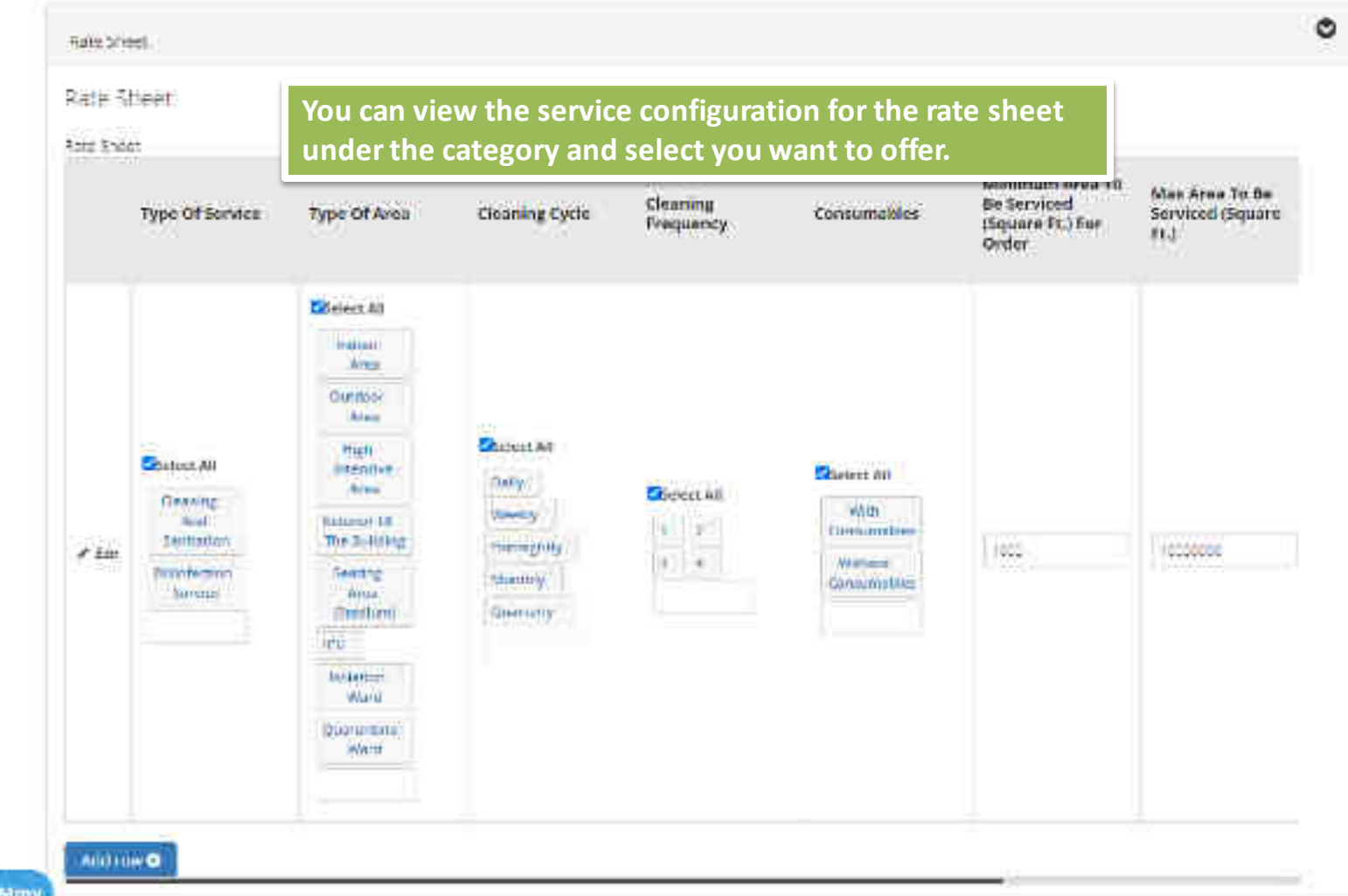

Ask Gehimy

| GeMmy                | ABOUT GEM       | NEWS & EVENTS   | RESOURCES     | TRAINING | NEED HELP? |
|----------------------|-----------------|-----------------|---------------|----------|------------|
|                      |                 |                 | lidate & Save |          |            |
| Astronomicanio       | 2               |                 |               |          |            |
| Autorituiic <b>e</b> | 1               |                 |               |          |            |
| ***                  |                 |                 |               |          |            |
| Certifications       |                 |                 |               |          |            |
| Contilicators        | certificates    |                 |               |          | ٥          |
| Rate Sheet           | Click here uplo | ad the relevant |               |          | Θ          |
| Experience           |                 |                 |               |          | Ø          |
| Service Level Agreem | win             |                 |               |          | Ð          |
| Description          |                 |                 |               |          | 0          |

#### Service Catalog Saved

| Service Level Agreement |                                                        | 0 |
|-------------------------|--------------------------------------------------------|---|
| Totini murin.           |                                                        | 0 |
| RateSheet               |                                                        | 0 |
| Celtificates            |                                                        | ٥ |
| Certifications          |                                                        |   |
| 1.0                     |                                                        |   |
| all a contra contra de  | Click here to validate and save<br>the service catalog |   |
|                         |                                                        |   |
| and a second second     |                                                        |   |
|                         | scatédiate a BaVé                                      |   |
|                         |                                                        |   |

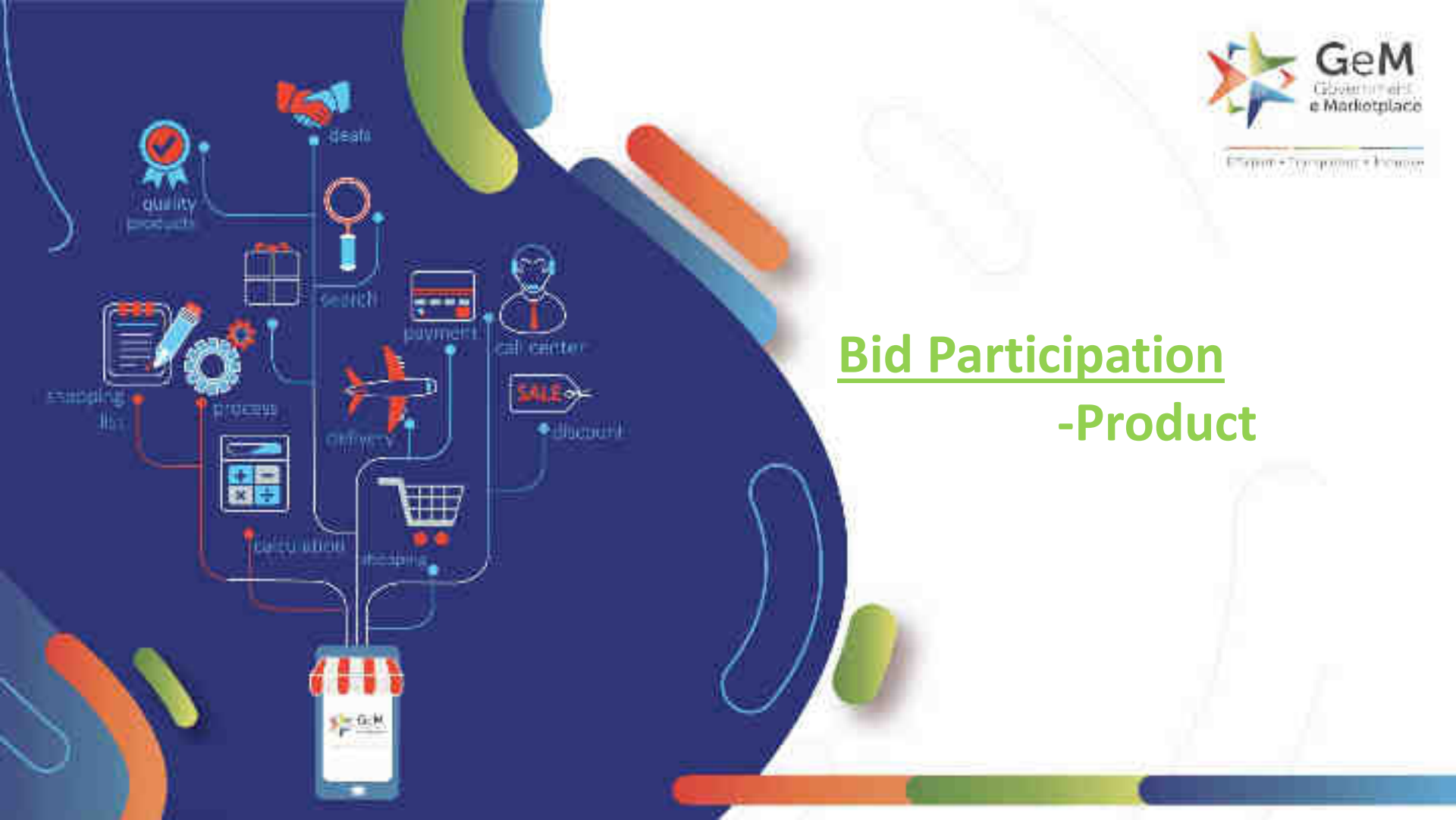

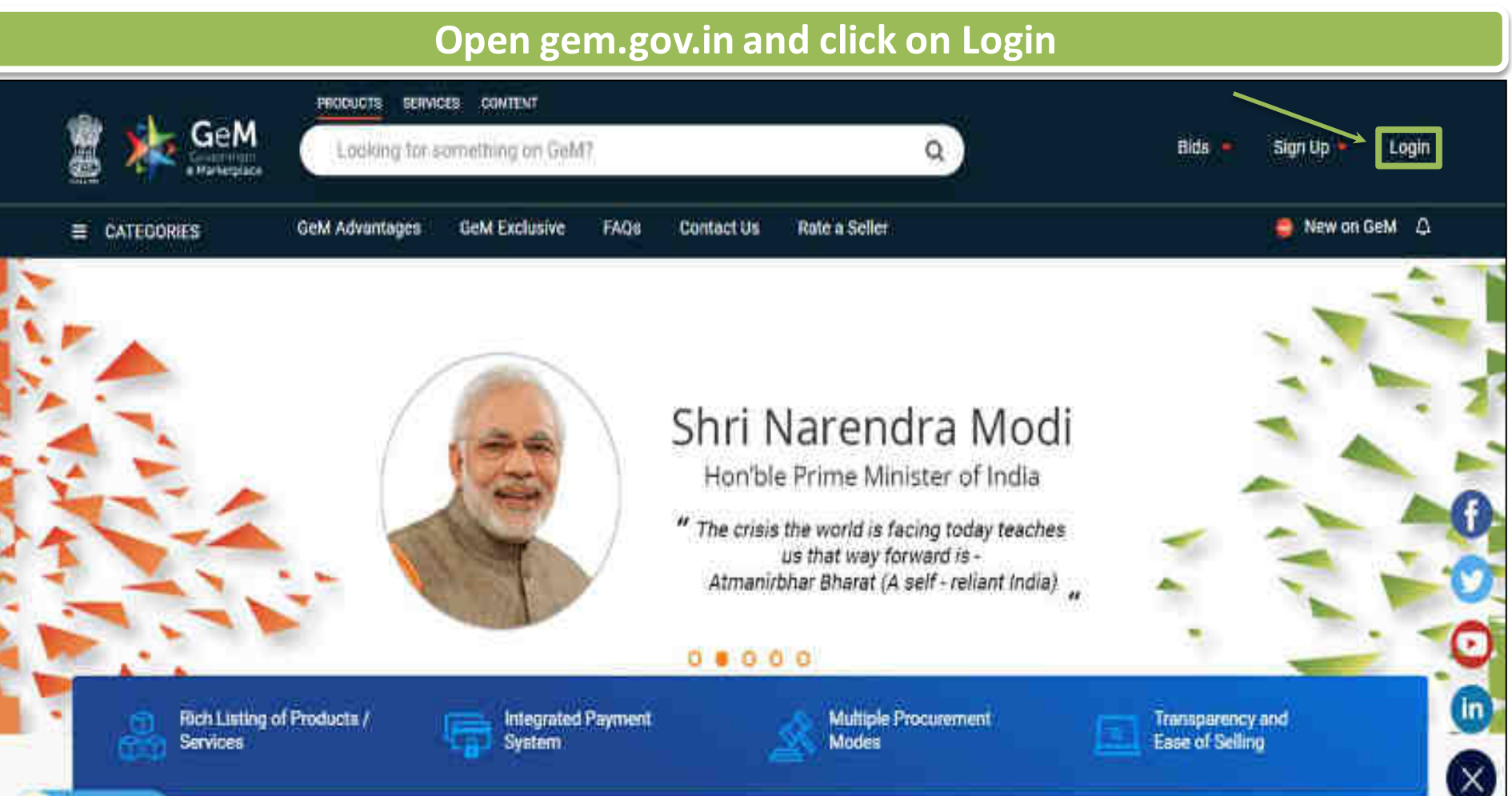

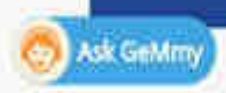

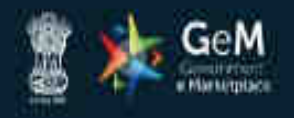

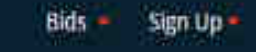

Not Registered with GeM ? Sign up to experience the Marketplace

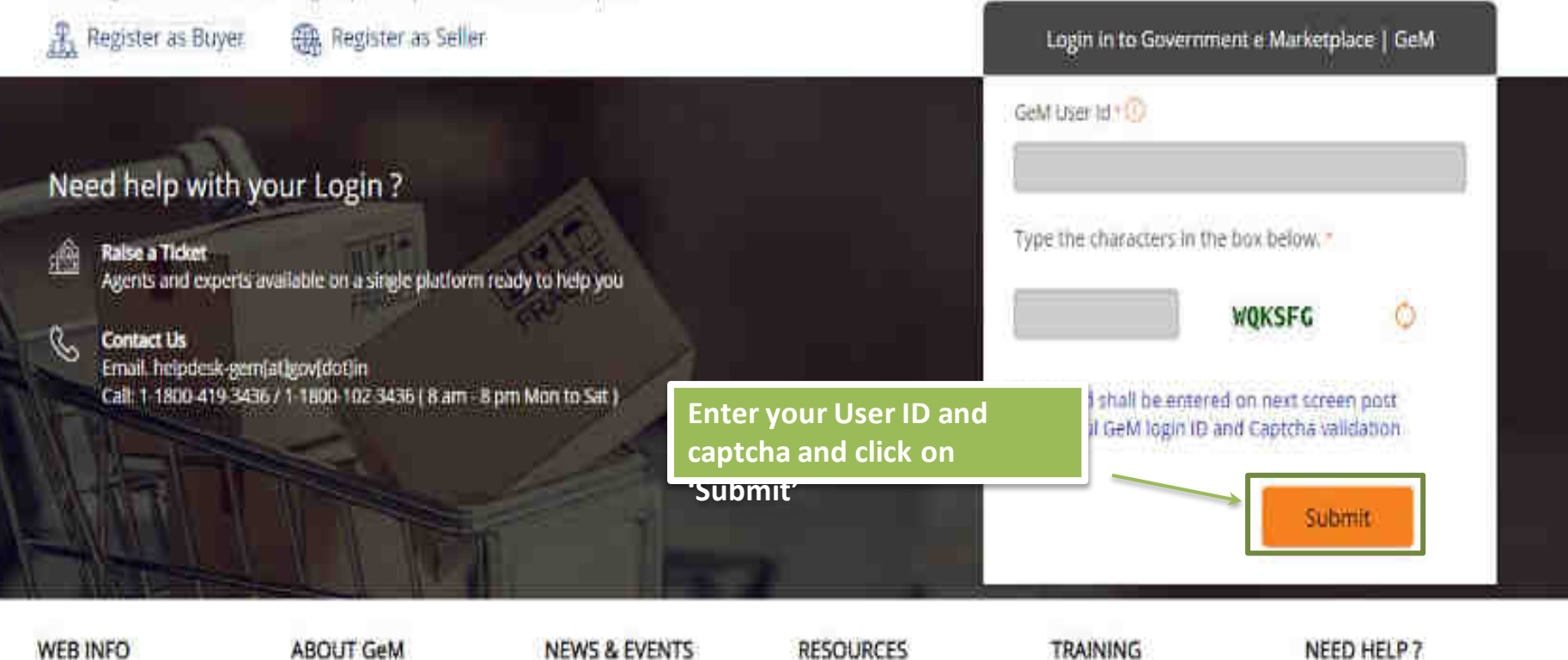

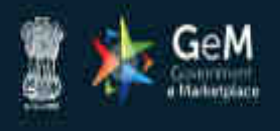

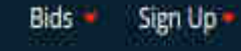

Not Registered with GeM 7 Sign up to experience the Marketplace Register as Buyer Register as Seller Login in to Government e Marketplace | GeM GeM User Id 10 170 23372 Need help with your Login? Password 🕢 Raise a Ticket ê. Agents and experts available on a single platform ready to help you ............ Click on 'Submit' R Contact Us Email. helpdesk-gem[at]gov[dot]in Submit Cancel Call: 1-1800-419-3436 / 1-1800-102-3436 ( 8 am - 8 pm Mon to Sat ) Forgot your GeM password? Reset GeM Password

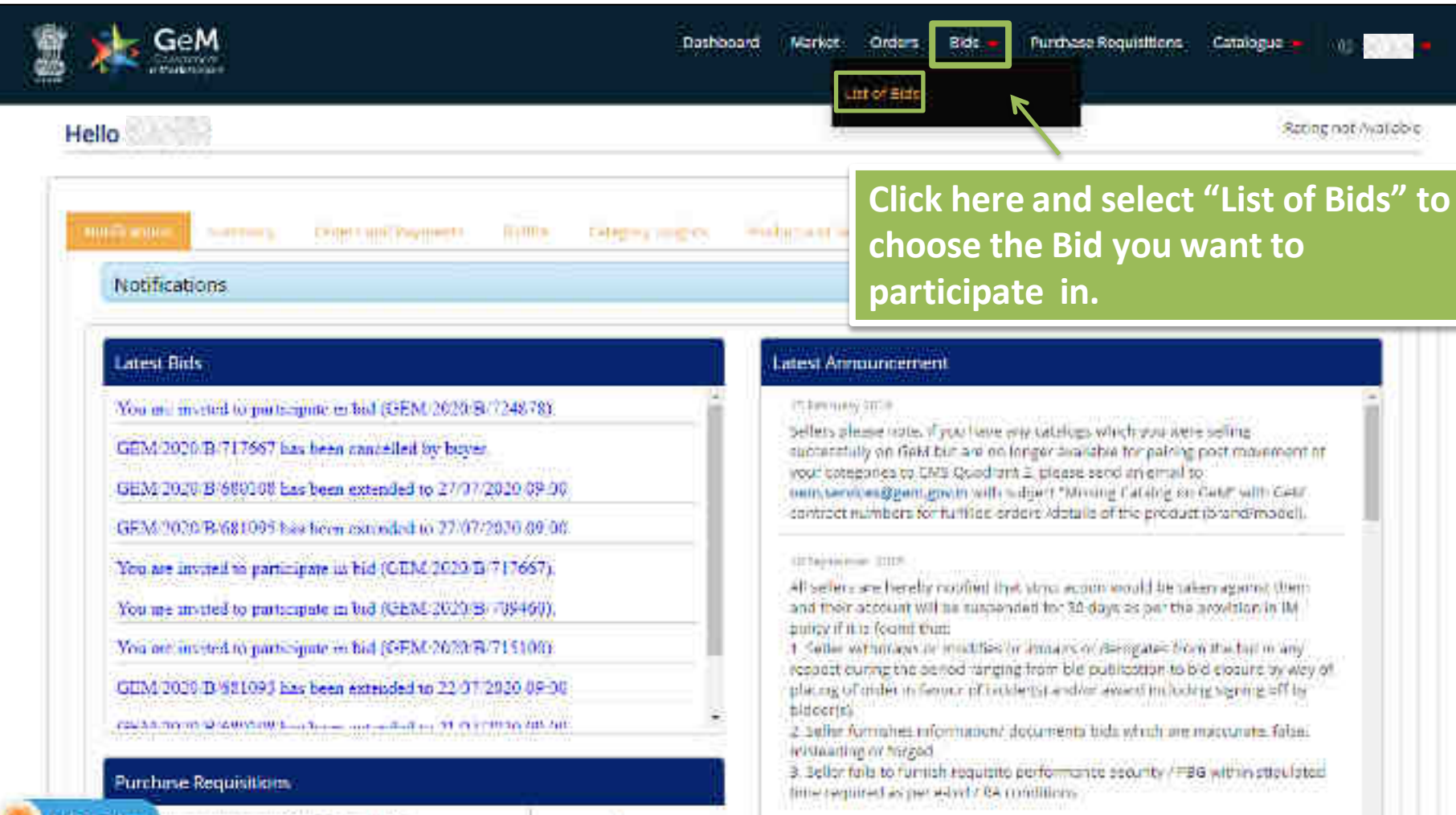

ci builtitor 2018

Ask CEMITY, ler of electile ourchase Rooutsilions

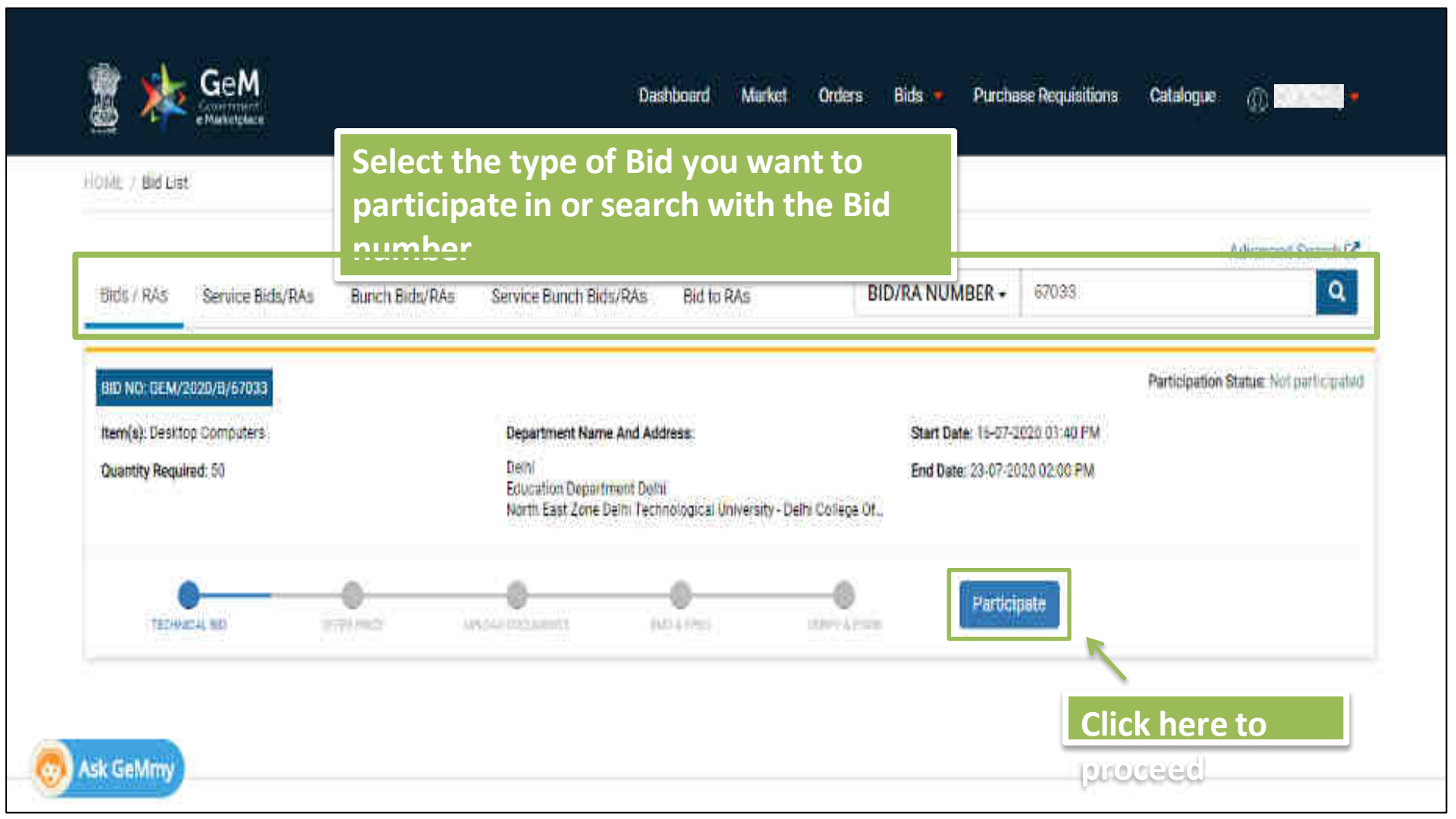

| TECHNICAL BID                                     | OFFER PRICE | UPLOAD ODCUMENTS     | EWD & EPBG      | VERIEV OTP |
|---------------------------------------------------|-------------|----------------------|-----------------|------------|
| Requirement                                       | Hor         | o follow stop by s   | top process for |            |
| D DETAILS                                         | part        | ticipation, starting | with technical  |            |
| i/Update.Offer                                    | offe        | ring.                |                 |            |
|                                                   |             |                      |                 |            |
| CHNICAL BID                                       |             |                      |                 |            |
| CHNICAL BID                                       |             |                      |                 |            |
| CHNICAL BID                                       |             |                      |                 |            |
| CHNICAL BID<br>Item - T<br>Desktop Computers (50) |             |                      |                 |            |

#### Choose the product that you would like to offer

#### Click failer if poly want for looked a new product

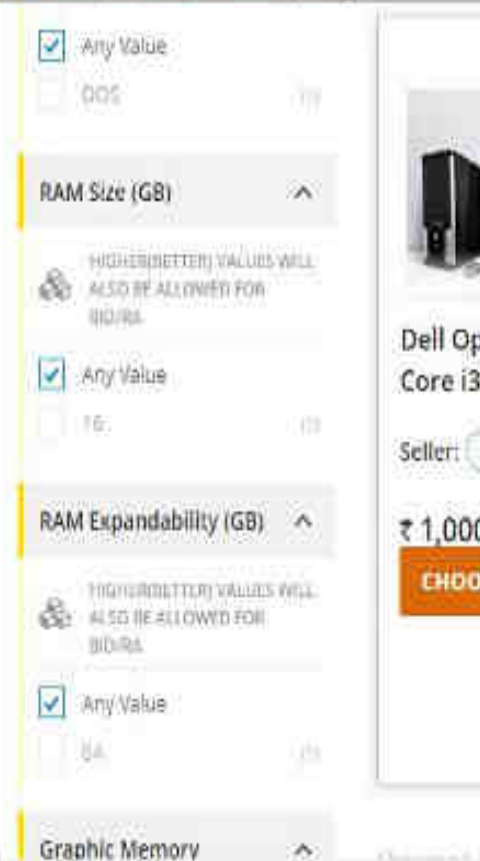

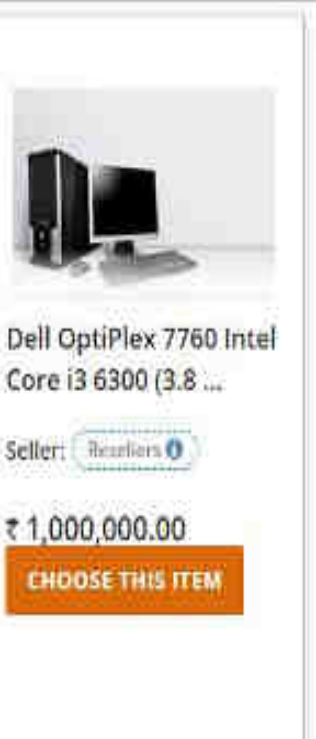

Approved products in the Marketplace will be visible in the I - Frame. You can choose a product offering to participate. The system will automatically fetch it's technical specifications and display prior to submission.

And and the state of the second second

| e et anno a tion                                                                                               | that is south that iss                  | 7.64                                                  |                                                | 1455                 |
|----------------------------------------------------------------------------------------------------|-----------------------------------------|-------------------------------------------------------|------------------------------------------------|----------------------|
|                                                                                                    | Energy Star for the<br>given Model      | No                                                    | Ξ.                                             | No                   |
| Monitor                                                                                                    | monitor Size<br>(INCHES)                | 21.5                                                  | 18.5, 19.5, 21.5, 19, 23.8 Or higher           | 21.5                 |
|                                                                                                    | Monitor Certification                   | TC0 7.0                                               | 2                                              | 100.7.0              |
|                                                                                                    | Monitor Resolution<br>(PIXELS)          | 3840 x 2150                                           | After selecting the p<br>system will fetch the | roduct,<br>technical |
| General                                                                                                    | Optical Drive                           | N/A                                                   | specifications. You ca                         | an verify            |
|                                                                                                    | Warranty (Year)                         | 3                                                     | them here.                                     |                      |
|                                                                                                    | Internal Speaker                        | No                                                    | <b>A</b>                                       | No                   |
| Hoduct Title *<br>Hoduct Make *                                                                                |                                         | Dell OptiPiex 7760 Intel Core I<br>Dell OptiPiex 7760 | 0-5300 (3.8 GHz, 4 MB Cache, 2 Cores) 64 178   |                      |
| Product Model                                                                                                  | 5                                       | Dell OptiPlex                                         |                                                | 1                    |
| On clicking 'S                                                                                                 | ave & Continue' button, y               | SAVE & CONTINUE CANCEL                                | Click on 'Save<br>and Continue' to             |                      |
| STREET WAR AND A STREET AND A STREET AND A STREET AND A STREET AND A STREET AND A STREET AND A STREET AND A ST | *************************************** |                                                       | 010000000                                      |                      |

| TECHNICAL BID                                     | OFFER PRICE          | UPLOAD DOCUMENTS                 | EMD & EPDG                            | VERIPY OTP                                   |
|---------------------------------------------------|----------------------|----------------------------------|---------------------------------------|----------------------------------------------|
| d Requirement                                     |                      |                                  |                                       |                                              |
| ID DETAILS                                        |                      |                                  |                                       | •                                            |
| ur Offerings                                      |                      |                                  |                                       |                                              |
| TECHNICAL BID                                     |                      |                                  |                                       |                                              |
| Id/Upstate Offer                                  |                      | You can                          | specify your Of                       | fer Price                                    |
| FFER PRICE                                        | below item(s). Price | is inclusive of all taxy Referen | rice should be le<br>ce Price and exc | ess than                                     |
| Desktop Computers*:<br>(item - 1)<br>Quantity: 30 | 10000                | Change Price                     |                                       |                                              |
| Goods And Services Tex (GST)% *:                  | (18)<br>500000 (     | Change Percent                   |                                       | Click here to view<br>the estimated<br>price |
|                                                   |                      |                                  |                                       |                                              |

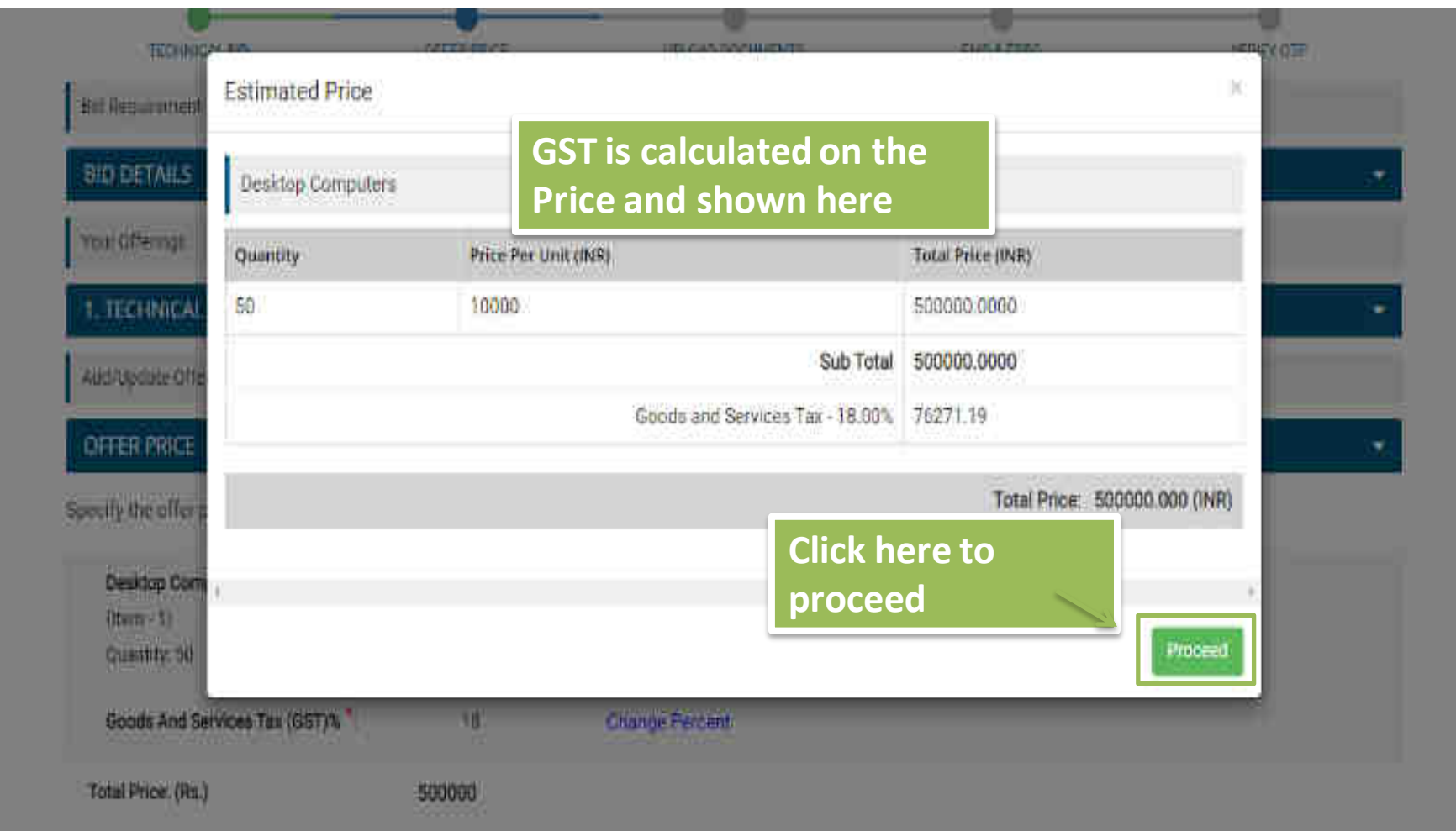

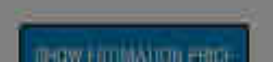

| 1. TECHNICAL BID LX                              | bidplus-genorion.org says<br>Store financial quote will be encrypted now. Click Circle to proceed or<br>Cancel to change your quote. |  |
|--------------------------------------------------|----------------------------------------------------------------------------------------------------|--|
| OFFER PRICE                                      | Entry Frenk                                                                                                    |  |
| Specify the offer mine at ner unit level for the | (wy demis). Frine in instance of all taxes                                                                                           |  |

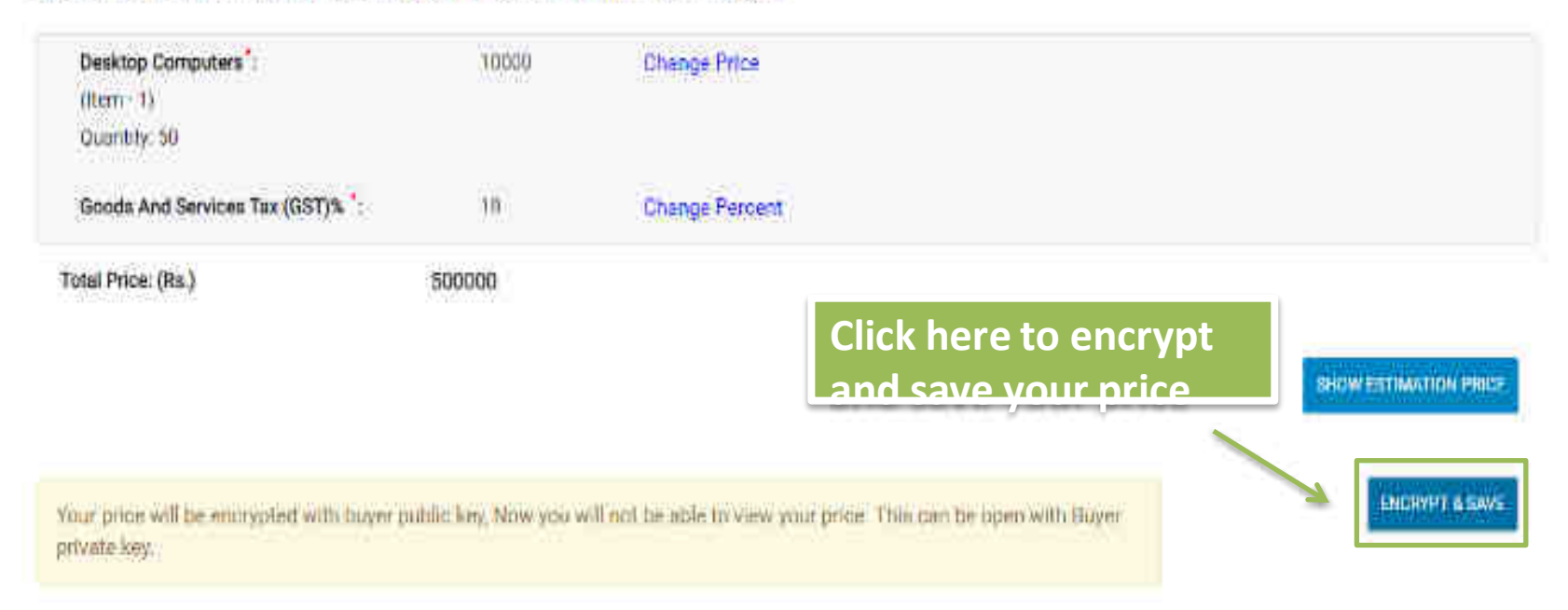

Please note that this bid will be subjected to a GeM transaction charge of 0.5% (plus GS1) of the total order value, in case the final order value exceeds (NR 30 Lach

| Your Offerings                                                                                                    |                                                                                                    |                                                                    |
|----------------------------------------------------------------------------------------------------|----------------------------------------------------------------------------------------------------|--------------------------------------------------------------------|
| 1. TECHNICAL BID                                                                                                    |                                                                                                    | ÷                                                                  |
| 2. OFFER PRICE                                                                                                    |                                                                                                    | *                                                                  |
| Add/Update Offer                                                                                                    |                                                                                                    |                                                                    |
| UPLOAD DOCUMENTS                                                                                                    |                                                                                                    | ÷                                                                  |
| Bid documents                                                                                                    |                                                                                                    |                                                                    |
| Certificate (Requested in ATC): 0                                                                                                    | Choose File No file chosen                                                                                                    | Upload the supporting                                              |
| Bid Category<br>Please Note<br>1) Sellets providing wrong uelf doclaration for M<br>2) Sellets, please note that turnishing of income<br>sellers may be disabled from doing any further | Desktop Computers SE status or EMD mornation document with respect to the Bid will be liable for disub-<br>cl/misleading MSE declarations for seeking EMD exemptions and MSE<br>ransactions on BeM, without any further notice. | documents/certificate<br>s as requested by the<br>here to Save and |
|                                                                                                    | proce                                                                                                    |                                                                    |

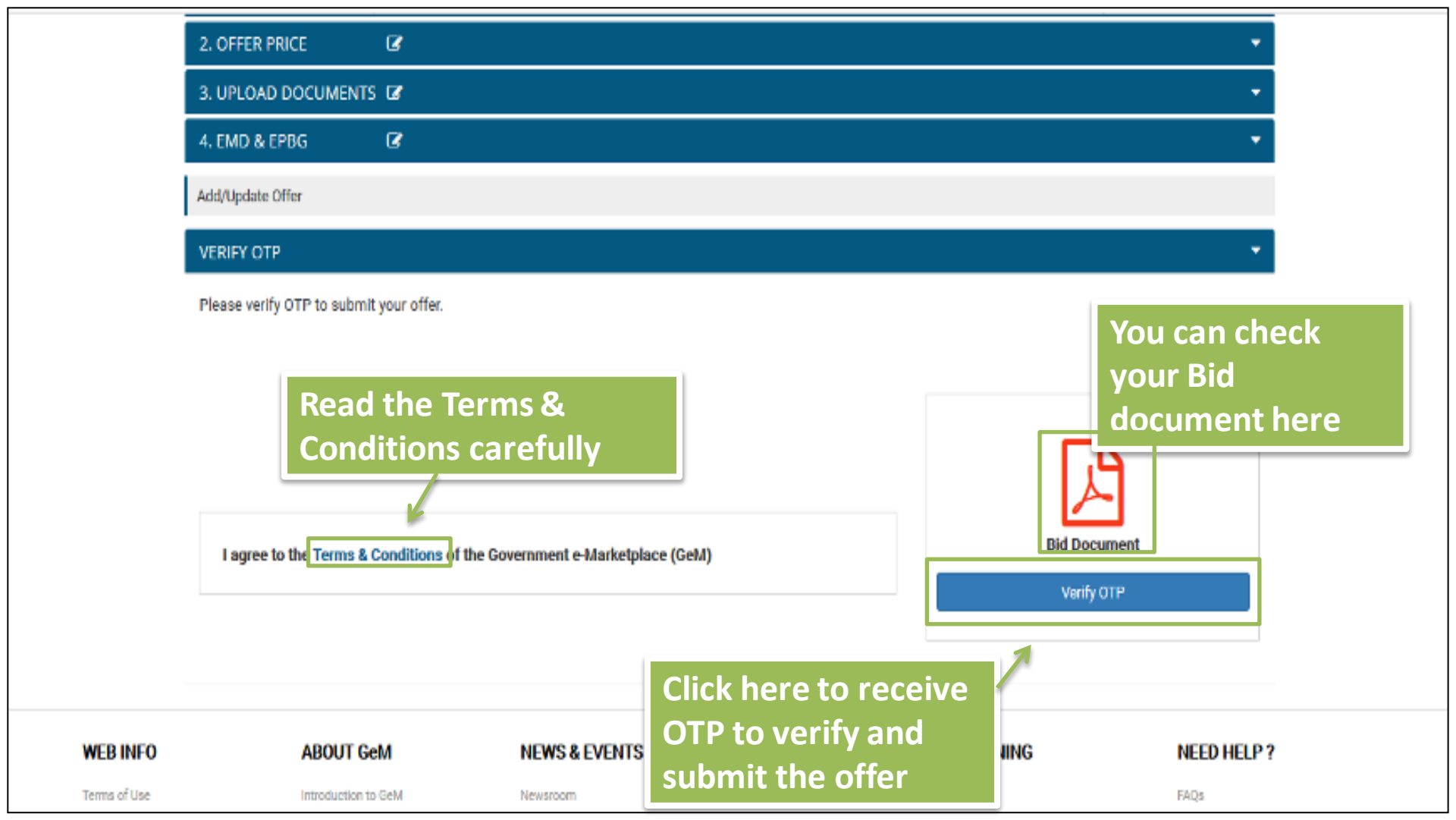

| 2. OFFER PRICE C                                |                                                               | <b>2</b> 1                                   |
|-------------------------------------------------|---------------------------------------------------------------|----------------------------------------------|
| 3. UPEDAD DOCUMENTS                             |                                                               | •                                            |
| 4. EMD & EPBG 🛛 🐼                               |                                                               | *                                            |
| Addraipdate offer                               |                                                               |                                              |
| VERIFY DTP                                      | 0.000 mm                                                      | · · · · · · · · · · · · · · · · · · ·        |
| Please senify GTP to submit your offer.         | Mobile OTP Ventication                                        |                                              |
|                                                 | Please enter the OTP that has sent to your registered mobile. |                                              |
|                                                 | Enter OTP 465454 Verify                                       | E-A-                                         |
|                                                 | Request Send Successfully.                                    | Enter the OTP and click                      |
| I agree to the Terms & Conditions of the Govern | Not received OTP in 9:57 minutes?                             | on 'Verify' to confirm<br>your participation |

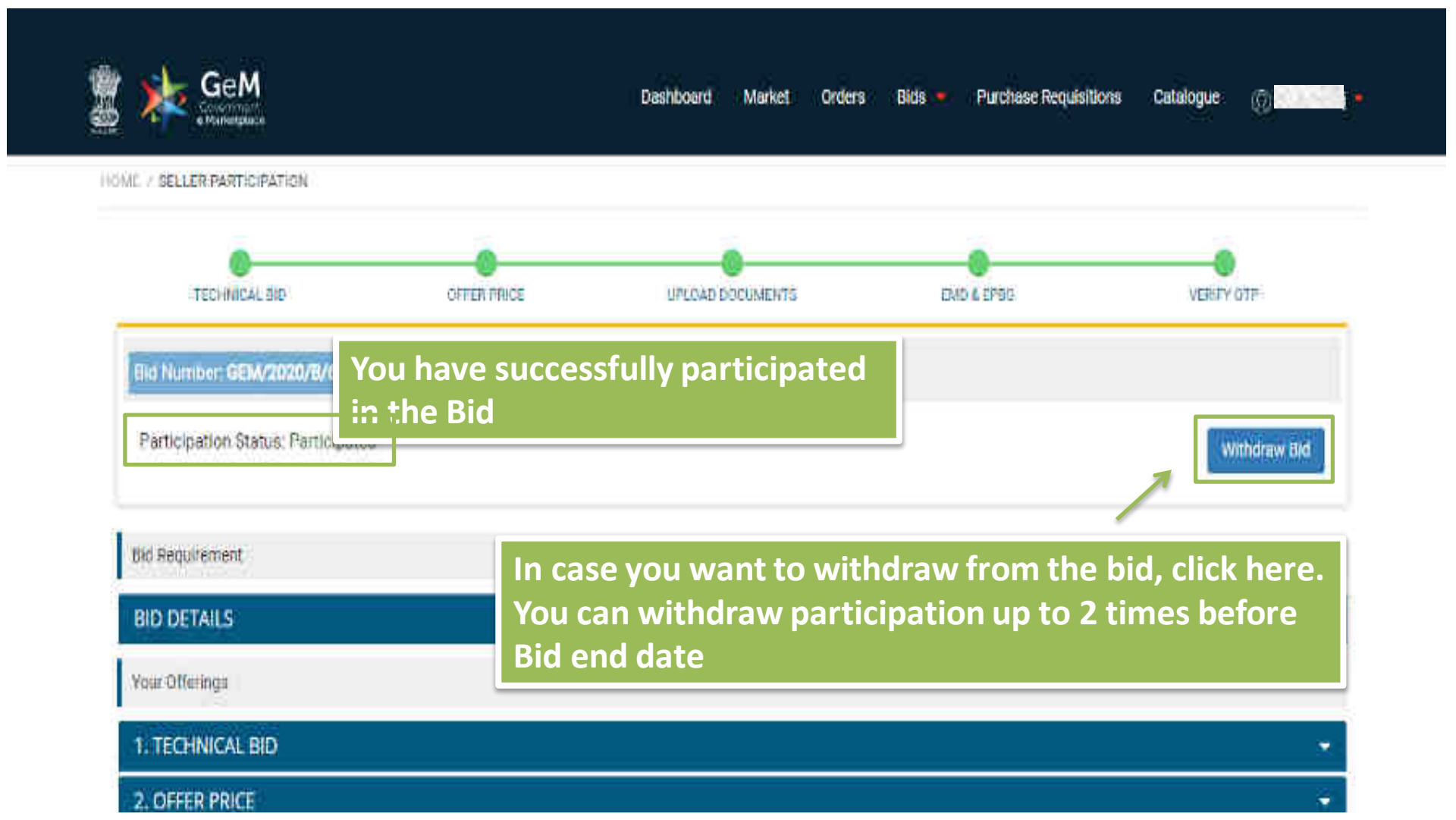

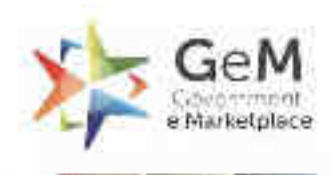

110 -

Tremphone + Lotate

# Custom Catalogue Based Bid -Seller

HOURS PROCESS

whopp the

Rea teh

distant

Tool I

Heshingo

.....

HH)

all and the second second

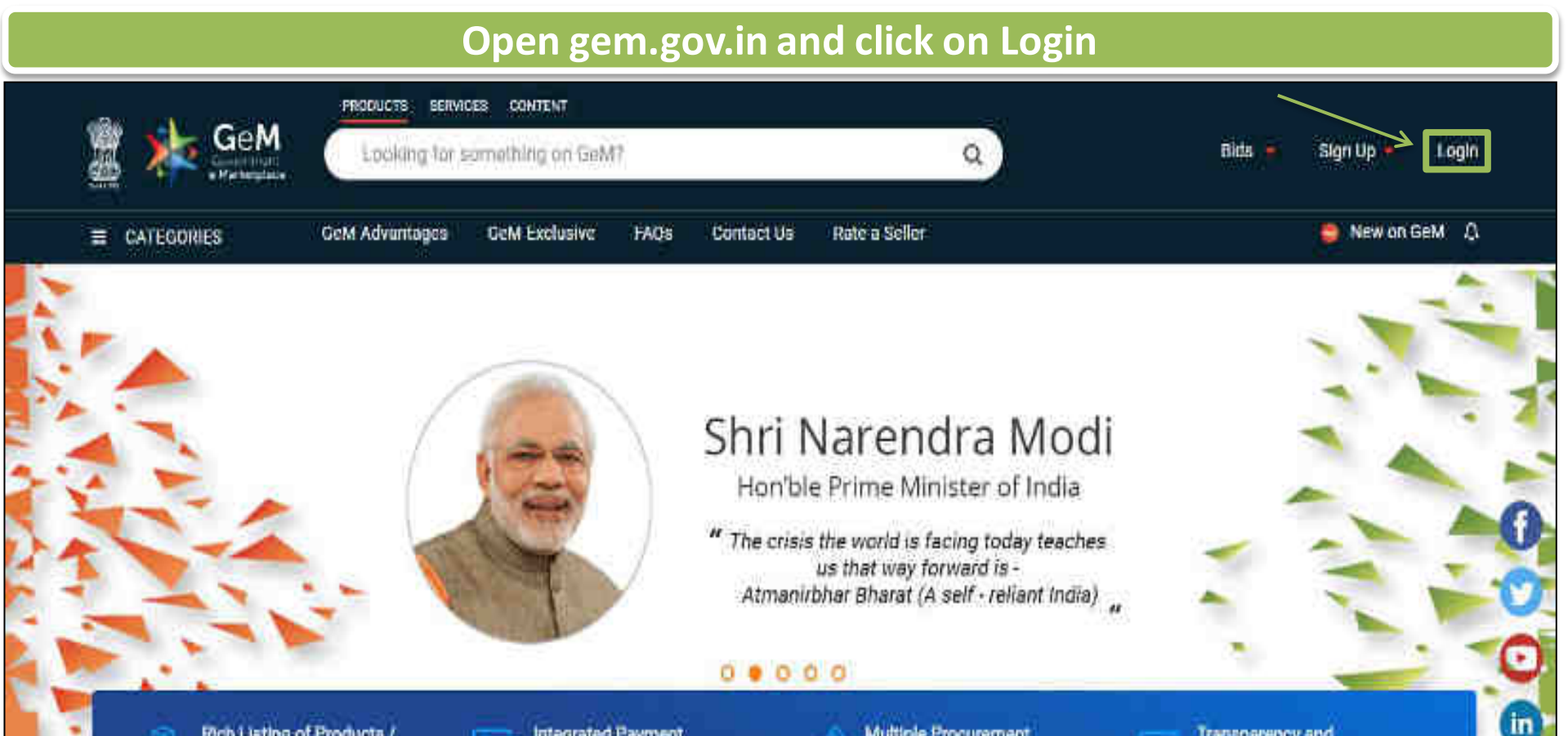

Rich Listing of Products / Services

ksk GeMmy

Integrated Payment System Multiple Procurement Modes

Transparency and Ease of Selling

X

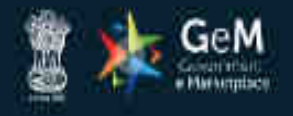

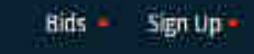

Not Registered with GeM ? Sign up to experience the Marketplace A Register as Buyer Register as Seller Login in to Government e Marketplace | GeM GeM User Id 10 Need help with your Login? Type the characters in the box below. Raise a Ticket s Ì Agents and experts available on a single platform feady to help you Õ WOKSFG B Contact Us Email. helpdesk-gem[at]gov[dot]in Call: 1 1800 419 3436 / 1 1800 102 3436 ( 8 am - 8 pm Mon to Sat ) thall be entered on next screen post **Enter User ID and captcha** GeM login ID and Captcha validation and click on 'Submit' Submit

WEB INFO

#### ABOUT GeM

#### NEWS & EVENTS

#### RESOURCES

#### TRAINING

#### NEED HELP ?

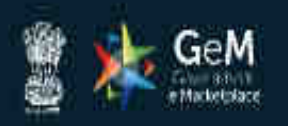

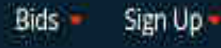

## Not Registered with GeM 7 Sign up to experience the Marketplace

Register as Buyer

Register as Seller

# Login in to Government e Marketplace | GeM

# Need help with your Login ?

Enter password and click on 'Submit' to continue

# æ

R

Raise a Ticket

Agents and experts available on a single platform ready to help you

#### Contact Us Email. helpdesk-gem[at]gov[dot]in Call: 1.1800.419.3436 / 1.1800-102-3436 ( 8 am - 8 pm Mon to Sat )

GeM User Id 10 Password 10 \*\*\*\*\*\*\*\*\* Cancel Submit Forgot your GeM password ? Reset GeM Password

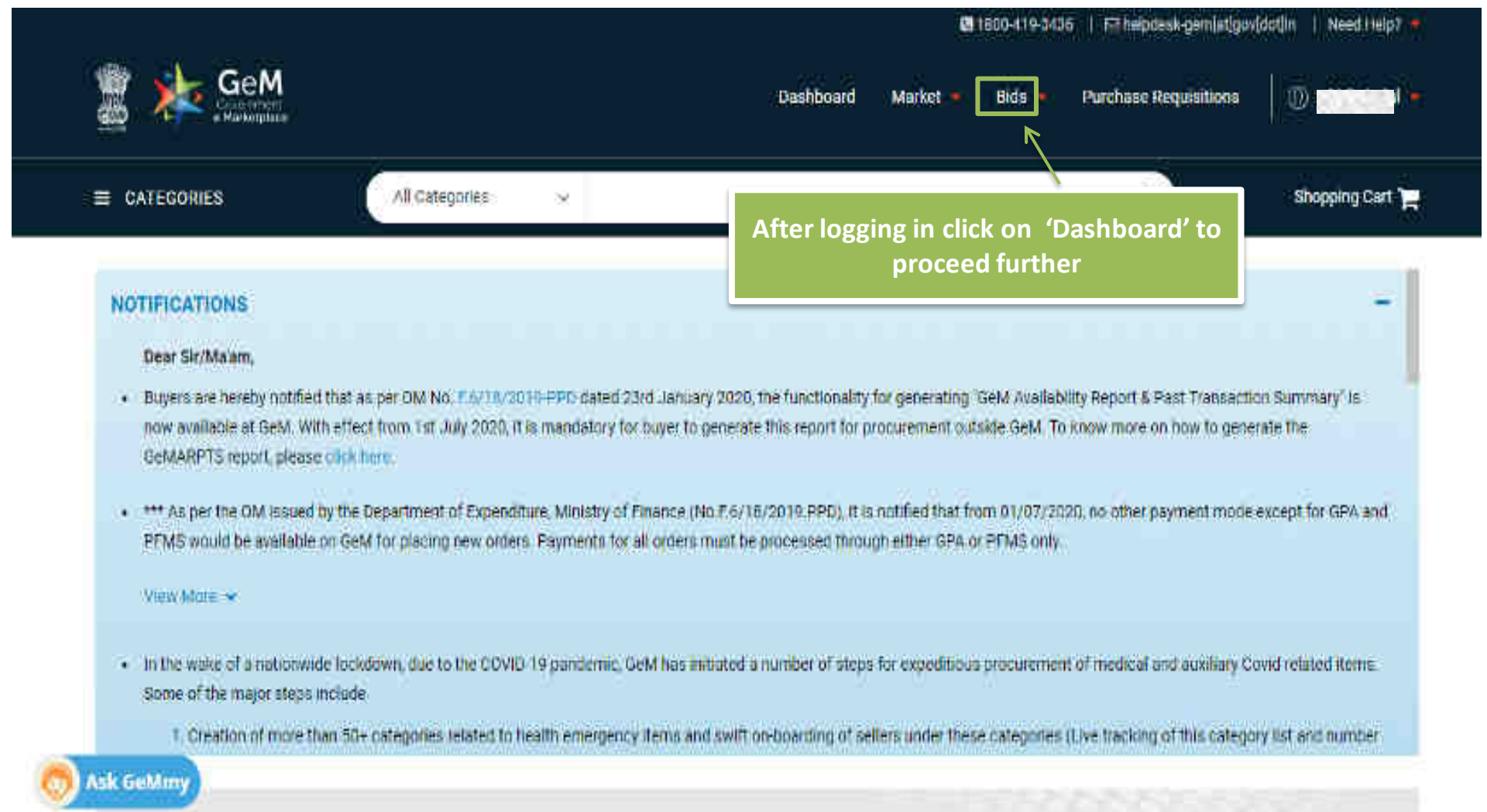

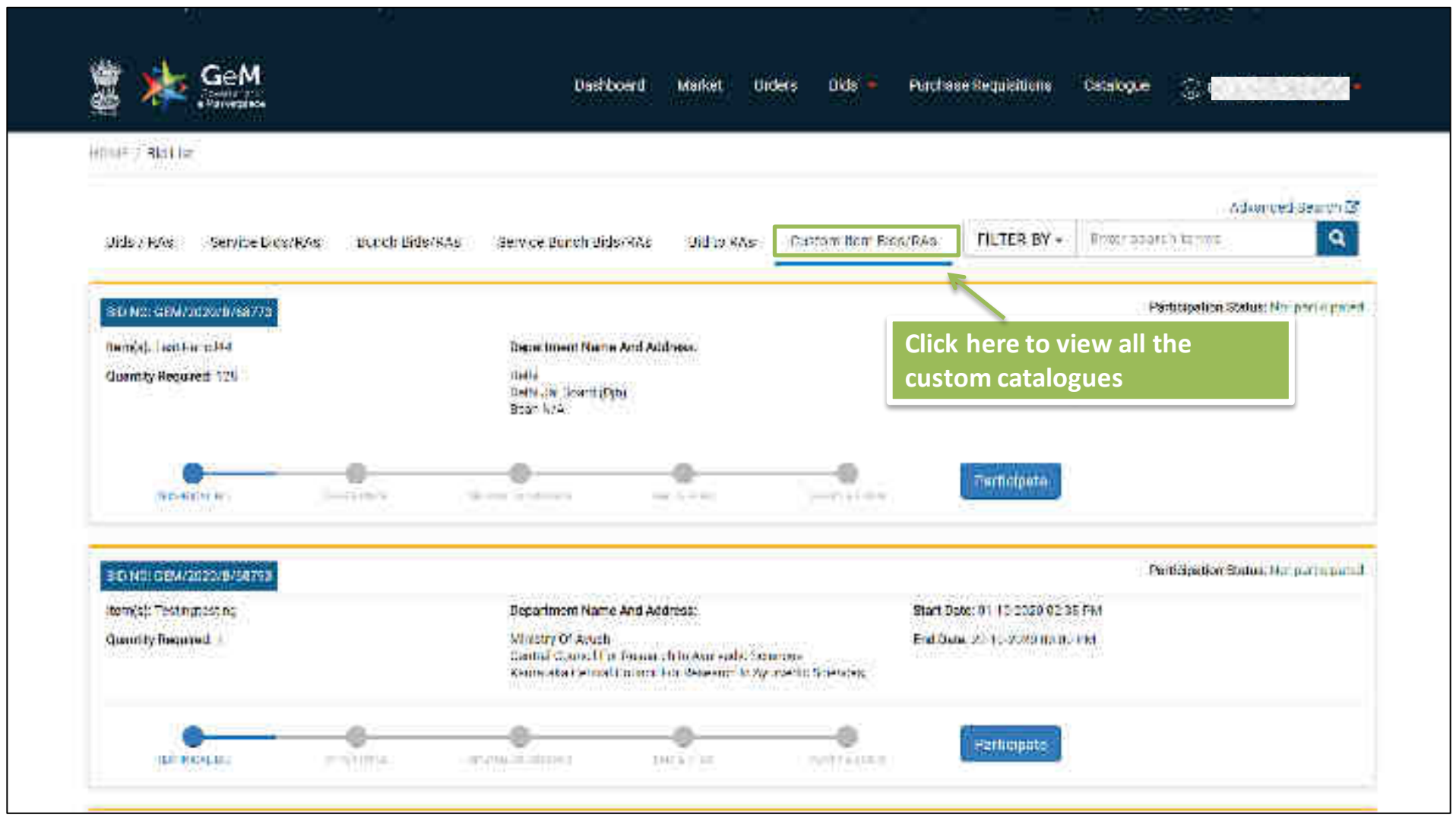
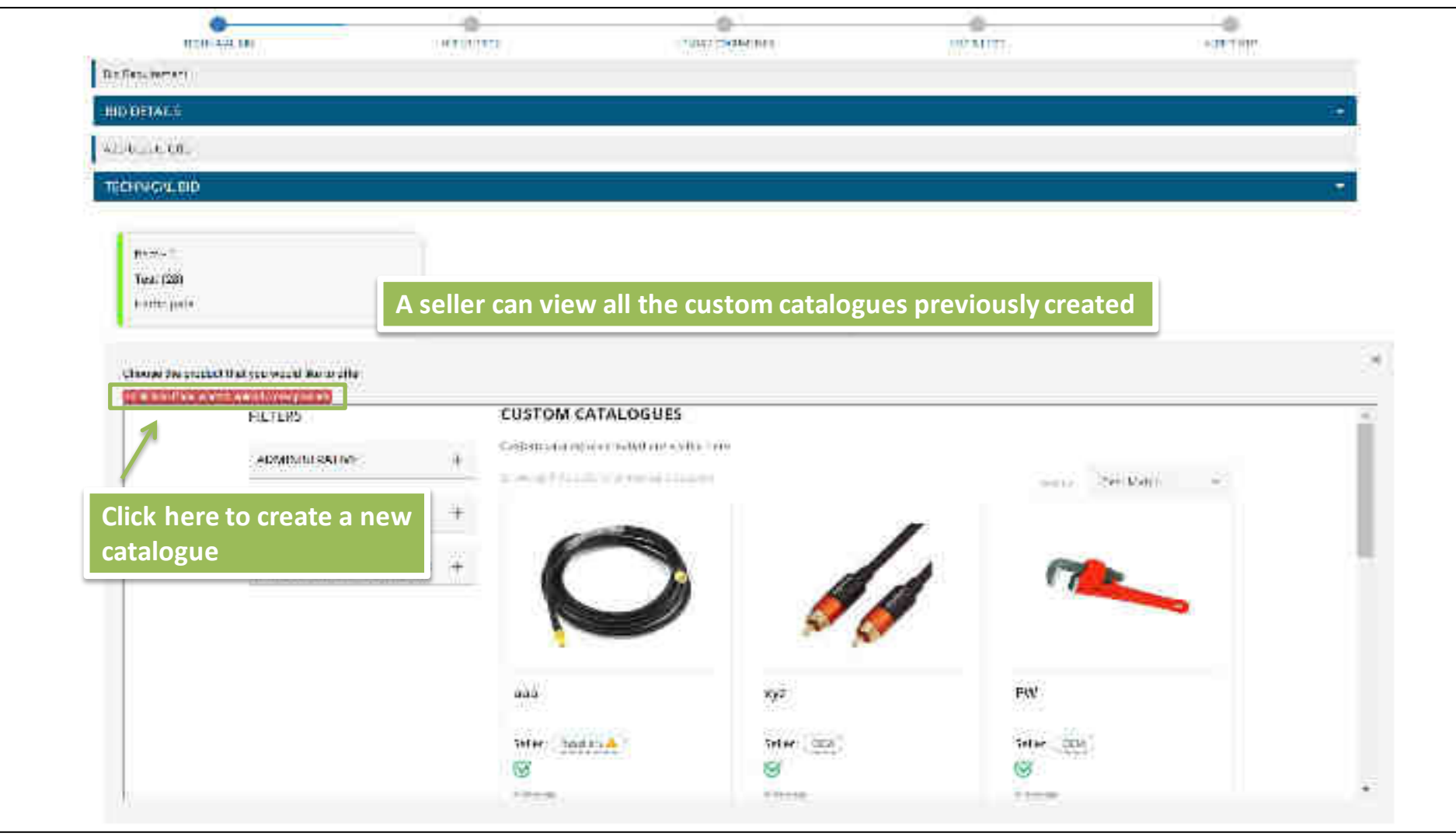

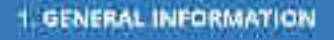

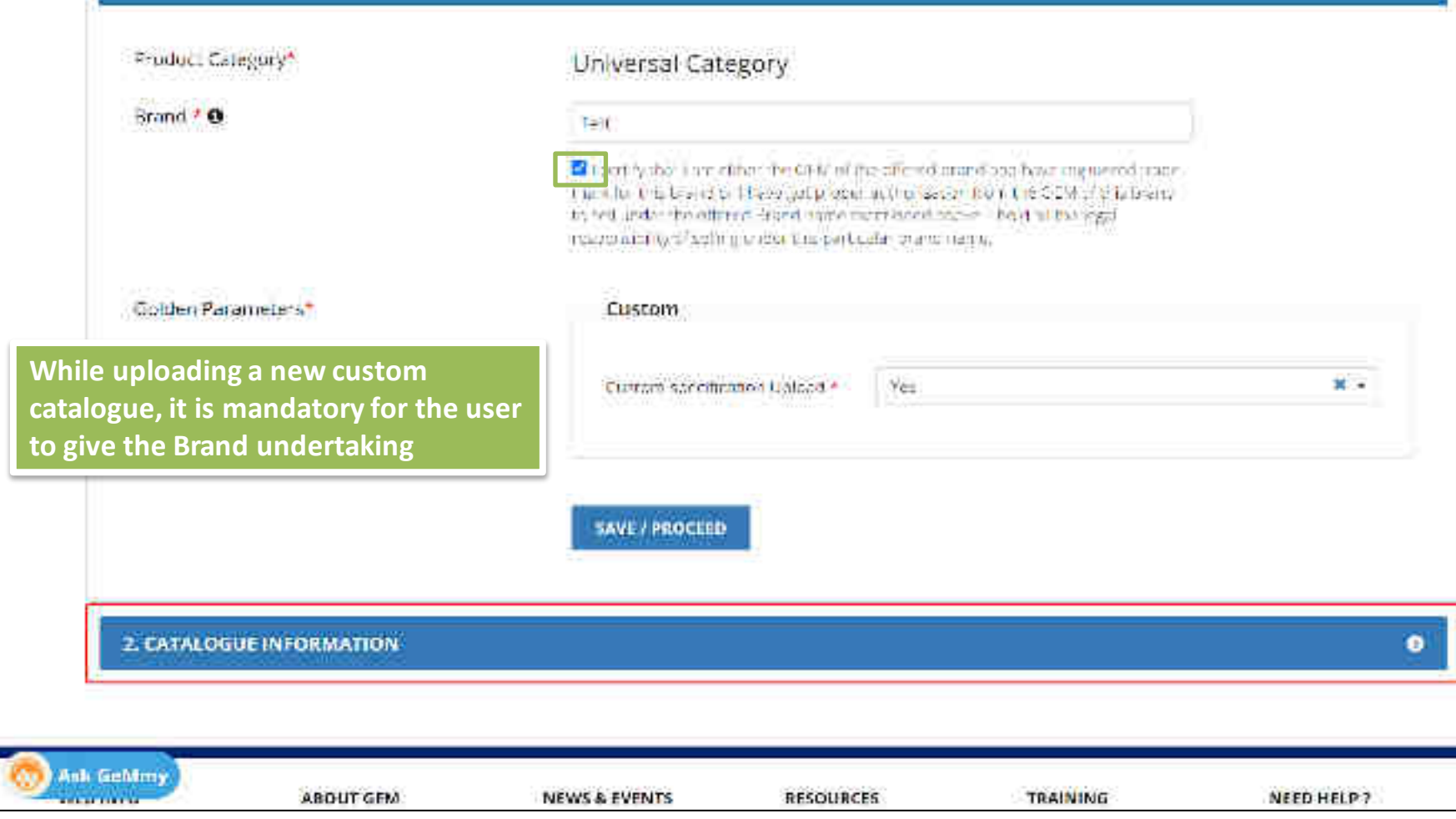

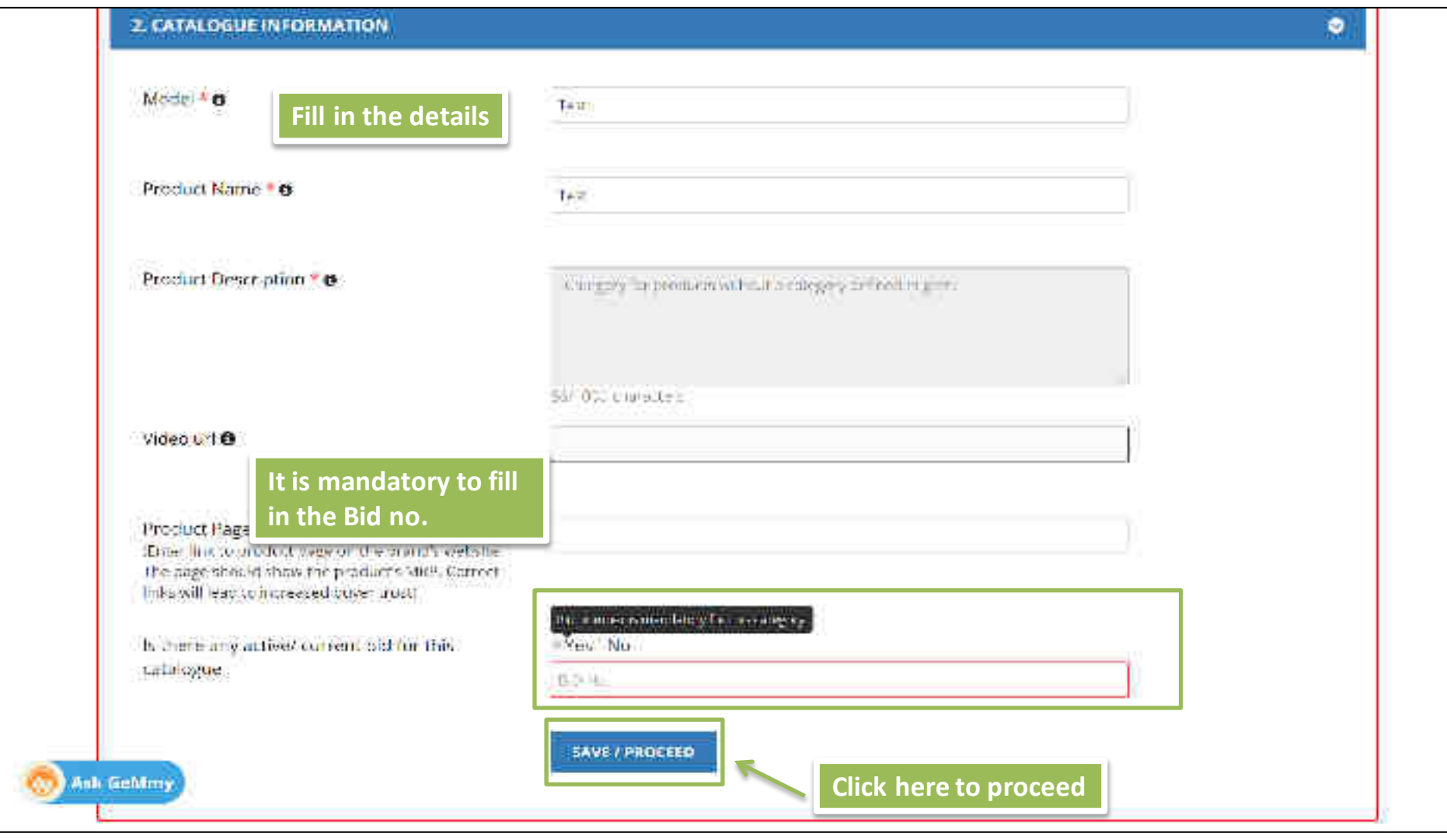

| S. OFFEILING QUANTITY                                                                                  | & PRICE                |                                                                                                    |                                                                                                    |
|----------------------------------------------------------------------------------------------------|------------------------|----------------------------------------------------------------------------------------------------|----------------------------------------------------------------------------------------------------|
| Selling Product As*                                                                                    |                        | ODM                                                                                                    | 24                                                                                                    |
|                                                                                                    |                        | Are you DEM of this brand? Genuine OEMs Can claim OEM rights for the brand<br>through the OEM Papel on seller Profile. Following details will be required to be<br>submitted through OEM papel: a) Registered organization name b) Brand<br>name(s) (c) GeM Product (aregories d) Brand annership documents<br>Fill in the selling product<br>or OEM/Recoller                                       |                                                                                                    |
| Country Of Origin* 0                                                                                   | Fill in the details    | Jindia                                                                                                    |                                                                                                    |
| Do you want to declare local commit as per PPP-MII<br>Policyt*                                         |                        | Ves No                                                                                                    |                                                                                                    |
|                                                                                                    |                        | Note: Make sure the grounded with is surrect. You will not be showed to storige it later.                                                                                                    |                                                                                                    |
| Local Currinent (H) (As definent in IPPP-fdf) Order ittd.<br>29 May 2019 or an arminided up to date.)* |                        | (Rule) [[6] 5+0 (and 5+100 )                                                                                                    |                                                                                                    |
|                                                                                                    |                        | Note: Please make sure the provided value is correct. You will not be able to update it for out 30 days.                                                                                                    |                                                                                                    |
| Make in India Declaration*                                                                             |                        | The is confirmed that the offered product is baving local content as declar<br>below as per definition of local content given in Public Proclamment, (Post<br>as amended from time to time and its subsequent Orders / Notifications /<br>for this specific Product category. Lunderstand that Lam hable for strict po<br>100 paticy including permanent decarment from GeM, if this declaration is | red above at the address given<br>energy to Make in India). Order 2017<br>sward by concerned Nodal Ministry<br>arative actors as per-GeN GTC and<br>found to be incorrect. |
| Location at which the dome<br>made.*                                                                   | stit value addition is | Note: If your manufacturing editress in not available in the below list. Please<br>by clicking on "My Account" button                                                                                                    | will a                                                                                                    |
| Select Name                                                                                            | e Address              | State-City-Pincode                                                                                                    | Email                                                                                                    |
| Q 3440                                                                                                 | e liethis              | District Card Server Links (C                                                                                                    | (11)((minut))                                                                                                    |
| Miny                                                                                                   |                        |                                                                                                    |                                                                                                    |

SKU (Stock Keeping Unit) 9

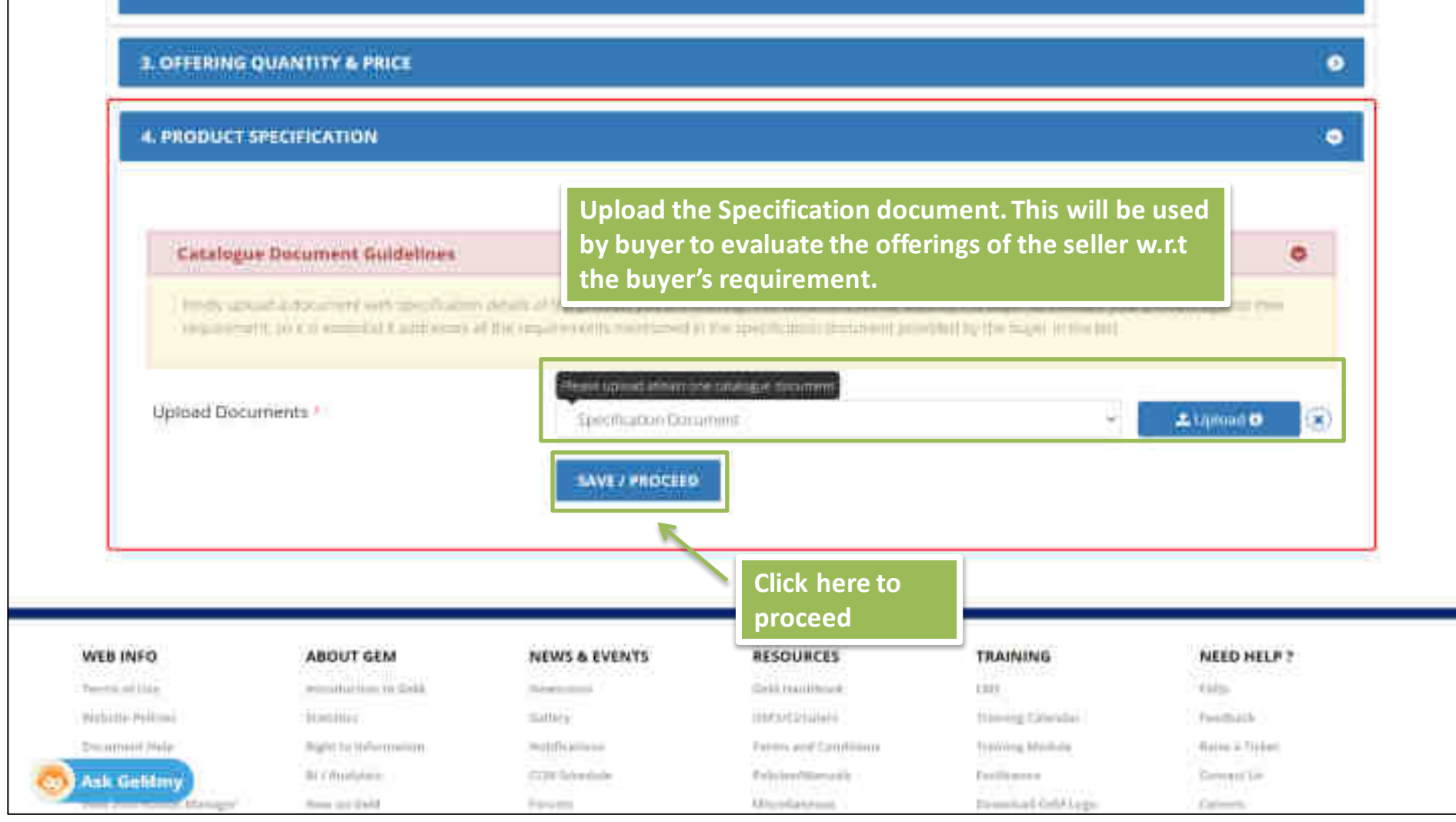

story of number of the project

+ On track that is in his interimentary provide state in the interesting by a day him.

#### Upload Images of the custom catalogue

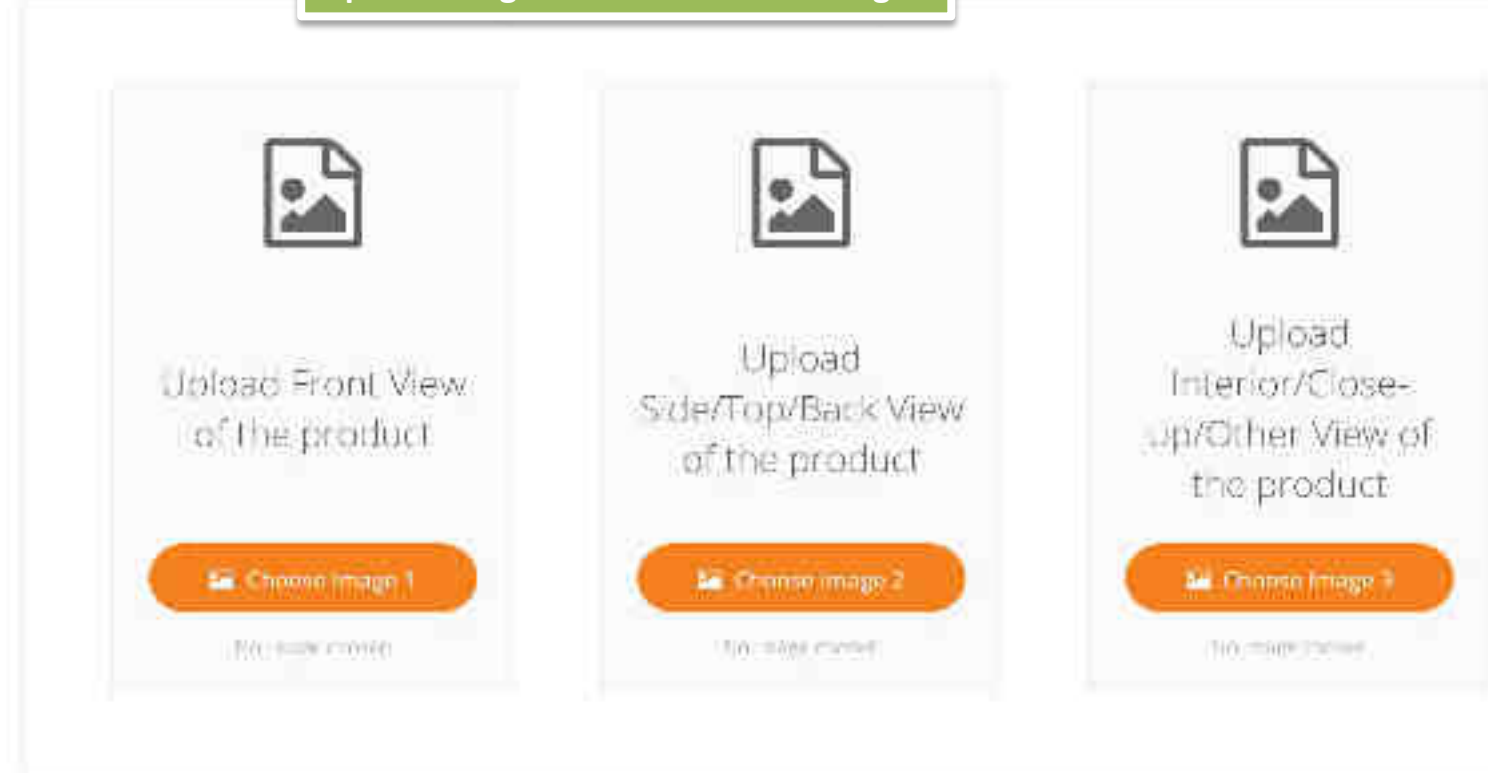

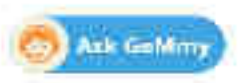

I certify that all the images are distinct and as per goldelines.<sup>4</sup>

Once published, the seller can choose the custom catalogue. After choosing an item from available/uploaded custom items, seller can download his/her specification document & buyer's document to compare.

| Item\Category Buyer Specification Document |                                                                                                    | Offered Specification Document                                                                                  |  |  |
|--------------------------------------------|----------------------------------------------------------------------------------------------------|----------------------------------------------------------------------------------------------------|--|--|
| test                                       | Opwnload                                                                                                    | Download                                                                                                    |  |  |
| 25 STOLEN AND STOLEN AND STOLEN            | THE REPORT OF A REPORT OF A REPORT OF A REPORT OF A REPORT OF A REPORT OF A REPORT OF A REPORT OF A REPORT OF A | A COMPANY CONTRACTOR AND A CONTRACTOR AND A CONTRACTOR AND A CONTRACTOR AND A CONTRACTOR AND A CONTRACTOR AND A |  |  |

📋 I confirm that the offered product meets the requirements defined in the buyer's specification document.

| Product Title * | प्रवध                  |  |
|-----------------|------------------------|--|
| Product Make *  | hite                   |  |
| Product Model * | ikan i                 |  |
|                 | SAVE & CONTINUE GANCEL |  |

\* On clicking 'Save & Continue' button, your offering will be encrypted.

Item -1

Participate

| TECHNICAL BID                | 127 |                                            |  |
|------------------------------|-----|--------------------------------------------|--|
| Digidane Office              |     | Enter the offer price and proceed with the |  |
| OFFER PRICE                  |     | regular bid participation process          |  |
| of York Sector Parises of Pa |     |                                            |  |

| -   | 71 | 1.1 |    | 0 | 24 | - | _ |
|-----|----|-----|----|---|----|---|---|
| -14 | M  | C)  | Р. | 1 | N  | Ð | n |
|     |    | -   | ы. | • | ., | • | v |
|     |    |     |    |   |    |   |   |

Tareto Miller

Velate Policies

The second states

ABOUT GeM

remetation to Gold Statements Reprint to the provider Association Theorem Calif.

BRAND GeM

NEWS & EVENTS

The second second

Sellert

Col Second Col Second

TESTIMONIALS

RESOURCES

Internet and Development

Prilling/Provato

Manifestary .

MoUs

TRAINING

1.042.1

Weeld Contains

Deneg Hadaw

Continues Streether Gell (ope NEED HELP 7

1901

Vote Lines

Date + Date

Served I I II

Server 1

# **Capacity Building - Multiple Modes of Learning**

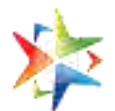

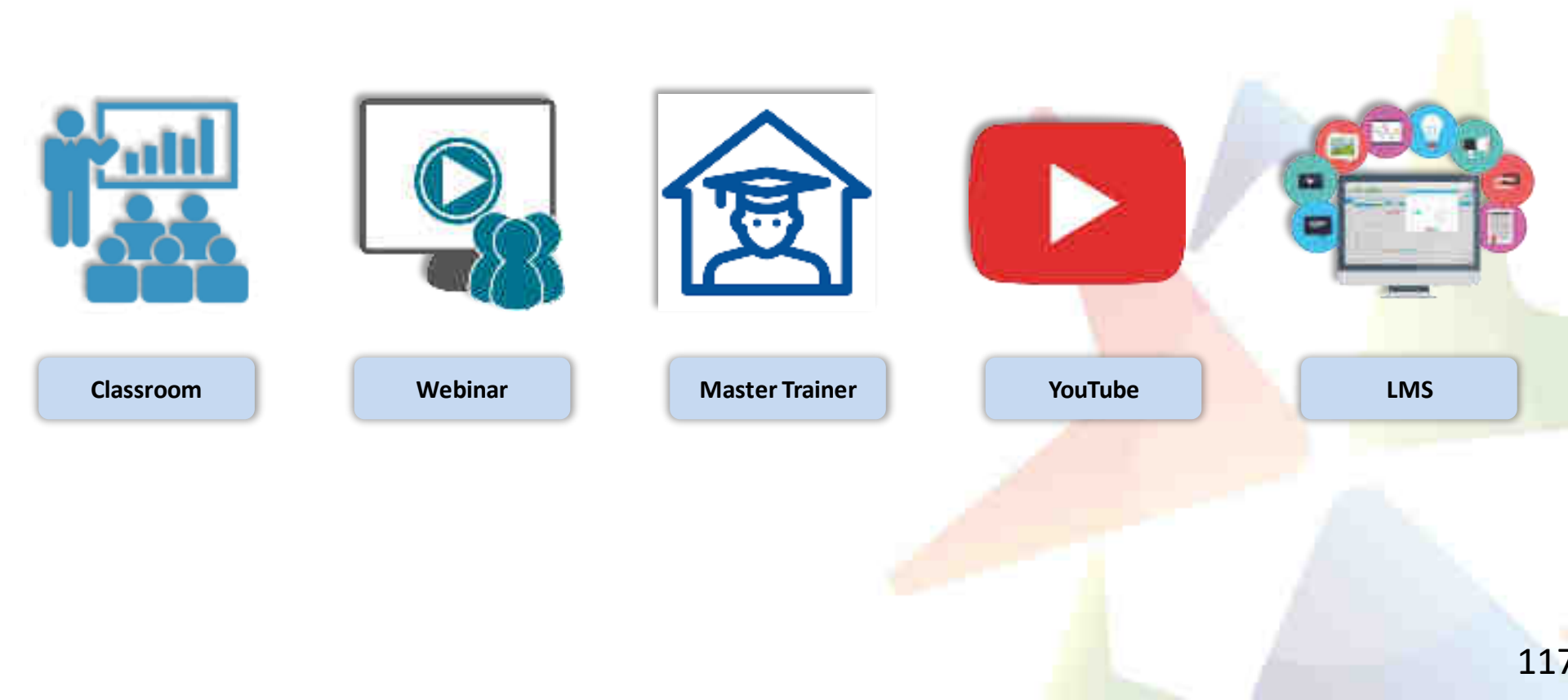

## **Learning Management System**

### Gateway to Master the Usage on GeM

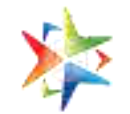

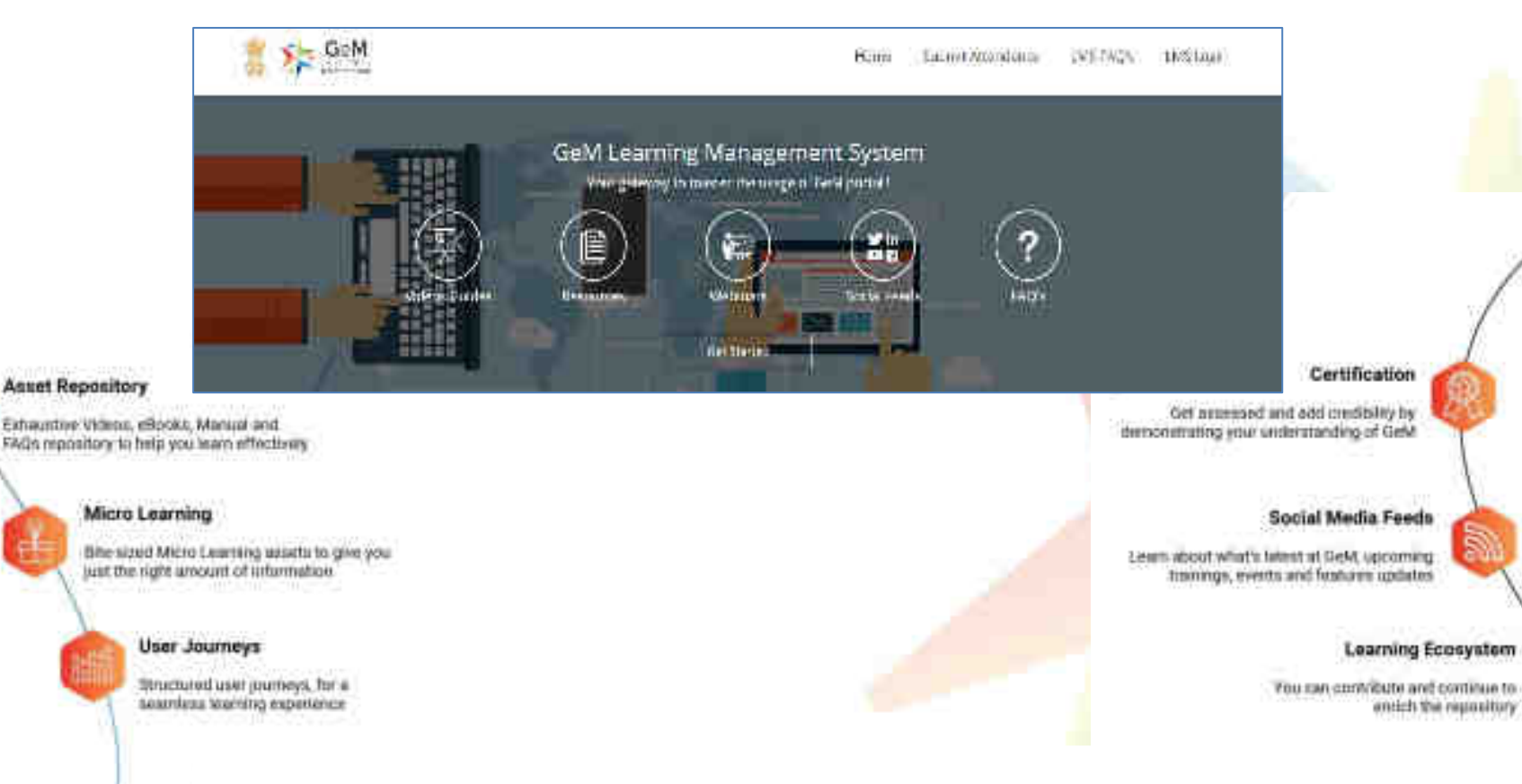

### 118

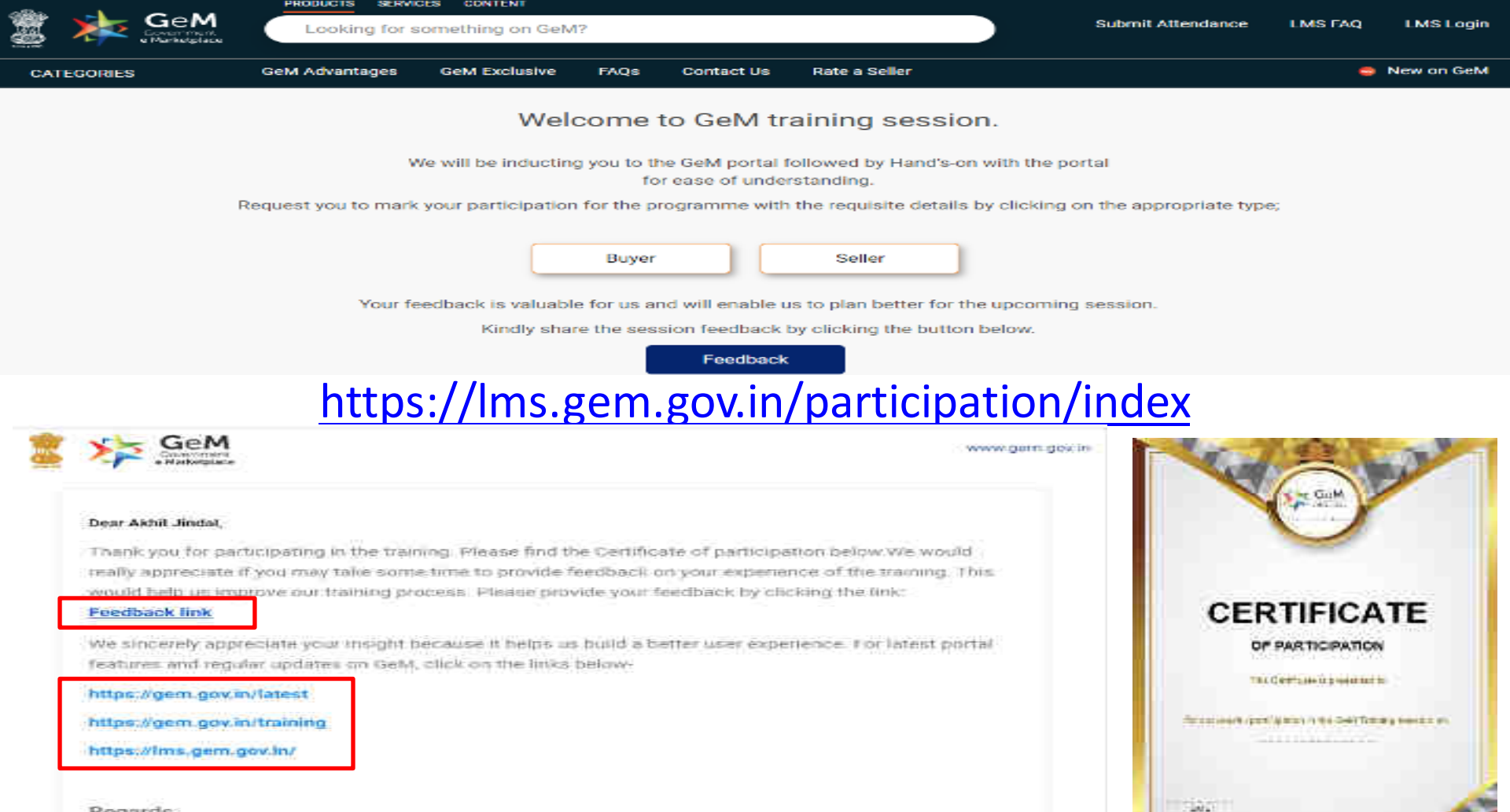

Regards, Team GeM

## **GeM Support – Channels to Assist You**

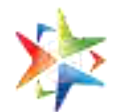

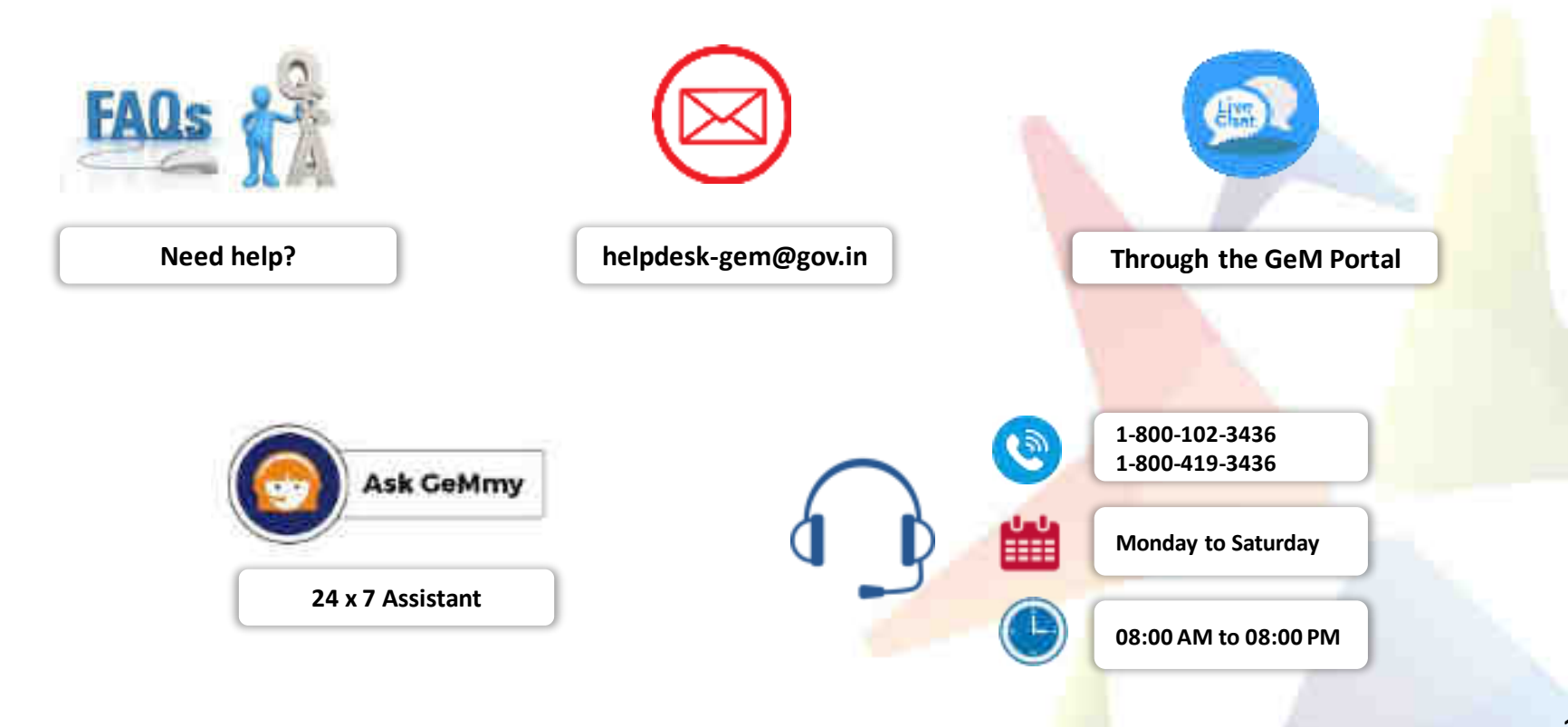

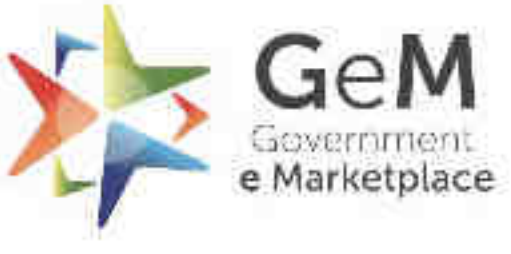

Efficient + Transparent + Inclusive

Copyright © 2020 GeM All rights reserved. Vol. 1.0.B